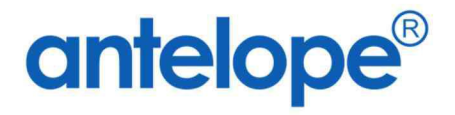

# Antelope 6 Workspace User Manual

Created By Antelope International Limited Document No. A624001

### Trademarks

The Antelope logo is a registered trademark of Antelope International Limited.

Antelope is a registered trademark of Antelope International Limited.

Microsoft, Windows and Windows Server are registered trademarks of Microsoft Corporation in the United States and/or other countries.

Apple, iOS, MacOS, Safari are registered trademarks of Apple Inc.

Android and Chrome is registered trademarks of Google.

Each company whose software title is mentioned in this manual has a Software License Agreement specific to its proprietary programs.

All other brand and product names mentioned in this User's Guide are registered trademarks of their respective companies.

© 2024 Antelope International Limited. All rights reserved.

### **Table of Contents**

| Α.                                                                           |                                                                                                    | Login & Authentication7                                                                                                    |
|------------------------------------------------------------------------------|----------------------------------------------------------------------------------------------------|----------------------------------------------------------------------------------------------------|
| ١.                                                                           |                                                                                                    | Login                                                                                                    |
| П                                                                            | •                                                                                                    | Forget Password                                                                                                    |
| В.                                                                           |                                                                                                    | <b>My Account</b> 9                                                                                                    |
| ١.                                                                           |                                                                                                    | Avatar9                                                                                                    |
| II.                                                                          | •                                                                                                    | Password                                                                                                    |
| II                                                                           | I.                                                                                                    | Signature10                                                                                                    |
| C.                                                                           |                                                                                                    | Dashboard12                                                                                                    |
| ١.                                                                           |                                                                                                    | Dashboard mode and web part introduction                                                                                                    |
| II.                                                                          | •                                                                                                    | Edit the dashboard14                                                                                                    |
| Ш                                                                            | Ι.                                                                                                    | Add a new web part                                                                                                    |
| IV                                                                           | Ι.                                                                                                    | Delete an existing web part                                                                                                    |
| V.                                                                           | •                                                                                                    | Add a new web part to existing row19                                                                                                    |
| v                                                                            | 1.                                                                                                    | Enlarge an existing web part21                                                                                                    |
| v                                                                            | 11.                                                                                                    | Rename a web part24                                                                                                    |
| •                                                                            |                                                                                                    |                                                                                                    |
| v                                                                            | III.                                                                                                    | Rename a tab                                                                                                    |
| V<br>D.                                                                      | 111.                                                                                                    | Rename a tab    25      Searching    26                                                                                                    |
| V<br>D.<br>I.                                                                | III.                                                                                                    | Rename a tab25Searching26Name Search26                                                                                                    |
| V<br>D.<br>I.<br>II                                                          | III.                                                                                                    | Rename a tab    25      Searching    26      Name Search    26      Full-Text Search    27                                                                                                    |
| v<br>D.<br>I.<br>II.                                                         | III.<br>I.                                                                                                    | Rename a tab25Searching26Name Search26Full-Text Search27Advanced Search28                                                                                                    |
| V<br>D.<br>I.<br>II.<br>II.                                                  | 111.<br>1.                                                                                                    | Rename a tab25Searching26Name Search26Full-Text Search27Advanced Search28Save Search Template30                                                                                                    |
| V<br>D.<br>I.<br>II.<br>II.<br>V.                                            | III.<br>I.                                                                                                    | Rename a tab25Searching26Name Search26Full-Text Search27Advanced Search28Save Search Template30Load Search Template31                                                                                                    |
| V<br>D.<br>II.<br>II.<br>V.<br>V                                             | .<br>I.                                                                                                    | Rename a tab25Searching26Name Search26Full-Text Search27Advanced Search28Save Search Template30Load Search Template31Delete Search Template32                                                                                                 |
| V<br>D.<br>II.<br>III<br>V.<br>V<br>E.                                       | 111.<br>I.<br>I.                                                                                                    | Rename a tab25Searching26Name Search26Full-Text Search27Advanced Search27Advanced Search28Save Search Template30Load Search Template31Delete Search Template32Quick Access33                                                                  |
| V<br>D.<br>I.<br>II<br>IV<br>V<br>E.<br>I.                                   | 111.<br>1.                                                                                                    | Rename a tab25Searching26Name Search26Full-Text Search27Advanced Search28Save Search Template30Load Search Template31Delete Search Template32Quick Access33My Check-Out33                                                                     |
| V<br>D.<br>I.<br>II<br>IV<br>V<br>E.<br>I.<br>I.                             | III.                                                                                                    | Rename a tab25Searching26Name Search26Full-Text Search27Advanced Search28Save Search Template30Load Search Template31Delete Search Template32Quick Access33My Check-Out33My Favorites34                                                       |
| V<br>D.<br>I.<br>II<br>II<br>V.<br>V<br>E.<br>I.<br>II<br>II                 | III.<br>I.                                                                                                    | Rename a tab25Searching26Name Search26Full-Text Search27Advanced Search28Save Search Template30Load Search Template31Delete Search Template32Quick Access33My Check-Out33My Favorites34My Clipboard35                                         |
| V<br>D.<br>I.<br>II<br>II<br>V.<br>V<br>E.<br>I.<br>II<br>II<br>II           | III.<br>I.<br>I.                                                                                                    | Rename a tab25Searching26Name Search26Full-Text Search27Advanced Search28Save Search Template30Load Search Template31Delete Search Template32Quick Access33My Check-Out33My Favorites34My Clipboard35Recent Open Documents35                  |
| V<br>D.<br>I.<br>II.<br>II.<br>V.<br>V<br>E.<br>I.<br>II.<br>II.<br>V.<br>V. | <ul> <li>III.</li> <li>I.</li> <li>I.</li></ul> | Rename a tab25Searching26Name Search26Full-Text Search27Advanced Search28Save Search Template30Load Search Template31Delete Search Template32Quick Access33My Check-Out33My Favorites34My Clipboard35Recent Open Documents35Personal Folder36 |

|    | Ι.          | Create New Folder                             |
|----|-------------|-----------------------------------------------|
|    | II.         | Folder Type                                   |
|    | III.        | Folder Naming by Rule                         |
|    | IV.         | Filter Owner                                  |
|    | V.          | Major and Minor Version42                     |
|    | VI.         | Maximum Major Version / Maximum Minor Version |
|    | VII.        | Copy Index                                    |
|    | VIII.       | <b>Quota Schema</b>                           |
|    | IX.         | Edit Folder                                   |
|    | Х.          | Share Folder Link to Internal User            |
|    | XI.         | Update Folder Thumbnail                       |
|    | XII.        | Delete Folder                                 |
| G  | •           | Follow                                        |
|    | Ι.          | Create New Follow                             |
|    | II <b>.</b> | Follow Events                                 |
|    | III.        | Tigger by Index Field                         |
| н  | •           | Permission                                    |
|    | Ι.          | Assign Permission                             |
|    | II.         | Break Inherit                                 |
|    | III.        | Restore Inherit                               |
| ١. |             | Temporary Permission                          |
|    | I.          | Assign Temporary Permission                   |
| J. |             | Recycle Bin                                   |
|    | Ι.          | Recycle Bin View                              |
|    | II.         | Folder Recycle Bin                            |
| K  |             | Hyperlink                                     |
|    | I.          | Create New Hyperlink                          |
|    | II.         | Edit Hyperlink61                              |
|    | III.        | Delete Hyperlink                              |
| L. |             | Calendar61                                    |
|    | Ι.          | Create New Calendar61                         |
|    | II.         | Create Activity                               |
|    |             |                                               |

| II.        | Edit Activity                                             |
|------------|-----------------------------------------------------------|
|            | Document List                                             |
| •          | Document List and Thumbnail View                          |
| Ι.         | Column Filter                                             |
| II.        | Export List                                               |
| V.         | Import List                                               |
| Ι.         | Change Column View                                        |
|            | Document                                                  |
| •          | Upload Document                                           |
| I.         | Preview Document                                          |
| II.        | Index Field72                                             |
| V.         | Check-Out and Edit73                                      |
| Ι.         | Document Viewer Annotation74                              |
| /I.        | Check-In and Unlock Document                              |
| /11.       | Document Version                                          |
| /111.      | Mark and Revert Final Version                             |
| Х.         | Minor Version Update                                      |
| κ.         | Publish Version                                           |
| <b>KI.</b> | Update Thumbnail                                          |
| KII.       | Copy Document                                             |
| KIII.      | Copy and Paste Index                                      |
| KIV.       | Delete Document                                           |
| KV.        | Move Document                                             |
| VI.        | Add Attachment                                            |
| VII.       | View Attachment                                           |
| ⟨VIII.     | Add to My Clipboard                                       |
|            | Document Relation                                         |
| •          | Copy Link                                                 |
| I.         | Link Relation                                             |
| II.        | Group Document                                            |
|            | Route Document                                            |
| •          | Create New Routing                                        |
|            | II.<br>I.<br>I.<br>I.<br>I.<br>I.<br>I.<br>I.<br>I.<br>I. |

| Q.   | Sharing                     |     |
|------|-----------------------------|-----|
| ١.   | Share to Internal           | 96  |
| П.   | Share to Guest              | 97  |
| III. | My Shared Links to External |     |
| R.   | Reminder                    |     |
| ١.   | Create New Reminder         |     |
| П.   | My Reminder Record          | 100 |
| S.   | Compare                     | 101 |
| ١.   | Text Compare                | 101 |
| Т.   | Document Audit Log          |     |
| ١.   | Document Audit Log          |     |

## A. Login & Authentication

#### I. Login

- 1. Antelope 6 Cloud supports the following types of login authentication:
  - a. Simple username and password input.
- 2. Input the username and password.

| antelope<br>Coud Version                                     |    |
|--------------------------------------------------------------|----|
| Sign in<br>For your protection, please provide your identity |    |
| admin<br>Password*                                           | Ξ. |
| Language<br>English                                          |    |
| SIGN IN TO MY ACCOUNT                                        |    |
| Forgot Password<br>Antelope 6 Al Genie Version 6             |    |

- 3. Select the language. Currently Antelope supports English, Traditional Chinese, Simplified Chinese and Portuguese.
- 4. Click "Remember Me" if you want the browser to remember your username.
- 5. Click "SIGN IN TO MY ACCOUNT" button. By default, if you attempt login fail for more than 10 times, system will lock your account for 30 minutes. The number of fail attempt will vary according to system administrator setup.

#### II. Forget Password

1. If you forget your user account password, click the "Forget Password" link on the bottom of the login page.

| Forgot Pa                                            | assword                              |
|------------------------------------------------------|--------------------------------------|
| To safeguard your account, we will send you a email. | a link for changing your password by |
| Please enter your registered email address:          |                                      |
| SEND                                                 | ВАСК                                 |

- 2. Input the email address which is associated with your user account.
- 3. Click "Send" button.
- 4. You will receive an email about resetting password for your Antelope user account. Click the hyperlink embedded in the email.
- 5. Input your new password.
- 6. Click the "Change" button.
- 7. You can now login again with your new password.

### **B.** My Account

#### I. Avatar

1. From the top right-handed corner, click the user icon.

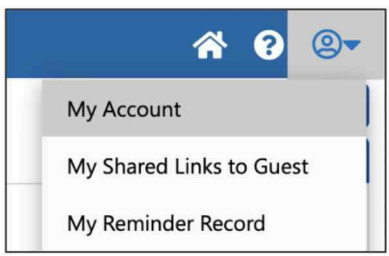

- 2. The context menu will appear. Select "My Account".
- 3. To change your profile picture, click the circle icon from Avatar.

| My Account             |        | Update | ) × |
|------------------------|--------|--------|-----|
| Password and Signature | Others |        |     |
| A                      |        |        |     |
| Avatar                 |        |        |     |
| JI                     |        |        |     |

- 4. From the Upload Document pop-up window, click the "Choose File" button.
- 5. Select your profile picture. Antelope only supports JPG and PNG format. It is recommended the profile picture should be under 500 x 500 pixels resolutions.
- 6. Click the "Upload" button.

#### II. Password

1. To update password, Input your current one from "Password".

| Password         |  |  |
|------------------|--|--|
| New Password     |  |  |
| Confirm Password |  |  |
|                  |  |  |

- 2. Input your new password and confirm password. All passwords must follow the rules below:
  - Password length with a minimum of 8 characters
  - At least 1 upper case letter, 1 lower case letter, 1 numeric letter and 1 symbol.

#### **III. Signature**

1. Click the grey Signature area.

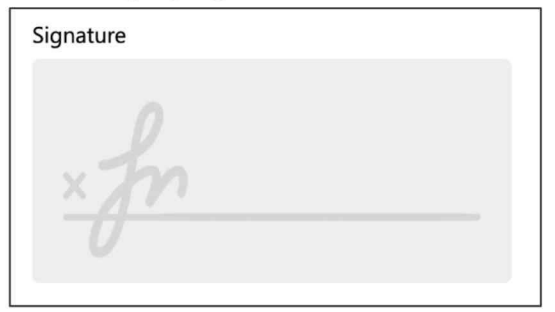

2. The "Add Signature" window will appear.

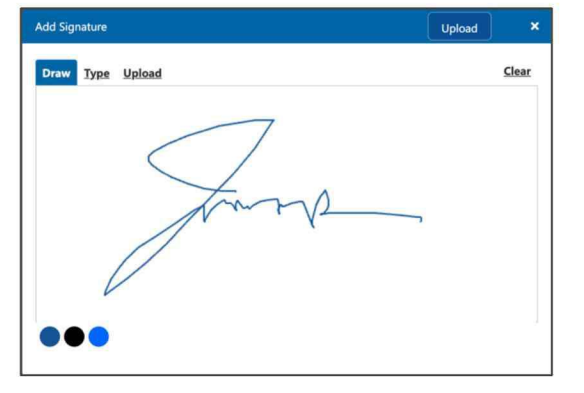

3. There are three options for defining your signature:

| Option | Description                                             |
|--------|---------------------------------------------------------|
| Draw   | Draw your signature by pointing device such as mouse.   |
| Туре   | Type your signature with a selection of cursive fonts.  |
| Upload | Upload your signature file in either JPG or PNG format. |

- 4. Click the "Clear" hyperlink to clear your signature.
- 5. Click the "Upload" button to save your signature.

### C. Dashboard

#### I. Dashboard mode and web part introduction

The Antelope dashboard simplifies the retrieval of necessary information and provides a comprehensive overview of all your processes.

1. If you are the first-time login into the system, you will see two webparts displayed in the dashboard: Workflow Inbox and Workflow Outbox. This is the "Normal" mode, in which all web parts are displayed in a single page.

| ≡ ⊜                                                                                                    | Name ~ Keywo   | rd Search    | х Q     | ļ           | *         | 8         | @-            |
|----------------------------------------------------------------------------------------------------|----------------|--------------|---------|-------------|-----------|-----------|---------------|
| Home                                                                                                    |                |              |         |             |           |           | Ŷ             |
| Folders                                                                                                    | Dashboard      |              |         |             | Personal  | ~         | 1             |
| <ul> <li>Quick Access</li> <li>My Check Out</li> <li>My Favorites</li> <li>My Clipboard</li> <li>Recent Open Documents</li> <li>Personal Folder</li> <li>Agreements</li> <li>Bill of Lading</li> <li>Correspondence Letter</li> <li>HR</li> <li>Invoices</li> <li>IT</li> </ul> | Workflow Inbox | Workflow No. | Sent on | Received On | Task Name | G<br>atus | 8<br>[1]<br>8 |
| Marketing  Personal Folders  Projects  Sales Reports  Advanced Search  Workflow Applications                                                                                                    |                |              |         |             |           | 1         | [1]           |

2. At the top right-handed corner, there is a "Personal" pull-down list which allows you to select different dashboards.

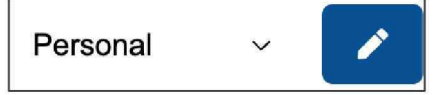

3. The pull-down list includes what user group(s) you belongs to. In this example, you also belongs to Marketing (MKT) user group, which has its own dashboard.

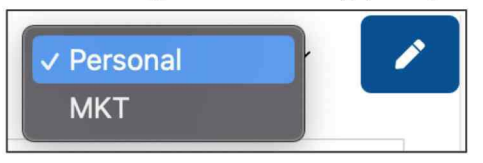

4. Select the Marketing option (or user group which your account belongs to). This will display another dashboard. Different dashboard may have different setting and configuration, please consult your system or departmental administrator.

| ≡ ⓐ                                                                      | Name V Keyword Search                                | ×Q                                                                   | <b>☆ 3</b> ®•         |
|--------------------------------------------------------------------------|------------------------------------------------------|----------------------------------------------------------------------|-----------------------|
| Home                                                                     |                                                      |                                                                      | Ţ                     |
| Folders                                                                  | Project Dashboard Workflow Template Work             | kflow Inbox 🧿 Workflow Outbox                                        | MKT ~                 |
| ✓ ℱ Quick Access                                                         | Project Dashboard                                    |                                                                      |                       |
| My Check Out My Favorites My Clipboard Recent Open Documents Description | 4<br>Tasks Overdue in 2 Weeks<br>3<br>Total Prniects | day 1 Tasks Due Tomorrow Tasks                                       | Past Due              |
| Home                                                                     |                                                      |                                                                      |                       |
| > 🗋 Agreements                                                           | Linnovate                                            | Project Module Development                                           | SampleCorp            |
| Bill of Lading     Correspondence Letter                                 | O No task due in 2 Weeks                             | <ul> <li>5 tasks due in 2 weeks</li> <li>3 tasks past due</li> </ul> | S No task due in 2 We |
| >  HR >  Invoices                                                        | A                                                    |                                                                      | 00100                 |
| » 🗀 п                                                                    |                                                      |                                                                      |                       |
| > 🗋 Marketing                                                            | Tasks due in 2 Weeks                                 | No. of Tas                                                           | ks Due in 2 Weeks     |
| > D Personal Folders                                                     | Project Name Task Own                                | ner(s) E                                                             |                       |
| Advanced Search                                                          |                                                      |                                                                      |                       |
| Workflow Applications                                                    | Linnovate admin                                      |                                                                      |                       |
| System                                                                   |                                                      |                                                                      |                       |

5. Depends on your access permission, if you do not have rights to modify your user group dashboard, you won't able to see the blue edit button on the right-handed side, as below:-

| МКТ                 | ~    | MKT               | ~       | 1 |
|---------------------|------|-------------------|---------|---|
| No access permissio | NP . | Access permission | granted |   |

No access permission

Access permission granted

#### II. Edit the dashboard

1. To edit your current dashboard, click the top right-handed side blue button.

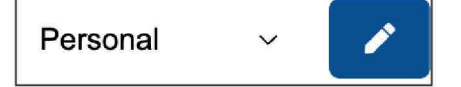

2. Your dashboard will change into edit mode.

| ≡ 🧿                                                                      | Name V Keyword Search × Q 🛠 🖓 🛞 🗸 |
|--------------------------------------------------------------------------|-----------------------------------|
| Home                                                                     | Ç <u>P</u>                        |
| Folders                                                                  | Normal v Personal v 🖬             |
| V F Quick Access                                                         | Workflow Inbox                    |
| My Check Out     My Favorites     My Clipboard     Recent Open Documents | Workflow Inbox<br>[1x1]           |
| <ul> <li>☐ Personal Folder</li> <li>✓ ☐ Home</li> </ul>                  | Workflow Outbox                   |
| Agreements     Bill of Lading                                            | Workflow Outbox                   |
| Correspondence Letter     HR                                             | [1x1]                             |
| > [] Invoices<br>> [] Π                                                  |                                   |
| > D Marketing                                                            | ۲                                 |

3. The blue pencil button will change into save button.

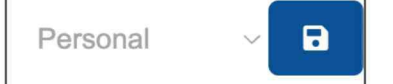

4. There are three dashboard modes for you to select: Normal, Horizontal Tab and Vertical Tab. Select "Horizontal Tab" from the top left-handed corner pull-down list.

| ≡ (3)                   | Name 🗸 Keyword Search          | ×Q              | A 3 🛛    |
|-------------------------|--------------------------------|-----------------|----------|
| Home                    |                                |                 | Ŷ        |
| Folders                 | ✓ Normal                       |                 | Personal |
| ✓ ➡ Quick Access        | Horizontal Tab<br>Vertical Tab |                 |          |
| My Check Out            |                                |                 |          |
| My Favorites            |                                | and from taking |          |
| My Clipboard            |                                | Workflow Inbox  |          |
| ② Recent Open Documents |                                | [1×1]           |          |
| Personal Folder         | L                              |                 |          |
| ✓ → Home                | Workflow Outbox                |                 |          |
| > C Agreements          | WORNOW COLDOX                  |                 |          |
| > D Bill of Lading      |                                |                 |          |
| > Correspondence Letter |                                | Workflow Outbox |          |
| > 🗀 HR                  |                                | [1×1]           |          |
| > 🗋 Invoices            |                                |                 |          |
| > 🗀 п                   |                                |                 |          |
| > 🗋 Marketing           |                                | $\odot$         |          |
| > D Personal Folders    |                                |                 |          |

5. Click the blue save button to commit changes.

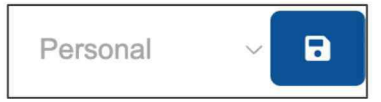

6. The dashboard will change into horizontal tab mode.

| ≡ 🗿                     | Name - Keywo     | ord Search      | ×Q          | *         | ? ® <del>-</del> |
|-------------------------|------------------|-----------------|-------------|-----------|------------------|
| Home                    |                  |                 |             |           | Ŷ                |
| Folders                 | Workflow Inbox 0 | Workflow Outbox |             | Personal  | ~ 🖉              |
| ✓ IF Quick Access       | Workflow Inbox   |                 |             |           | ß                |
| My Check Out            | ۲.               | Workflow No.    | Received On | Task Name |                  |
| A My Favorites          |                  |                 |             |           |                  |
| My Clipboard            |                  |                 |             |           |                  |
| ② Recent Open Documents |                  |                 |             |           |                  |
| Personal Folder         |                  |                 |             |           |                  |
| ✓ → Home                |                  |                 |             |           |                  |
| > C Agreements          |                  |                 |             |           |                  |
| > D Bill of Lading      |                  |                 |             |           |                  |
| > Correspondence Letter |                  |                 |             |           |                  |
| > 🗋 HR                  |                  |                 |             |           |                  |
| > 🗋 Invoices            |                  |                 |             |           |                  |
| > 🗅 п                   |                  |                 |             |           |                  |
| > 🗋 Marketing           |                  |                 |             |           |                  |
| > D Personal Folders    |                  |                 |             |           |                  |
| Advanced Search         |                  |                 |             |           |                  |
| Workflow Applications   | -                |                 |             |           |                  |
| System                  |                  |                 |             |           | [1]              |

7. For vertical tab mode, all web part tabs will align to the left-handed side of the screen.

| ≡ ⓐ                       | Name - Keyword Se | arch           | ×Q | ☆ 3      | @-  |
|---------------------------|-------------------|----------------|----|----------|-----|
| Home                      |                   |                |    |          | Ŷ   |
| Folders                   | Personal ~        | Workflow Inbox |    |          | ľ   |
| ✓ I Quick Access          | Workflow Inbox 0  | ► Workflow N   | 0. | Received | Dn  |
| My Check Out              |                   |                |    |          |     |
| My Favorites              | Workflow Outbox   |                |    |          |     |
| My Clipboard              |                   |                |    |          |     |
| Ø Recent Open Documents   |                   |                |    |          |     |
| Personal Folder           |                   |                |    |          |     |
| ✓ ☐ Home                  |                   |                |    |          |     |
| > 🗋 Agreements            |                   |                |    |          |     |
| > D Bill of Lading        |                   |                |    |          |     |
| > 🗋 Correspondence Letter |                   |                |    |          |     |
| > 🗋 HR                    |                   |                |    |          |     |
| > 🗋 Invoices              |                   |                |    |          |     |
| > 🗀 п                     |                   |                |    |          |     |
| > 🗋 Marketing             |                   |                |    |          |     |
| > D Personal Folders      |                   |                |    |          |     |
| Advanced Search           |                   |                |    |          |     |
| Workflow Applications     |                   |                | þ. |          | (1) |
| System                    |                   |                |    |          | [1] |

#### III. Add a new web part

1. Change the dashboard into edit-mode.

| ≡ ⓐ                                                                         | Name 🗸 Keyword Search 🗙 Q 🔗 | · ? ©- |
|-----------------------------------------------------------------------------|-----------------------------|--------|
| Home                                                                        |                             | Ŷ      |
| Folders                                                                     | Horizontal Tab 🗸 Personal   | ~ 🕞    |
| Vick Access     My Check Out                                                | Workflow Inbox              |        |
| My Favorites     My Clipboard     Recent Open Documents     Personal Folder | Workflow Inbox<br>[1x1]     |        |
| ✓ → Home Agreements                                                         | Workflow Outbox             |        |
| Bill of Lading  Correspondence Letter  HR  Invoices                         | Workflow Outbox<br>[1×1]    |        |
| > □ IT  Marketing  Personal Folders                                         | ۲                           |        |
| Advanced Search<br>Workflow Applications<br>System                          |                             |        |

2. Click the rounded add button from the bottom.

| Workflow Outbox<br>[1x1] |  |
|--------------------------|--|
| Ð                        |  |

3. The "Add Web Part" window will appear.

#### 4. Use the following setting:

| Add Web Part              | Add | × |
|---------------------------|-----|---|
| Add to row                |     |   |
| New Row                   |     | ~ |
| Туре                      |     |   |
| Notifications (MySubList) |     | ~ |
| Height                    |     |   |
| 1X                        |     | ~ |
| Width                     |     |   |
| 1X                        |     | ~ |

- 5. Click "Add" button to commit changes.
- 6. The "Add Web Part" window will be closed.
- 7. The dashboard is still in edit-mode, click the blue save button from the top righthanded corner to commit changes.

| ≡ ⓐ                                                                                                    | Name Y Keyword Search | × Q                      | 😤 😯 🙁        |
|----------------------------------------------------------------------------------------------------|-----------------------|--------------------------|--------------|
| Home                                                                                                    |                       |                          | (P           |
| Folders                                                                                                    | Horizontal Tab        |                          | Personal - 🕞 |
| <ul> <li>Quick Access</li> <li>My Check Out</li> <li>My Favorites</li> <li>My Clipboard</li> </ul>                                                       | Workflow Inbox        | Workflow Inbox           |              |
| Recent Open Documents     Personal Folder                                                                                                    |                       |                          |              |
| <ul> <li>La Home</li> <li>Account</li> <li>Agreements</li> <li>Correspondence Letter</li> <li>Human Resources</li> <li>Information Technology</li> </ul> | Workflow Outbox       | Workflow Outbox<br>[1x1] |              |
| > 🗋 Library<br>> 🗋 Management                                                                                                    | Notifications         |                          |              |
| Marketing     Office Administration     Personal Folders                                                                                                 |                       | Notifications<br>[1x1]   |              |
| Advanced Search<br>Workflow Applications                                                                                                    |                       | ۵                        |              |

8. A new web part is added to your dashboard.

| Workflow Ir  | nbox 🧿 | Workflow Outbox | Notifications |
|--------------|--------|-----------------|---------------|
| Notification | 15     |                 |               |
| Status       | Туре   | File Name       | Owner         |

#### IV. Delete an existing web part

1. Change the dashboard into edit-mode.

| ≡ ⓐ                                                                                                    | Name Y Keyword Search | ×Q                       | <b>* 0</b> ®• |
|----------------------------------------------------------------------------------------------------|-----------------------|--------------------------|---------------|
| Home                                                                                                    |                       |                          | Ģ             |
| Folders                                                                                                    | Horizontal Tab 🛛 🗸    |                          | Personal V    |
| <ul> <li>Quick Access</li> <li>My Check Out</li> <li>My Favorites</li> <li>My Clipboard</li> <li>Recent Open Documents</li> </ul> | Workflow Inbox        | Workflow Inbox.<br>[1x1] |               |
|                                                                                                    | Workflow Outbox       | Workflow Outbox<br>[1×1] |               |
| Library     Management                                                                                                    | Notifications         |                          |               |
| Marketing      Office Administration      Personal Folders  Advanced Search                                                       |                       | Notifications<br>[1×1]   |               |
| Workflow Applications<br>System                                                                                                   |                       | ۲                        |               |

- 2. Move the mouse cursor to Notifications webpart.
- 3. Click the rounded cross icon.

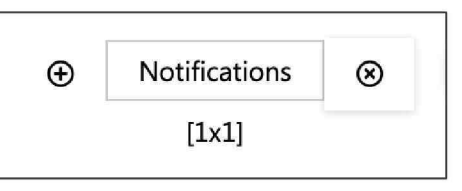

4. The web part is deleted.

| ≡ ⓐ                                                                                                    | Name Y Keyword Search | × Q                      | A 3 🛛        |
|----------------------------------------------------------------------------------------------------|-----------------------|--------------------------|--------------|
| Home                                                                                                    |                       |                          | Ţ            |
| Folders                                                                                                    | Horizontal Tab ~      |                          | Personal 🗸 🕞 |
| V 💽 Quick Access                                                                                                    | Workflow Inbox        |                          |              |
| a) My Check Out b) My Favorites b) My Floworites b) My Clipboard c) Recent Open Documents b) Recent Open Documents b) Re |                       | Workflow Inbox<br>[1x1]  |              |
| <ul> <li>Home</li> </ul>                                                                                                    | Workflow Outbox       |                          |              |
|                                                                                                    |                       | Workflow Outbox<br>[1x1] |              |
| Library     Management     Marketing                                                                                                    |                       | ۲                        |              |

#### V. Add a new web part to existing row

1. Change the dashboard into edit-mode.

| ≡ ⓐ                                                                                                | Name 👻 Keyword Search | ×Q              | <b>* 0</b> ® <del>-</del> |
|----------------------------------------------------------------------------------------------------|-----------------------|-----------------|---------------------------|
| Home                                                                                               |                       |                 | (P                        |
| Folders                                                                                            | Horizontal Tab        |                 | Personal 🗸 🖬              |
| <ul> <li>Quick Access</li> <li>My Check Out</li> <li>My Favorites</li> <li>My Clipboard</li> </ul> | Workflow Inbox        | Workflow Inbox  |                           |
| <ul> <li>Recent Open Documents</li> <li>Personal Folder</li> </ul>                                 |                       | (ana)           |                           |
| Home     Account                                                                                   | Workflow Outbox       |                 |                           |
| Agreements     Correspondence Letter                                                               |                       | Workflow Outbox |                           |
| Human Resources     Information Technology                                                         |                       | [1x1]           |                           |
|                                                                                                    |                       | ۲               |                           |
| Office Administration     Personal Folders                                                         | 1                     |                 |                           |
| Advanced Search<br>Workflow Applications                                                           |                       |                 |                           |
| System                                                                                             |                       |                 |                           |

- 2. Move the mouse cursor to Workflow Inbox webpart.
- 3. Click the rounded add icon.

| $\oplus$ | Workflow Inbox | Ø |
|----------|----------------|---|
|          | [1x1]          |   |

4. The "Add Web Part" window will appear, use the following setting:

| Add Web Part               | Add | × |
|----------------------------|-----|---|
| Add to row                 |     |   |
| Workflow Inbox             |     | ~ |
| Туре                       |     |   |
| Recently Accessed (Access) |     | ~ |
| Height                     |     |   |
| 1X                         |     | ~ |
| Width                      |     |   |
| 1X                         |     | ~ |

5. Click the "Add" button to commit changes.

6. The "Recent Accessed" web part is added in front of Workflow Inbox web part.

| ≡ ⓐ                                                                                                    | Name V Keyword Search X Q                             | * 6      | ) @ <del>-</del> |
|----------------------------------------------------------------------------------------------------|-------------------------------------------------------|----------|------------------|
| Home                                                                                                    |                                                       |          | Ŷ                |
| Folders                                                                                                    | Horizontal Tab V                                      | Personal | ~                |
| <ul> <li>Quick Access</li> <li>My Check Out</li> <li>My Favorites</li> <li>My Clipboard</li> <li>Recent Open Documents</li> <li>Personal Folder</li> </ul> | Recently Accessed Workflow Inbox<br>[1x1] [1x1] [1x1] |          |                  |
|                                                                                                    | Workflow Outbox<br>[1x1]                              |          |                  |
| Cibrary     Management     Marketing                                                                                                    | ۲                                                     |          |                  |
| Office Administration     Personal Folders                                                                                                    |                                                       |          |                  |
| Advanced Search<br>Workflow Applications<br>System                                                                                                    |                                                       |          |                  |

7. Click the blue save button from the top right-handed corner to commit changes.

| ≡ ⓐ                                  |          |         | Name V Keyword Search     |   |                  | × Q            |              | *        | 8 |          |
|--------------------------------------|----------|---------|---------------------------|---|------------------|----------------|--------------|----------|---|----------|
| Home                                 |          |         |                           |   |                  |                |              |          |   | Ç        |
| Folders                              | Recent   | tly Acc | essed Workflow Outbox     |   |                  |                |              | Personal | ~ | 1        |
| ✓ ➡ Quick Access                     | Recen    | tly Acc | essed                     |   | ľ                | Workflow Inbox |              |          |   | ß        |
| My Check Out                         |          |         | File Name                 |   | Modified Date    | *              | Workflow No. |          |   |          |
| My Favorites                         | Û        |         | Legal Matters             | • | 2024-05-22 15:00 |                |              |          |   |          |
| My Clipboard                         | Û        |         | Correspondence Letters    |   | 2024-05-22 15:00 |                |              |          |   |          |
| Recent Open Documents                | Û        |         | Draft Documents           | - | 2024-05-22 15:00 |                |              |          |   |          |
| Personal Folder                      | Û        |         | Organisation Charts       |   | 2024-05-22 15:00 |                |              |          |   |          |
| ✓ → Home                             | Û        |         | Company Registries        |   | 2024-05-22 14:59 |                |              |          |   |          |
| > 🗋 Account                          | ŵ        |         | Agreements                |   | 2024-05-22 14:59 |                |              |          |   |          |
| Agreements     Gerrerpondence Letter | 印        |         | Management                |   | 2024-05-22 14:58 |                |              |          |   |          |
| > T Human Resources                  | ŵ        | -       | Supplier List             |   | 2024-05-22 14:58 |                |              |          |   |          |
| > 🗋 Information Technology           | <u>م</u> | 0       | Letter Head               |   | 2024 05 22 14.50 |                |              |          |   |          |
| > 🗋 Library                          | ~        | 0       | Letter Head               | • | 2024-05-22 14:58 |                |              |          |   |          |
| > 🗋 Management                       |          |         | Floor Plan                | • | 2024-05-22 14:58 |                |              |          |   |          |
| > 🗋 Marketing                        |          |         | CCTV Diagram              | • | 2024-05-22 14:58 |                |              |          |   |          |
| > D Office Administration            | Û        |         | Fire Drill & Exhauster    | ٠ | 2024-05-22 14:58 |                |              |          |   |          |
| > D Personal Folders                 | Û        |         | Office Administration     | • | 2024-05-22 14:57 |                |              |          |   |          |
| Advanced Search                      | ۵        |         | Server & Network Diagrams | ٠ | 2024-05-22 14:55 |                |              |          |   |          |
| Workflow Applications                | Û        |         | IT Suppliers              | • | 2024-05-22 14:55 |                |              |          |   |          |
| System                               | -        |         |                           |   |                  | l              |              |          |   | <u> </u> |

#### VI. Enlarge an existing web part

1. Change the dashboard into edit-mode.

| ≡ ⓐ                                                                                                    | Name V Keyword Search                     | ×Q                       | A 9 🛛                   |
|----------------------------------------------------------------------------------------------------|-------------------------------------------|--------------------------|-------------------------|
| Home                                                                                                    |                                           |                          | Ŷ                       |
| Folders                                                                                                    | Horizontal Tab 🗸                          |                          | Personal 🗸 🕞            |
| <ul> <li>Quick Access</li> <li>My Check Out</li> <li>My Favorites</li> <li>My Clipboard</li> <li>Recent Open Documents</li> </ul> | Recently Accessed Recently Accessed [1x1] | v                        | Vorkflow Inbox<br>[1x1] |
| Personal Folder  Home  Account                                                                                                    | Workflow Outbox                           |                          |                         |
| Agreements  Correspondence Letter  Human Resources  Information Technology                                                        |                                           | Workflow Outbox<br>[1x1] |                         |
| Library     Management     Marketing                                                                                              |                                           | ۲                        |                         |
| Office Administration     Office Administration     Personal Folders  Advanced Search  Workflow Applications                      |                                           |                          |                         |
| System                                                                                                    |                                           |                          |                         |

2. To enlarge the width of an existing web part, click the first arrow icon.

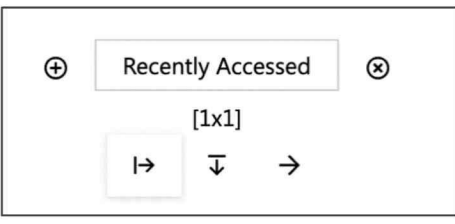

3. The web part width is enlarged with a ratio of  $[2 \times 1]$ .

| Recently Accessed |                   |                |
|-------------------|-------------------|----------------|
|                   | Recently Accessed | Workflow Inbox |
|                   | [2x1]             | [1x1]          |
|                   |                   |                |
|                   |                   |                |

4. Click the first arrow icon again to enlarge further with a ratio of  $[3 \times 1]$ .

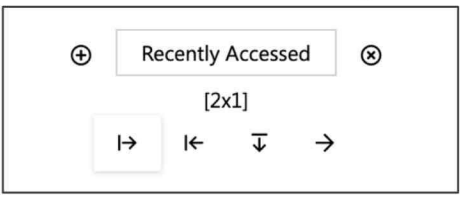

5. When the width of the web part reaches a ratio of [4 x 1], the remaining web part will move to the next row.

| ≡ ⓐ                                                                | Name V Keyword Search X Q | <b>☆ ?</b> ® <del>-</del> |
|--------------------------------------------------------------------|---------------------------|---------------------------|
| Home                                                               |                           | Ŷ                         |
| Folders                                                            | Horizontal Tab 🗸 🗸        | Personal ~                |
| ∽ 🗿 Quick Access                                                   | Recently Accessed         |                           |
| 👜 My Check Out<br>화 My Favorites                                   | Recently Accessed         | Workflow Inbox            |
| My Clipboard                                                       | [3x1]                     | [1x1]                     |
| Personal Folder                                                    |                           |                           |
| ✓ ☐ Home                                                           | Workflow Outbox           |                           |
|                                                                    | Workflow Outbox<br>[1x1]  |                           |
| Amontación rechitology      Library      Management      Marketing | ۲                         |                           |

Recently Accessed at [3 x 1] ratio

| ≡ 🔒                                                                                                    | Name V Keyword Search X Q                   | *        | <b>?</b> ⊗ <del>-</del> |
|----------------------------------------------------------------------------------------------------|---------------------------------------------|----------|-------------------------|
| Home                                                                                                    |                                             |          | Ŷ                       |
| Folders                                                                                                    | Horizontal Tab 🛛 🗸                          | Personal | ~ 🔒                     |
| <ul> <li>Quick Access</li> <li>My Check Out</li> <li>My Favorites</li> <li>My Clipboard</li> <li>Recent Open Documents</li> <li>Personal Folder</li> </ul> | Recently Accessed [4x1]                     |          |                         |
|                                                                                                    | Workflow Inbox<br>[1x1]                     |          |                         |
| Human Resources      Information Technology      Library      Management      Marketing      Office Administration      Personal Folders                   | Workflow Outbox<br>Workflow Outbox<br>[1x1] |          |                         |
| Advanced Search<br>Workflow Applications<br>System                                                                                                    | ⊕                                           |          |                         |

Recently Accessed at [4 x 1] ratio

6. To shrink the ratio, click the left arrow icon.

| Ð | Recer | ntly Acc                | essed         | 8 |
|---|-------|-------------------------|---------------|---|
|   |       | [4x1]                   |               |   |
|   | I←    | $\overline{\mathbf{v}}$ | $\rightarrow$ |   |
|   |       |                         |               |   |

7. Similarly, to enlarge the height of the web part, click the down arrow.

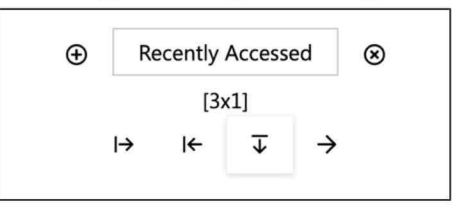

8. The web part height is enlarged.

| ≡ (a)                                                                                                    | Name V Keyword    | Search                     | × Q | <b>* 9</b> ®•           |
|----------------------------------------------------------------------------------------------------|-------------------|----------------------------|-----|-------------------------|
| Home                                                                                                    |                   |                            |     | Ŷ                       |
| Folders                                                                                                    | Horizontal Tab    |                            |     | Personal 🗸 🖬            |
| <ul> <li>Quick Access</li> <li>My Check Out</li> <li>My Favorites</li> <li>My Clipboard</li> <li>Recent Open Documents</li> <li>Personal Folder</li> </ul> | Recently Accessed | Recently Accessed<br>[3x2] |     | Workflow Inbox<br>[1×1] |
|                                                                                                    |                   |                            |     |                         |
| > D Information Technology                                                                                                    | Workflow Outbox   |                            |     |                         |
|                                                                                                    |                   | Workflow Outt<br>[1x1]     | хос |                         |
| Advanced Search<br>Workflow Applications<br>System                                                                                                    |                   | ۲                          |     |                         |

9. To move the web part to the right, click the right arrow on the most right.

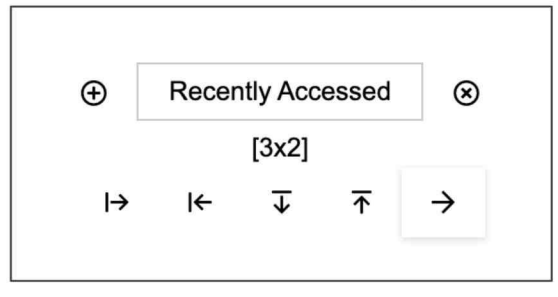

10. This will interchange the position between two web parts.

| Home       Personal       Image: Constraint of the constraint of the co | ≡ (3)                                                                                                    | Name V Keyword Search                     | × Q                        | <b>* 0</b> ®• |
|----------------------------------------------------------------------------------------------------|----------------------------------------------------------------------------------------------------|-------------------------------------------|----------------------------|---------------|
| Folders Horizontal Tab       Personal Color   Personal Color                                                                                                    | Home                                                                                                    |                                           |                            | Ŷ             |
| Quick Access   My Check Out   My Spavrites   My Clipboard   Recent Open Documents   Personal Folder   Account   Agreements   Agreements   Correspondence Letter   Human Resources   Information Technology   Information Technology   Workflow Outbox   Workflow Outbox   Itary   Management   Marketing   Office Administration   Personal Folders                                                                                                    | Folders                                                                                                    | Horizontal Tab ~                          |                            | Personal ~    |
| Human Resources       Information Technology:       Workflow Outbox       Library       Management:       Marketing       Office Administration       Personal Folders                                                                                                    | <ul> <li>Quick Access</li> <li>My Check Out</li> <li>My Favorites</li> <li>My Clipboard</li> <li>Recent Open Documents</li> <li>Personal Folder</li> <li>Carl Personal Folder</li> <li>Account</li> <li>Agreements</li> <li>Correspondence Letter</li> </ul> | Workflow Inbox<br>Workflow Inbox<br>[1x1] | Recently Accessed<br>[3x2] |               |
| > Office Administration     [[x1]       > Personal Folders                                                                                                    | Human Resources      Information Technology      Library      Management      Marketing                                                                                                    | Workflow Outbox                           | Workflow Outbox            |               |
| Workflow Applications                                                                                                    | Coffice Administration     Personal Folders Advanced Search Workflow Applications                                                                                                    |                                           | أتحتا                      |               |

#### VII. Rename a web part

1. To rename a web part, click the web part name.

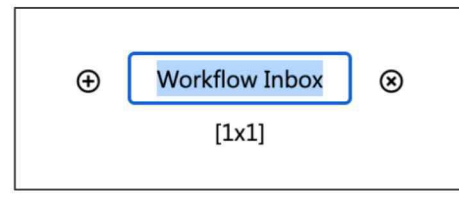

2. Input the new name of the web part.

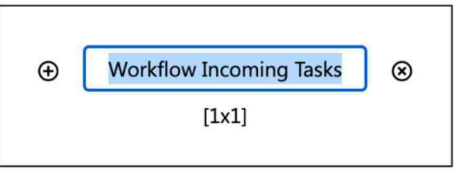

3. Click the blue save button from the top right-handed corner to commit changes.

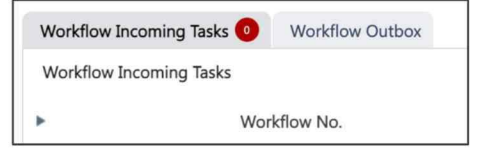

#### VIII. Rename a tab

1. To rename a tab, click the tab name.

| ≡ ⓐ                                                                                                    | Name 👻 Keyword Search | × Q                      | A 0 0-       |
|----------------------------------------------------------------------------------------------------|-----------------------|--------------------------|--------------|
| Home                                                                                                    |                       |                          | Ę            |
| Folders                                                                                                    | Horizontal Tab ~      |                          | Personal - 🕞 |
| <ul> <li>Quick Access</li> <li>My Check Out</li> <li>My Favorites</li> <li>My Clipboard</li> <li>Recent Open Documents</li> <li>Personal Folder</li> </ul>                                                                                                    | Workflow Inbox        | Workflow Inbox<br>[1x1]  |              |
|                                                                                                    | Workflow Outbox       | Workflow Outbox<br>[1x1] |              |
| Cibrary     Management     Marketing                                                                                                    |                       | ۲                        |              |
| Control office Administration Control of the Advanced Search Control of the Applications System Control of the Applications Control of the Applications Control of the Ap |                       |                          |              |

2. Input the new name of the tab.

| Horizontal Tab 🛛 🗸 |                |
|--------------------|----------------|
| My Process         |                |
|                    | Workflow Inbox |
|                    | [1x1]          |
|                    |                |

3. Click the blue save button from the top right-handed corner to commit changes.

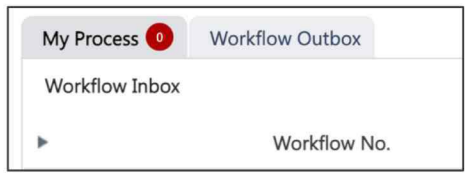

### **D.** Searching

3.

#### I. Name Search

1. To search for folder and document name, select the folder which you want to search. For example, if you want to search for the entire folder tree, you should select the root folder (e.g. Home).

| ≡ ⓐ                       | Name V Keyword Search X Q                                   | * | 8 | @• |
|---------------------------|-------------------------------------------------------------|---|---|----|
| Home                      |                                                             |   |   | Ģ  |
| Folders                   | Workflow Template Workflow Inbox 0 Workflow Outbox Personal | , | - | 1  |
| ✓ ☞ Quick Access          | Workflow Template                                           |   |   |    |
| My Check Out              | Type here to filter template                                |   |   |    |
| My Favorites              |                                                             |   |   |    |
| My Clipboard              | Information Technology                                      |   |   |    |
| ② Recent Open Documents   | Human Resources                                             |   |   |    |
| Personal Folder           |                                                             |   |   |    |
| ✓ → Home                  |                                                             |   |   |    |
| > C Agreements            |                                                             |   |   |    |
| > D Bill of Lading        |                                                             |   |   |    |
| > 🗋 Correspondence Letter | Request for Salary Proof                                    |   |   |    |
| > 🗀 HR                    | Letter                                                      |   |   |    |
| > 🗋 Invoices              |                                                             |   |   |    |
| > С п                     |                                                             |   |   |    |
| > D Marketing             |                                                             |   |   |    |
| > Personal Folders        |                                                             |   |   |    |
| Advanced Search           |                                                             |   |   |    |
| Workflow Applications     | All Staffs                                                  |   |   |    |
| System                    | Account & Finance                                           |   |   |    |

2. From the top blue bar, select "Name" as search type.

| ✓ Name             | Keyword Search          | × | Q |
|--------------------|-------------------------|---|---|
| Content            |                         |   |   |
| nput the search ke | yword (e.g. agreement). |   |   |

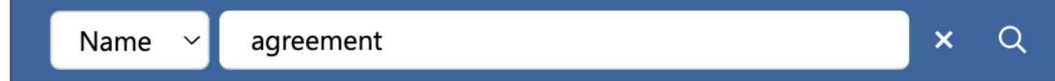

4. Press "Enter" or click the search icon.

| ≡ 🔋                                | Name ~    | agreement                     | ×Q                  | 🛪 😗 🔍                                 |
|------------------------------------|-----------|-------------------------------|---------------------|---------------------------------------|
| Home                               |           |                               |                     | Ģ                                     |
| Folders                            | Index 🗸 🗎 |                               |                     | C <sup>I</sup> < 1 to 5 (Page 1) ~ >  |
| Advanced Search                    |           | File Name                     | Size Ve             | ersion Version Date Version By        |
| Q 5 A .                            |           | 🏠 📃 🖕 Agreement Signing Sch   | edule               | 1.0 2024-05-07 11:17:59               |
| Cross Profile                      |           | ☆ 📒 🖕 Agreements              |                     | 2024-04-04 12:05:04                   |
| Folder Path                        |           | 🏠 💼 👻 Real Estate Purchase Ag | greement.pdf 227 KB | 1.0 2024-04-04 12:05:08 Administrator |
| Home                               |           | 🏠 💼 👻 Residential Lease Agree | ement.pdf 106 KB    | 1.0 2024-04-04 12:20:33 Administrator |
| Document Content                   |           | ය 💼 🗸 Sample Purchase Agree   | ment.pdf 116 KB     | 1.0 2024-04-05 15:57:07 Jennifer Tam  |
| Document Profile General File Name |           |                               |                     |                                       |
| + and                              |           |                               |                     |                                       |
| Search Results                     |           |                               |                     |                                       |
| Workflow Applications<br>System    |           |                               |                     |                                       |

5. The search result will display, click the hyperlink to open the objects.

Note: Name Search does not support folders under "Quick Access".

#### **II. Full-Text Search**

- To search documents by its content, select the folder which you want to search. For example, if you want to search for the Agreement folder, you should select it before searching (e.g. Home\Demo Purpose\Agreements & Contracts).
- 2. From the top blue bar, select "Content" as search type.

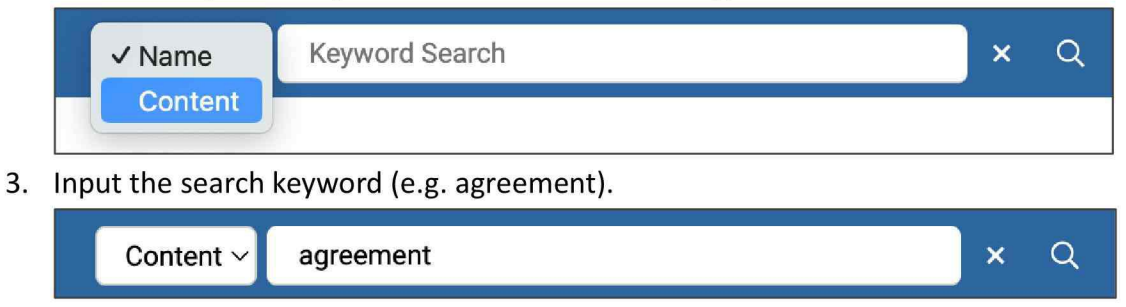

4. Press "Enter" or click the search icon.

5. The search result will display, click the hyperlink to open the objects.

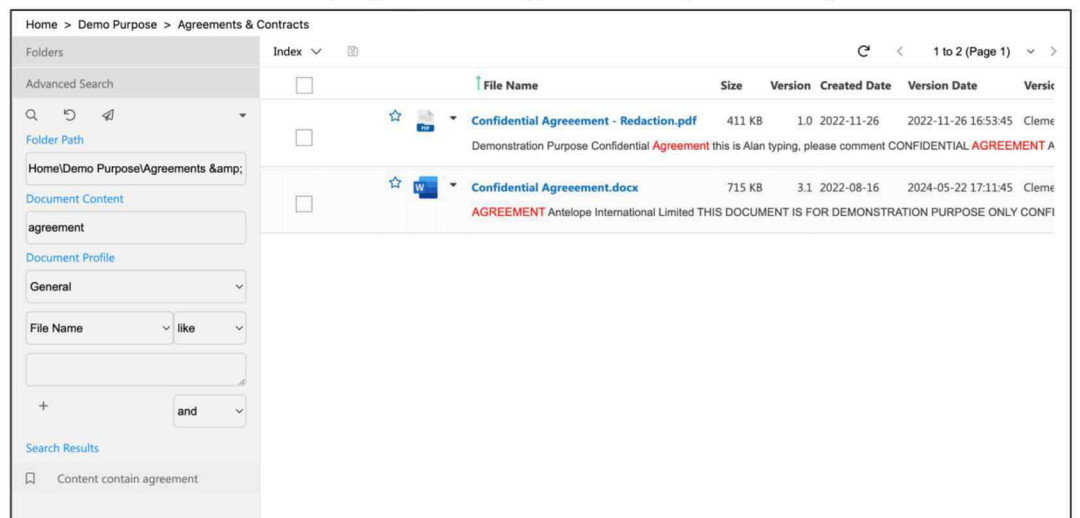

#### **III. Advanced Search**

1. Advanced search, or index search, is for searching documents according to their document profiles and index fields. Click the "Advanced Search" tab on the left-hand side column.

| ≡ (a)                     |              | Name ~   | Keyword Search                       |              | ×q                  |            | A 0                | @ <del>•</del> |
|---------------------------|--------------|----------|--------------------------------------|--------------|---------------------|------------|--------------------|----------------|
| Home > Account > Invoices |              |          |                                      |              |                     |            | [                  | Ŷ              |
| Folders                   | + New $\sim$ | → Upload | Index $\checkmark$ View $\checkmark$ | Edit Columns | Recycle Bin         | G          | < 1 to 5 (Page 1)  | ~ >            |
| Advanced Search           |              |          | File Name                            | Size Version | Version Date        | Version By | Hash Tag           | Invoice I      |
| Q 5 .                     |              | ☆ 💼      | <ul> <li>INV24001.pdf</li> </ul>     | 200 KB 2.0   | 2024-05-22 12:34:31 | DSO        |                    | INV2400        |
| Cross Profile             |              | 습 💼      | <ul> <li>INV24002.pdf</li> </ul>     | 205 KB 2.0   | 2024-05-22 12:33:44 | DSO        | #SampleCorp #PO123 | INV2400        |
| Folder Path               |              | 습 📩      | <ul> <li>INV24003.pdf</li> </ul>     | 205 KB 2.0   | 2024-05-22 12:33:50 | DSO        |                    | INV2400        |
| Home\Account\Invoices     |              | 12 💼     | <ul> <li>INV24004.pdf</li> </ul>     | 191 KB 2.0   | 2024-05-22 12:34:46 | DSO        |                    | INV2400        |
| Document Content          |              | ☆ 💼      | <ul> <li>INV24005.pdf</li> </ul>     | 205 KB 2.0   | 2024-05-22 12:33:57 | DSO        |                    | INV2400        |
|                           |              |          |                                      |              |                     |            |                    |                |
| Document Profile          |              |          |                                      |              |                     |            |                    |                |
| Invoices                  |              |          |                                      |              |                     |            |                    |                |
| File Name v like v »      |              |          |                                      |              |                     |            |                    |                |
|                           |              |          |                                      |              |                     |            |                    |                |
| + and ~                   |              |          |                                      |              |                     |            |                    |                |

2. The "Folder Path" and "Document Profile" is already selected for you.

| Home\Account\l  | nvoices |     |
|-----------------|---------|-----|
| Document Conte  | ent     |     |
| Document Profil | е       |     |
| Invoices        |         | ~   |
| File Name       | ~ like  | ~ » |
| File Name       | ~ like  | ~   |

3. For example, if you want to search all invoices within June 2024, select "Invoice Date >= 2024-06-01".

| Invoice Date | ~ | >= | ~ > |
|--------------|---|----|-----|
| 2024-06-01   |   |    |     |

 Click the add button [+] to add another search field, select "Invoice Date <= 2024-06-30".

| Invoices     |   |     |   | ~  |
|--------------|---|-----|---|----|
| Invoice Date | ~ | >=  | ~ | >> |
| 2024-06-01   |   |     |   |    |
| -            |   | and |   | ~  |
| Invoice Date | ~ | <=  | ~ | »  |
|              |   |     |   |    |

5. Finally click the search icon to perform the advanced search.

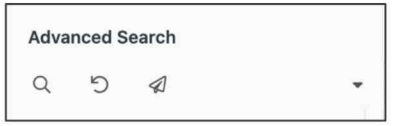

6. The search result will display on the document list panel.

| ≡ ⓐ                       |                        | Name | ~ | Keyword Sea | arch    |       |         | × Q                   |            |   |     |        | * 6      | ) @ <del>-</del> |
|---------------------------|------------------------|------|---|-------------|---------|-------|---------|-----------------------|------------|---|-----|--------|----------|------------------|
| Home > Account > Invoices |                        |      |   |             |         |       |         |                       |            |   |     |        |          | Ŷ                |
| Folders                   | Index $\smallsetminus$ | 3    |   |             |         |       |         |                       |            | G | <   | 1 to 1 | (Page 1) | ~ >              |
| Advanced Search           |                        |      |   | File        | Name    | Size  | Versior | Version Date          | Version By |   | Has | h Tag  |          | Invoice N        |
| Q D 4 .                   |                        |      |   | - INV24     | 005.pdf | 205 K | B 2.0   | 0 2024-05-22 12:33:57 | DSO        |   |     |        |          | INV24005         |
| Folder Path               |                        |      |   |             |         |       |         |                       |            |   |     |        |          |                  |
| Home\Account\Invoices     |                        |      |   |             |         |       |         |                       |            |   |     |        |          |                  |
| Document Content          |                        |      |   |             |         |       |         |                       |            |   |     |        |          |                  |
|                           |                        |      |   |             |         |       |         |                       |            |   |     |        |          |                  |
| Document Profile          |                        |      |   |             |         |       |         |                       |            |   |     |        |          |                  |
| Invoices                  |                        |      |   |             |         |       |         |                       |            |   |     |        |          |                  |

#### IV. Save Search Template

1. After you perform an advanced searching, your search setting will be listed at the bottom of the panel.

| Inv | oice Date      | ~ <=        | ~ » |
|-----|----------------|-------------|-----|
| 202 | 24-06-30       |             |     |
| +   | -              | and         | ~   |
| Sea | rch Results    |             |     |
|     | Invoice Date > | = 2024-06-0 | 1 a |
|     | Invoice Date > | = 2024-06-0 | 1 a |
|     |                |             |     |

- 2. To save your search setting for future use, click the flag icon.  $\hfill\square$
- 3. The "Save Search Template" window will appear. Input a "Template Name" for your search template.

| Save Search Template                   | Save | × |
|----------------------------------------|------|---|
| Template Name Invoice within June 2024 |      |   |
| Personal                               |      |   |
| Shared                                 |      |   |

4. If you want to save the search template for personal use, select the "Personal" checkbox.

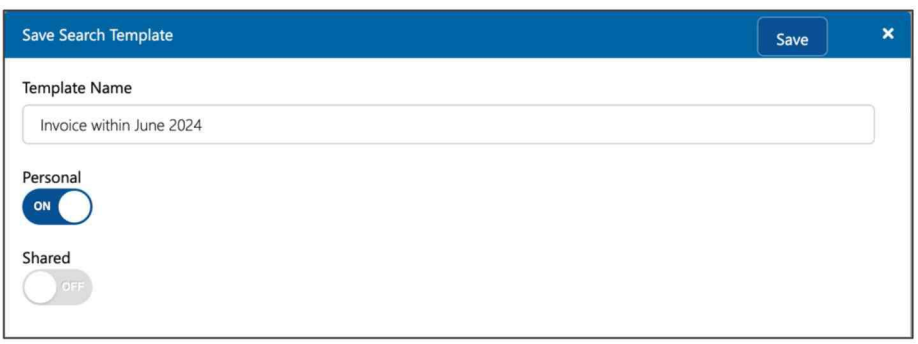

5. If you want to share your search template to other users, select the "Shared" checkbox, and then select the folder you want to save in.

| Save Search Template     | Save | ) × |
|--------------------------|------|-----|
| Template Name            |      |     |
| Invoice within June 2024 |      |     |
| Personal                 |      |     |
| Shared                   |      |     |
| Folder Path              |      |     |
| Home\Account\Invoices    |      |     |

6. Note: If you do not save your search template, once you refresh the web browser screen, all your search history will be cleared.

#### V. Load Search Template

1. Once your personal search template is saved, it will appear in the Advanced Search panel.

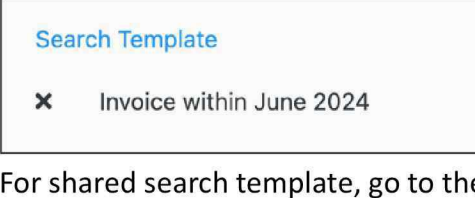

For shared search template, go to the folder that you saved the template.

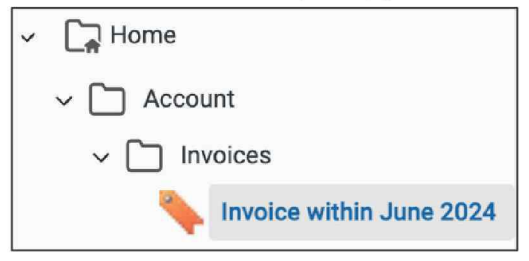

2. Click the template "Invoice within June 2024" to load your search template.

3. Antelope will perform the search result for you.

| ≡ (3)                      |          | Name 🗸                 | Keyword Search                   | ×q                             |              | <b>☆ ?</b> ® <del>•</del> |
|----------------------------|----------|------------------------|----------------------------------|--------------------------------|--------------|---------------------------|
| Home                       |          |                        |                                  |                                |              | Ç                         |
| Folders                    | T Upload | Index $\smallsetminus$ | 1                                |                                | C <          | 1 to 1 (Page 1) ~ >       |
| Advanced Search            |          |                        | File Name                        | Size Version Version Date      | Hash Tag Ver | sion By                   |
|                            |          | û 📩                    | <ul> <li>INV24005.pdf</li> </ul> | 205 KB 2.0 2024-05-22 12:33:57 | #DSO         | INV24005                  |
| Folder Path                |          |                        |                                  |                                |              |                           |
| Home\Account\Invoices      |          |                        |                                  |                                |              |                           |
| Document Content           |          |                        |                                  |                                |              |                           |
| Document Profile           |          |                        |                                  |                                |              |                           |
| Invoices ~                 |          |                        |                                  |                                |              |                           |
| File Name v like v »       |          |                        |                                  |                                |              |                           |
|                            |          |                        |                                  |                                |              |                           |
| + and ~                    |          |                        |                                  |                                |              |                           |
| Search Template            |          |                        |                                  |                                |              |                           |
| × Invoice within June 2024 | ļ        |                        |                                  |                                |              |                           |

#### VI. Delete Search Template

1. To delete the personal search template, click the cross icon.

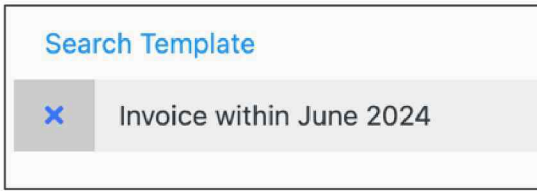

To delete the shared search template, right-click to bring up the context menu, select More > Delete.

| Ninvoice v | More | •  | Temporary Permission |
|------------|------|----|----------------------|
|            |      |    | Delete               |
|            |      |    | Permission           |
|            |      | 12 | 1                    |

- 2. A confirmation message "Are you sure to delete?" will appear.
- 3. Click "Confirm" to delete the search template.

## E. Quick Access

#### I. My Check-Out

1. Under "Quick Access \ My Check Out", the folder lists out all your check-out documents.

| ≡ 🗿                                       | Nam      | ne 🗸 Keyword | Search                          | × Q                  |                            | <b>* 9</b> ®•      |
|-------------------------------------------|----------|--------------|---------------------------------|----------------------|----------------------------|--------------------|
| Quick Access > My Check Out               |          |              |                                 |                      |                            | Ŷ                  |
| Folders                                   | View 🗸 🗄 | 6            |                                 |                      | C' < 1t                    | o 3 (Page 1) 🛛 🗸 🗦 |
| ✓ ➡ Quick Access                          |          |              | <sup>†</sup> File Name          | Size Check<br>Out On | Version Version Date       | Version By         |
| My Check Out                              |          | ☆ 📩 🗸        | INV24001.pdf                    | 152 KB 2024-09       | 9- 1.0 2024-08-31 15:57:39 | Jennifer Tam       |
| My Ravontes                               |          | 습 🚾 🗸        | Non-disclosure agreement.docx   | 85 KB 2024-09        | 2.0 2024-09-01 01:33:34    | Jennifer Tam       |
| Recent Open Documents     Personal Folder |          | ☆ 📄 🗸        | Residential Lease Agreement.pdf | 106 KB 2024-09       | 1.0 2024-06-28 13:28:21    | Antelope           |
| > 🕞 Home                                  |          |              |                                 |                      |                            |                    |

2. Click the document link to open for preview.

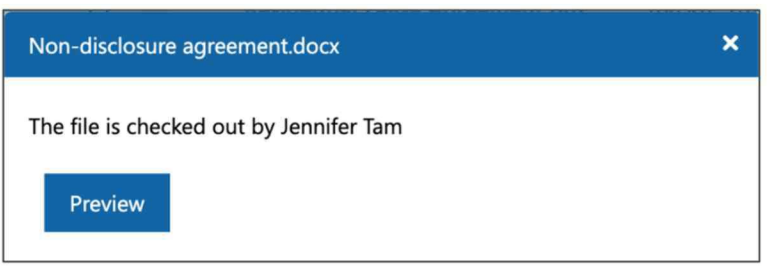

3. You can preview the document by the document viewer.

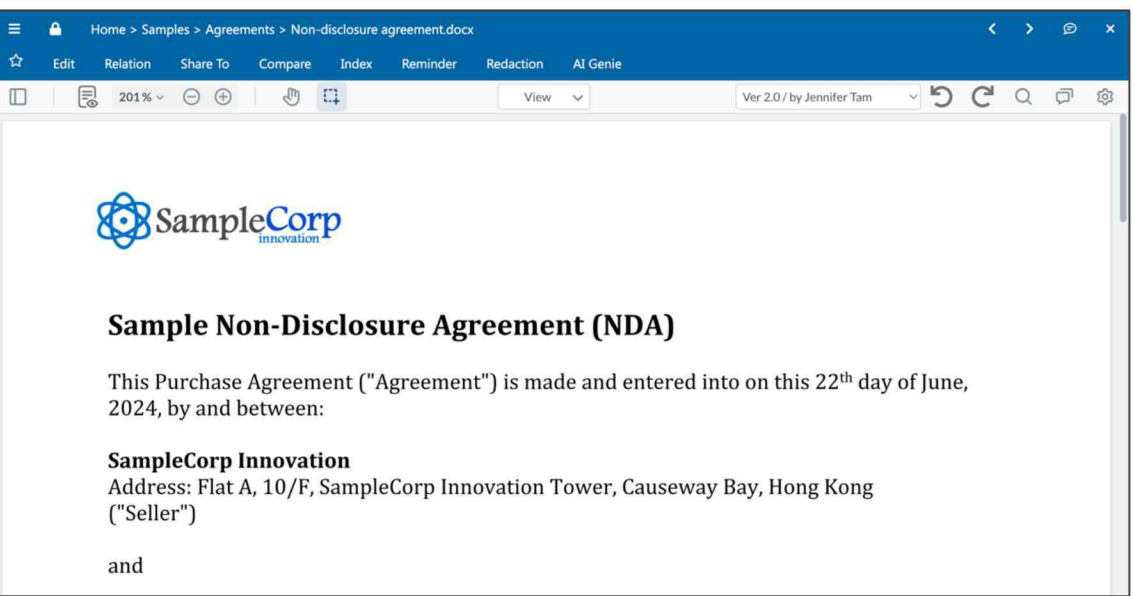

4. To unlock the document, right-click to bring up the context menu, select "Edit > Unlock".

| + New $\sim$ | View $ \smallsetminus $ | þo |             |                                                   |      |    |                                  |                   | G      | <       |
|--------------|-------------------------|----|-------------|---------------------------------------------------|------|----|----------------------------------|-------------------|--------|---------|
| □ ▼          |                         |    | File Name   |                                                   | Size |    | Check<br>Out On                  | Version           | Versio | on Date |
|              | ☆ 👦                     | -  | INV24001.pd | f                                                 | 152  | KB | 2024-09-                         | 1.0               | 2024-  | 08-31 1 |
|              | 습 🛄                     | -  | Non-disclo  | Preview                                           |      | ٢B | 2024-09-                         | 2.0               | 2024-  | 09-01 0 |
|              | 습 📷                     | •  | Residential | Edit                                              | +    | ~  | Check Ou                         | t & Edit          | 2024   | 06-28 1 |
|              |                         |    |             | Add to My Clipboard<br>Relation<br>Route Document | *    |    | Download<br>Upload<br>Convert Te | D PDF             |        |         |
|              |                         |    |             | Reminder<br>Compare                               | ×    |    | Unlock<br>Update Th<br>Add Attac | numbnail<br>hment |        |         |
|              |                         |    |             | History                                           | - F  | T  |                                  |                   |        |         |

#### II. My Favorites

1. You can click the "Star" icon to mark any objects as favorites, including document, calendar, hyperlink, folder and workflow records.

| + New $\vee$ | ↑ Upload | Index 🗸 View | v 🗸 Change C | olumn View Recycle Bin  | þ            |
|--------------|----------|--------------|--------------|-------------------------|--------------|
|              |          | File Name    | Size Versio  | n Version Date          | Version By   |
|              | 습 📩      | - 329509.pdf | 129 KB       | 1.0 2024-09-01 14:19:05 | Jennifer Tam |
|              | *        | - 329510.pdf | 125 KB       | 1.0 2024-09-01 14:19:05 | Jennifer Tam |
|              | 값 💼      | - 329511.pdf | 145 KB       | 1.0 2024-09-01 14:19:05 | Jennifer Tam |
|              | 값 📩      | - 329512.pdf | 123 KB       | 2.0 2024-09-01 14:19:08 | Jennifer Tam |
|              | ☆ 📩      | - 329513.pdf | 122 KB       | 1.0 2024-09-01 14:19:05 | Jennifer Tam |

2. To view all marked favorites objects, go to "Quick Access \ My Favorites".

| ≡ ⓐ                         |           | Name 👻 | Keyword S | earch  |         |                     | ) × Q        |               |           |         | <b>*</b> (     | ? @ <del>-</del> |
|-----------------------------|-----------|--------|-----------|--------|---------|---------------------|--------------|---------------|-----------|---------|----------------|------------------|
| Quick Access > My Favorites |           |        |           |        |         |                     |              |               |           |         |                | Ţ                |
| Folders                     | View 🗸 💿  |        |           |        |         |                     |              |               | G         | <       | 1 to 1 (Page 1 | ) ~ >            |
| ✓                           |           | 1 Fi   | le Name   | Size   | Version | Version Date        | Version By   | Folder Path   |           |         |                |                  |
| My Check Out                | 🗆 \star 🖥 | - 329  | 510.pdf   | 125 KB | 1.0     | 2024-09-01 14:19:05 | Jennifer Tam | Home\Samples\ | Accountin | ng\Invo | ices           |                  |
| My Favorites                |           |        |           |        |         |                     |              |               |           |         |                |                  |
| My Clipboard                |           |        |           |        |         |                     |              |               |           |         |                |                  |
| Recent Open Documents       |           |        |           |        |         |                     |              |               |           |         |                |                  |
| Personal Folder             |           |        |           |        |         |                     |              |               |           |         |                |                  |

3. Click the "Star" icon again to remove from favorites.

| View $$ | bo    |            |        |         |                     |              |
|---------|-------|------------|--------|---------|---------------------|--------------|
|         |       | File Name  | Size   | Version | Version Date        | Version By   |
|         | ☆ 🛼 🗸 | 329510.pdf | 125 KB | 1.0     | 2024-09-01 14:19:05 | Jennifer Tam |

#### III. My Clipboard

1. To add a document to clipboard, select the document, right click to bring up the context menu, then select "Add to My Clipboard".

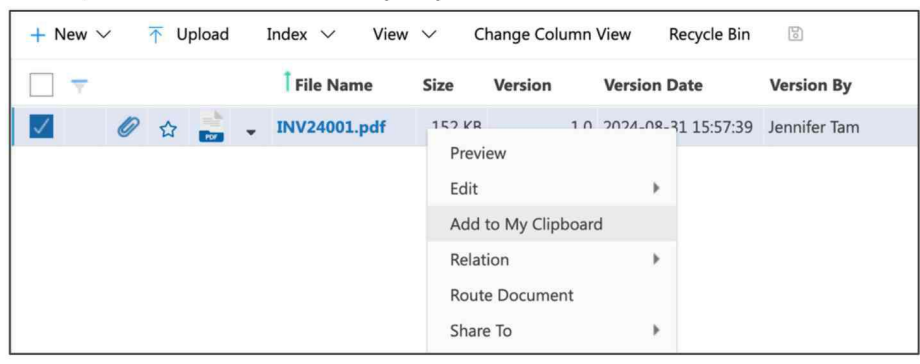

2. You can add multiple documents to clipboard.

| ≡ ⓐ                         |   |   | Na | me 🖌 Keyword Sea | irch   |         | ×                   | a a          |             |           |         | *             | <b>?</b> |
|-----------------------------|---|---|----|------------------|--------|---------|---------------------|--------------|-------------|-----------|---------|---------------|----------|
| Quick Access > My Clipboard |   |   |    |                  |        |         |                     |              |             |           |         |               | Ŷ        |
| Folders                     | 1 |   |    |                  |        |         |                     |              |             | C         | <       | 1 to 2 (Page  | ə1) ~ >  |
| ✓                           |   |   |    | File Name        | Size   | Version | Version Date        | Version By   | Folder Path | e.        |         |               |          |
| My Check Out                |   | 0 |    | INV24001.pdf     | 152 KB | 1.0     | 2024-08-31 15:57:39 | Jennifer Tam | Home\Sam    | ples\Acc  | ountin  | g\Invoice (20 | 24)      |
| My Favorites                |   |   | 1  | Sample.pptx      | 687 KB | 1.0     | 2024-08-31 12:34:55 | Antelope     | Home\QC F   | Profile A | (Cojacl | c)            |          |
| My Clipboard                |   |   |    |                  |        |         |                     |              |             |           |         |               |          |
| Recent Open Documents       |   |   |    |                  |        |         |                     |              |             |           |         |               |          |
| Personal Folder             |   |   |    |                  |        |         |                     |              |             |           |         |               |          |

Note: My Clipboard only stores documents temporarily, like search history. It will be cleared once you refresh your page or log out.

#### **IV. Recent Open Documents**

1. Recent Open Documents display all your recently preview documents.

| ≡ ⓐ                                  |   |   |   | Na       | me 🖌 Keyword Search             |        | × Q                  |                       | <b>* 0</b> ®•                                          |
|--------------------------------------|---|---|---|----------|---------------------------------|--------|----------------------|-----------------------|--------------------------------------------------------|
| Quick Access > Recent Open Documents |   |   |   |          |                                 |        |                      |                       | Ç                                                      |
| Folders                              | 8 |   |   |          |                                 |        |                      |                       | $C^{l}$ ${}^{<}$ 1 to 14 (Page 1) ${}^{\vee}$ ${}^{>}$ |
| ✓ ➡ Quick Access                     |   |   |   |          | File Name                       | Size   | Version Version Date | e Version By          | Folder Path                                            |
| My Check Out                         |   |   | ☆ | -        | 329512.pdf                      | 123 KB | 2.0 2024-09-01 1     | L4:19:08 Jennifer Tam | Home\Samples\Accounting\Invoices                       |
| My Favorites                         |   |   |   | -        | 329513.pdf                      | 122 KB | 1.0 2024-09-01 1     | L4:19:05 Jennifer Tam | Home\Samples\Accounting\Invoices                       |
| My Clipboard                         |   |   | 습 |          | 329509.pdf                      | 129 KB | 1.0 2024-09-01 1     | 14:19:05 Jennifer Tam | Home\Samples\Accounting\Invoices                       |
| Recent Open Documents                |   |   | ☆ | -        | 329511.pdf                      | 145 KB | 1.0 2024-09-01 1     | L4:19:05 Jennifer Tam | Home\Samples\Accounting\Invoices                       |
| Personal Folder                      |   |   |   | <u>.</u> | 329510.pdf                      | 125 KB | 1.0 2024-09-01 1     | 14:19:05 Jennifer Tam | Home\Samples\Accounting\Invoices                       |
|                                      |   |   | ☆ | w .      | Non-disclosure agreement.docx   | 85 KB  | 2.0 2024-09-01 0     | 01:33:34 Jennifer Tam | Home\Samples\Agreements                                |
| > La Home                            |   | 6 | ☆ | ÷ .      | INV24001.pdf                    | 152 KB | 1.0 2024-08-31 1     | L5:57:39 Jennifer Tam | Home\Samples\Accounting\Invoice (202                   |
|                                      |   | 6 | 습 | -        | Residential Lease Agreement.pdf | 106 KB | 1.0 2024-06-28 1     | L3:28:21 Antelope     | Home\Samples\Agreements                                |
|                                      |   |   | 습 | w .      | Sample Purchase Agreement.docx  | 89 KB  | 2.0 2024-09-01 0     | 01:16:25 Jennifer Tam | Home\Samples\Agreements                                |
|                                      |   |   |   | -        | PO-150001.pdf                   | 124 KB | 1.0 2024-07-08 1     | L1:35:14 Antelope     | Home\Samples\Accounting\Purchase Or                    |
|                                      |   |   | ☆ | w .      | Word.doc                        | 24 KB  | 1.0 2024-08-31 1     | L3:43:27 Antelope     | Home\Doc Type Preview Test                             |
|                                      |   |   | ☆ | ۹.       | PowerPoint.ppt                  | 3 MB   | 1.0 2024-08-31 1     | L3:44:15 Antelope     | Home\Doc Type Preview Test                             |
|                                      |   |   | 습 | ×        | 2023 年月度保留销售总结报告.xlsx           | 22 KB  | 1.0 2024-08-31 1     | L2:33:22 Antelope     | Home\QC Profile A (CJK)                                |
|                                      |   |   | ☆ | <b>.</b> | Word.rtf                        | 46 KB  | 1.0 2024-08-31 1     | L3:43:27 Antelope     | Home\Doc Type Preview Test                             |

2. It will show the most recent 50 documents.

#### V. Personal Folder

1. Personal folder contains all tasks and documents you have been working on personally.

| ≡ (3)                          |                  | Name V Keyword Search                                   |        |         | × Q                 | ,          |   |   | *              | 9 @ <del>-</del> |
|--------------------------------|------------------|---------------------------------------------------------|--------|---------|---------------------|------------|---|---|----------------|------------------|
| Quick Access > Personal Folder |                  |                                                         |        |         |                     |            |   |   |                | Ŷ                |
| Folders                        | + New V T Upload | View 🗸 🔛                                                |        |         |                     |            | C | < | 1 to 4 (Page 1 | ) ~ >            |
| ~ 💽 Quick Access               |                  | File Name                                               | Size   | Version | Version Date        | Version By |   |   |                |                  |
| My Check Out                   | 🗆 🕁 🚾            | <ul> <li>Antelope 6 GENIE AI script 3.0.docx</li> </ul> | 20 KB  | 1.0     | 2024-09-11 09:49:15 | Antelope   |   |   |                |                  |
| My Favorites                   | 🗆 🔹 🕵            | Legal Industry Solution v1.2d.pptx                      | 31 MB  | 1.0     | 2024-09-11 09:50:01 | Antelope   |   |   |                |                  |
| My Clipboard                   | 🗋 📩 🏧            | <ul> <li>Pic3.png</li> </ul>                            | 346 KB | 1.0     | 2024-09-11 09:48:23 | Antelope   |   |   |                |                  |
| Ø Recent Open Documents        | 🗌 🗠 🚾            | <ul> <li>update exist template guide.docx</li> </ul>    | 13 KB  | 1.0     | 2024-06-21 16:54:01 | Antelope   |   |   |                |                  |
| Personal Folder                |                  |                                                         |        |         |                     |            |   |   |                |                  |
| Arbanned Search                |                  |                                                         |        |         |                     |            |   |   |                |                  |
| Advanced Search                |                  |                                                         |        |         |                     |            |   |   |                |                  |
| worknow Applications           |                  |                                                         |        |         |                     |            |   |   |                |                  |
| System                         |                  |                                                         |        |         |                     |            |   |   |                |                  |

### F. Folder

#### I. Create New Folder

- 1. To create a new folder, select a location from the folder tree. For example, the Marketing folder.
- 2. From the "New" pull-down menu, select "Folder".

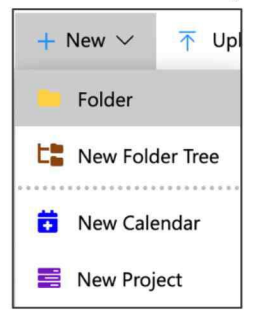
3. The "New Folder" window will appear.

| New Folder        |               | Update | ×  |
|-------------------|---------------|--------|----|
| General Advance D | efault Access |        |    |
| Document Profile  |               |        |    |
| General           |               |        | ~  |
| Folder Name       |               |        |    |
| Description       |               |        |    |
| Folder Type       |               |        |    |
| Normal            |               |        | ~  |
| Default eForm     |               |        |    |
|                   |               |        | ~] |
| Sort Field        |               |        |    |
| Default           |               |        | ~  |
| Sort A-Z          |               |        |    |

4. Choose the "Document Profile", which defines what meta-data are stored in your document profile. For example, Marketing Event.

| New Folder       | Update | × |
|------------------|--------|---|
| General Advance  |        |   |
| Document Profile |        |   |
| Marketing Events |        | ~ |

5. Input the folder name "Events and Seminars".

| Events and Seminars |  |
|---------------------|--|

6. Input the description "Marketing events and seminars." This is an optional field; you may skip that if you do not need any description.

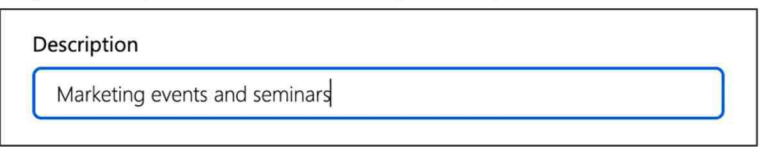

7. Click "Update" button to commit changes.

8. A new folder "Events and Seminars" is created.

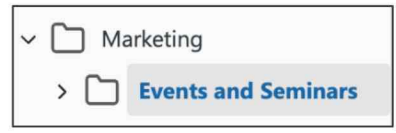

 By default, the folder description is not show in the document list. To show the description field, select "Settings > Preference". Please contact your system administrator to proceed with this action.

| Q                                                                     | <b>☆ 3</b> ®•                                |
|-----------------------------------------------------------------------|----------------------------------------------|
| B C                                                                   | My Account<br>My Shared Links to Guest       |
| łash Tag Version By                                                   | My Reminder Record<br>My Workflow Delegation |
| Preferences<br>User and Group<br>Document Framework<br>Administrative | Settings  Reports Logout                     |
| All Workflow Processing Task(s)<br>System Audit Log                   |                                              |

10. In the Preference window, enable "Show Description" and update the setting.

| Preferences                          | Update | × |
|--------------------------------------|--------|---|
| Document List Folder Tree            |        |   |
| Number of documents display per page |        |   |
| 100                                  |        | ~ |
| Send document link                   |        |   |
| Popup email client                   |        | ~ |
| Show Description                     |        |   |
| Show Created date                    |        |   |
| Show Page Count                      |        |   |
| Split at Name Column                 |        |   |

#### II. Folder Type

1. There are three types of folders:

| Folder Type | Description                                                    |
|-------------|----------------------------------------------------------------|
| Normal      | Electronic documents, by default the folder is in list view.   |
| Album       | Photos and images, by default the folder is in thumbnail view. |
| eForm       | eForm, by default the folder is in list view.                  |

2. If eForm folder type is selected, you are required to select the default eForm template to use.

| New Folder           | Update | × |
|----------------------|--------|---|
| General Advance      |        |   |
| Document Profile     |        |   |
| Employee Profile     |        | ~ |
| Folder Name          |        |   |
| Employee Profile     |        |   |
| Description          |        |   |
| Folder Type          |        |   |
| EForm                |        | ~ |
| Default eForm        |        |   |
| Employee Profile.rft |        | Ý |

3. Under this folder type, you can create new eForm records by simply adding a new form from the "New" pull-down list in the folder.

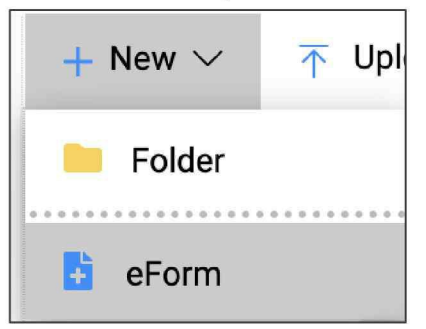

4. Fill-in the eForm and then click "Save" button to commit changes.

Note: You can try on the sample folder "Home\Samples\Human Resources\Employee Profile"

#### III. Folder Naming by Rule

1. Rule is the document auto naming sequence. You can select an auto naming rule for any documents upload to this folder.

| Edit     |                  | Update | × |
|----------|------------------|--------|---|
| General  | Advance          |        |   |
| Rule     |                  |        |   |
| Employee | Profile Ref. No. |        | ~ |

2. When a rule is applied, all document name upload to this folder will auto renamed according to the rule and sequence you have configured.

| + New $\vee$ |     | Index $\checkmark$ View $\sim$ | Change Colum | nn View Recycle       | Bin 🖾           | G                      |
|--------------|-----|--------------------------------|--------------|-----------------------|-----------------|------------------------|
|              |     | Î File Name                    | Staff No.    | Employee Full<br>Name | Position Title  | Department             |
|              | ☆ 💼 | - EP-0002                      | HR240135     | PETER CHAN            | Project Manager | Information Technology |
|              | ☆ 📩 | - EP-0003                      | HR240136     | CARMEN WONG           | Human Resources | Human Resources        |

3. For more information, please refer to section "Rules and Sequence" in "A624002 – Antelope 6 Workspace Administration Manual".

#### IV. Filter Owner

1. Every user account, user group and functional group is assigned with specific access permission on the folder.

| New Folder   |         | Upd | late | ×          |
|--------------|---------|-----|------|------------|
| General      | Advance |     |      |            |
| Rule         |         |     |      |            |
| Filter Owner |         |     |      | <b>`</b> ] |

2. If your login account does not have "Manage" rights on this folder, you can only see the documents which are created by yourself, which means the owner of the document is you.

| Permission Level |   |   |         |             |      |         |        |        |
|------------------|---|---|---------|-------------|------|---------|--------|--------|
| ۲                |   |   | Company | Name        | Read | Preview | Modify | Manage |
|                  | ۲ |   |         |             |      |         |        |        |
| 3                | Û | ¢ | Company | Access Deny | •    |         |        |        |
| 5                | Û | ¢ | Company | Full Access | 0    | 0       | 0      | 0      |
| 6                | Û | Ø | Company | Modify      | 0    | 0       | 0      |        |

Note: Permission Level can only be managed by your system administrator.

- 3. If your login account is assigned the "Manage" rights on this folder, you can see all documents even the owner is not you.
- 4. The following are some samples of different user accounts can see in a folder with "Filter Owner" turned on.

| User Account | With "Manage"<br>access permission | What user account see in the folder |             |       |         |                      |              |
|--------------|------------------------------------|-------------------------------------|-------------|-------|---------|----------------------|--------------|
| Antelope     | Yes                                |                                     | File Name   | Size  | Version | Version Date         | Version By   |
| -            |                                    | w .                                 | EP-0042     | 13 KB | 1.0     | 2024-09-01 14:51:24  | Jennifer Tam |
|              |                                    | w .                                 | EP-0043     | 13 KB | 1.0     | 2024-09-01 14:52:42  | Antelope     |
|              |                                    | w -                                 | EP-0044     | 13 KB | 1.0     | 2024-09-01 14:52:56  | User1        |
|              |                                    | w .                                 | EP-0045     | 13 KB | 1.0     | 2024-09-01 14:54:18  | User2        |
| Jennifer Tam | No                                 |                                     | File Name   | Size  | Version | Version Date         | Version By   |
|              |                                    | <b>•</b>                            | EP-0042     | 13 KB | 1.0     | 2024-09-01 14:51:24  | Jennifer Tam |
|              |                                    |                                     |             |       |         |                      |              |
| User1        | No                                 |                                     | File Name   | Size  | Version | Version Date         | Version By   |
|              |                                    | w 🗸                                 | EP-0044     | 13 KE | 3 1.0   | 2024-09-01 14:52:50  | 6 User1      |
| User2        | No                                 |                                     | Î File Name | Size  | Versio  | n Version Date       | Version By   |
|              |                                    | w -                                 | EP-0045     | 13 K  | 3 1.    | 0 2024-09-01 14:54:1 | 8 User2      |
|              |                                    |                                     |             |       |         |                      |              |

#### V. Major and Minor Version

1. When the folder is minor version enabled, all documents upload to this folder will start from version 0.1.

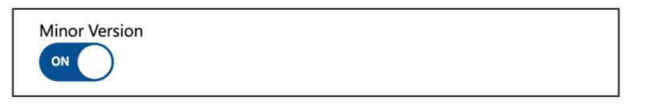

- 2. Whenever there are content changes in the document, the version will increase by 0.1, until the document is published to another major version.
- 3. If the folder minor version is disabled, all documents upload to this folder will start from version 1.0, 2.0, 3.0 and so on.
- 4. For more information, please refer to Section N (VII).

#### VI. Maximum Major Version / Maximum Minor Version

1. The maximum major or minor versions define the maximum number of version documents can store in the folder.

| Max. Major Vers | ion |  |
|-----------------|-----|--|
| 3               |     |  |
| Max. Minor Vers | ion |  |
| 5               |     |  |

2. If the maximum major version is set to 3, which means the system will store only the latest three versions. When the fourth one is updated, the first one will be removed automatically, which is in a model of First-In First-Out (FIFO).

| on Hist | ory                                            |                                                                                                    |                                                                                                    |                                                                                                    |                                                                                                    |                                                                                                    |                                                                                                    | <b>E</b>                                                                                                    | ×                                                                                                    |
|---------|------------------------------------------------|----------------------------------------------------------------------------------------------------|----------------------------------------------------------------------------------------------------|----------------------------------------------------------------------------------------------------|----------------------------------------------------------------------------------------------------|----------------------------------------------------------------------------------------------------|----------------------------------------------------------------------------------------------------|----------------------------------------------------------------------------------------------------|----------------------------------------------------------------------------------------------------|
|         |                                                |                                                                                                    |                                                                                                    |                                                                                                    | File Name                                                                                                    | Version By                                                                                                    | Version                                                                                                    | Version Date                                                                                                    |                                                                                                    |
|         | ۲                                              | ,                                                                                                    |                                                                                                    | w                                                                                                    | Non-disclosure agreement.docx                                                                                                    | Antelope                                                                                                    | 6.0                                                                                                    | 2024-09-01 15:10:15                                                                                                    |                                                                                                    |
| ۲       | 쓚                                              | Ъ                                                                                                    | ⑪                                                                                                    | w                                                                                                    | Non-disclosure agreement.docx                                                                                                    | Antelope                                                                                                    | 5.6                                                                                                    | 2024-09-01 15:10:07                                                                                                    |                                                                                                    |
| ۲       | 샹                                              | Э                                                                                                    | ⑪                                                                                                    | w                                                                                                    | Non-disclosure agreement.docx                                                                                                    | Antelope                                                                                                    | 5.5                                                                                                    | 2024-09-01 15:09:58                                                                                                    |                                                                                                    |
| ۲       | 公                                              | D                                                                                                    | Û                                                                                                    | w                                                                                                    | Non-disclosure agreement.docx                                                                                                    | Antelope                                                                                                    | 5.4                                                                                                    | 2024-09-01 15:09:55                                                                                                    |                                                                                                    |
| ۲       | 公                                              | Ð                                                                                                    | ⑪                                                                                                    | w                                                                                                    | Non-disclosure agreement.docx                                                                                                    | Antelope                                                                                                    | 5.3                                                                                                    | 2024-09-01 15:09:50                                                                                                    |                                                                                                    |
| ۲       | 盎                                              | D                                                                                                    | ⑪                                                                                                    | w                                                                                                    | Non-disclosure agreement.docx                                                                                                    | Antelope                                                                                                    | 5.2                                                                                                    | 2024-09-01 15:09:47                                                                                                    |                                                                                                    |
| ۲       | 샹                                              | D                                                                                                    | ۵                                                                                                    | w                                                                                                    | Non-disclosure agreement.docx                                                                                                    | Antelope                                                                                                    | 5.0                                                                                                    | 2024-09-01 15:09:22                                                                                                    |                                                                                                    |
| ۲       | 公                                              | D                                                                                                    | ⑪                                                                                                    | w                                                                                                    | Non-disclosure agreement.docx                                                                                                    | Antelope                                                                                                    | 4.0                                                                                                    | 2024-09-01 15:08:47                                                                                                    |                                                                                                    |
|         | n Hist<br>D<br>D<br>D<br>D<br>D<br>D<br>D<br>D | n History<br>④<br>④<br>④<br>④<br>④<br>④<br>④<br>④<br>④<br>⑤<br>⑤<br>⑤<br>⑤<br>⑤<br>⑤<br>⑤<br>⑤<br>⑤<br>⑤<br>⑤<br>⑤<br>⑤ | Implication       Implication       Implication <t< th=""><th>Implicitation       Implicitation       Implicitation</th><th>Image: Amage: Amage:</th><th>File Name         File Name         Image: Select of the select of the select</th><th>File Name       Version By         Image: Point Series Series Seri</th><th>NistoryFile NameVersion ByVersionImage: Select to the select to the select</th><th>Itilistory         Itilistory       File Name       Version By       Version       Version Date         Image: Second Second Secon</th></t<> | Implicitation       Implicitation       Implicitation | Image: Amage: Amage: | File Name         File Name         Image: Select of the select of the select | File Name       Version By         Image: Point Series Series Seri | NistoryFile NameVersion ByVersionImage: Select to the select to the select | Itilistory         Itilistory       File Name       Version By       Version       Version Date         Image: Second Second Secon |

Note: In the above case, only the latest 3 major versions are retained (V 4,5,6), while the latest 5 minor versions are retained also (V 5.2, 5.3, 5.4, 5.5, 5.6)

#### VII. Copy Index

1. Folder supports profile indexing. To index a folder, select a folder from document list.

| Edit               | Update | × |
|--------------------|--------|---|
| General Advance    |        |   |
| Rule               |        |   |
|                    |        | ~ |
| Filter Owner       |        |   |
| OFF                |        |   |
| Minor Version      |        |   |
| 3                  |        |   |
| Max. Minor Version |        |   |
| 5                  |        |   |
| Show Page Count    |        |   |
| Copy Index         |        |   |

2. Select "Index" menu from the toolbar, then select "Edit" option.

| Home > Sam   | nples > / | Agree | ments              |         |                    |      |         |                     |
|--------------|-----------|-------|--------------------|---------|--------------------|------|---------|---------------------|
| + New $\vee$ | ↑ Upl     | oad   | Index $\checkmark$ | View $$ | Change Column View | Recy | cle Bin | 10                  |
|              |           |       | Edit               |         |                    | Size | Version | Version Date        |
|              |           |       | Export             |         |                    |      |         |                     |
| $\checkmark$ | ☆         | - 1   | Import             |         | ements             |      |         | 2024-09-01 15:18:03 |
|              | ☆         |       |                    | ements  |                    |      |         | 2024-09-01 15:18:24 |

3. Input meta-data for the folder.

|              |   |          |    |   | Î File Name               | Size | Version | Version Date        | Hash Tag          | Subject Matter | Agreement Type                                                                    |
|--------------|---|----------|----|---|---------------------------|------|---------|---------------------|-------------------|----------------|-----------------------------------------------------------------------------------|
|              | 1 | <b>A</b> |    | • | Non-Disclosure Agreements |      |         | 2024-09-01 15:21:34 | #NDA              |                | Non-Disclosure Agreement                                                          |
| $\checkmark$ |   | 8        | 10 | * | Rental Agreements         |      |         | 2024-09-01 15:21:34 | #Rental Agreement |                | Property and Rental                                                               |
|              |   |          |    |   |                           |      |         |                     |                   |                | Property and Rental<br>Purchase<br>Recruitment Agency<br>Non-Disclosure Agreement |

4. Click the blue save button from the toolbar.

5. If "Copy Index" is enabled, all new documents upload under this folder will inherit the folder index.

| ≡ (a)                                                                       | Name V Keyword Search            | × Q      |                | <b>☆ 3</b> ® <del>•</del>  |
|-----------------------------------------------------------------------------|----------------------------------|----------|----------------|----------------------------|
| Home > Samples > Agreements > Non-Disclosure Agree                          | ments                            |          |                | Ģ                          |
| + New $\checkmark$ $\checkmark$ Upload Index $\checkmark$ View $\checkmark$ | Change Column View Recycle Bin 🔞 |          | G              | < 0 to 0 (Page 1) $\sim$ > |
| 🗌 👻 🚺 File Name                                                             | Size Version Version Date        | Hash Tag | Subject Matter | Agreement Type             |
|                                                                             |                                  |          |                |                            |
|                                                                             |                                  |          |                |                            |
|                                                                             |                                  |          |                |                            |
|                                                                             |                                  |          |                |                            |

Upload new document to this folder...

| ≡ 🕄           |             | Name                            | Keyword Searc | h       |                     | × Q      |                | A 9 9-                   |
|---------------|-------------|---------------------------------|---------------|---------|---------------------|----------|----------------|--------------------------|
| Home > Sample | s > Agreeme | nts > Non-Disclosure Agreements |               |         |                     |          |                | Ţ                        |
| + New 🗸 🕋     | Upload      | Index View View Change Colu     | umn View Recy | cle Bin | 1                   |          | C              | 1 to 2 (Page 1) ~ >      |
|               |             | Î File Name                     | Size          | Version | Version Date        | Hash Tag | Subject Matter | Agreement Type           |
|               | <u>ن</u>    | Non-disclosure agreement.docx   | 85 KB         | 0.1     | 2024-09-01 15:23:37 |          |                | Non-Disclosure Agreement |
|               | ሰ 💼 🔹       | Non-disclosure agreement.pdf    | 76 KB         | 0.1     | 2024-09-01 15:23:37 |          |                | Non-Disclosure Agreement |
|               |             |                                 |               |         |                     |          |                |                          |

All documents index field values are inherited from their parent folder.

#### **VIII. Quota Schema**

- 1. Quota scheme is a control rule which limit the folder storage capacity or criteria with one of the following options:
  - a. What document types are allowed to upload
  - b. Maximum number of documents
  - c. Maximum storage of documents

| 5               |  |
|-----------------|--|
| Show Page Count |  |
| OFF             |  |
| c               |  |
|                 |  |
|                 |  |
| Quota Schema    |  |
|                 |  |

2. For more information, please refer to section "Quota Schema".

| Quota S | chema |     |         |             |         |                |                              |   |
|---------|-------|-----|---------|-------------|---------|----------------|------------------------------|---|
| ×       |       |     | Company | Name        |         |                | Total Size Limit in KB       |   |
|         |       |     |         |             |         |                |                              |   |
|         | 1     | (1) | Company | Limit to 10 | 0Mb Fi  | le Size        | 10000                        |   |
|         | ۵     | ()  | Company | Not allow   | √ideo F | iles           |                              |   |
|         |       |     |         | Rules       |         |                |                              | × |
|         |       |     |         |             |         | File Extension | Size Limit per File in<br>KB |   |
|         |       |     |         |             |         |                |                              |   |
|         |       |     |         |             | Û       | .avi           | 0                            |   |
|         |       |     |         |             | Û       | .mpg           | 0                            |   |
|         |       |     |         |             | Û       | .mov           | 0                            |   |
|         |       |     |         | 8           | Û       | .mp4           | 0                            |   |

3. Once the quota limit is set, there will be a control on the document to upload.

| ≡ 🕄           | Name - Keyword Sear                                                                        | rch                     |
|---------------|--------------------------------------------------------------------------------------------|-------------------------|
| Home > Sample | es > Agreements > Non-Disclosure Agreements                                                |                         |
| + New ~ 7     | $\overline{\mathbb{P}}$ Upload Index $\checkmark$ View $\checkmark$ Change Column View Rec | ycle Bin 🛛 🕄            |
|               | 20220629, 123214000 iOS mpd, 4 0MB. The file size is exceed the                            | Version Version Date    |
|               | single file size limit                                                                     | 0.1 2024-09-01 15:23:37 |
|               |                                                                                            | 0.1 2024-09-01 15:23:37 |
|               |                                                                                            |                         |

#### IX. Edit Folder

1. Select the folder you want to edit profile. Right-click to bring up the context menu, then select "More > Edit".

| Samples     Samples     Share to external test | Share To<br>Update Thumbnail | + |                      |
|------------------------------------------------|------------------------------|---|----------------------|
| Test                                           | More<br>Cut                  | • | Delete<br>Edit       |
| Advanced Search                                | Сору                         |   | Follow               |
| Workflow Applications                          |                              |   | Temporary Permission |
| System                                         |                              |   | Permission           |

2. The "Edit" window will appear.

| dit              | Update | × |
|------------------|--------|---|
| General Advance  |        |   |
| Document Profile |        |   |
| General          |        | ~ |
| Folder Name      |        |   |
| Samples          |        |   |
| Description      |        |   |
| Folder Type      |        |   |
| Normal           |        | ~ |
| Default eForm    |        |   |
|                  |        | ~ |
| Sort Field       |        |   |
|                  |        |   |

3. Click "Update" button to commit changes.

#### X. Share Folder Link to Internal User

1. To share a folder as hyperlink to internal user, select the folder you want to share, rightclick to bring up the context menu, then select "Share To > Internal".

| ~                          |                  |   |          |  |
|----------------------------|------------------|---|----------|--|
| > Samples                  | Share To         | • | Internal |  |
| > C share to external test |                  |   | Internal |  |
| share to external test     | Update Thumbnail |   |          |  |
| > T Test                   |                  |   |          |  |
|                            | More             | • |          |  |
| III Recycle Bin            | Cut              |   |          |  |
|                            | Cut              |   |          |  |
| Advanced Search            | Сору             |   |          |  |
|                            |                  |   |          |  |

- The action preference can be configured by system administrator under "Setup > Setting > Preference > Send Document Link".

| Preferences          |                   |   | Update          | × |
|----------------------|-------------------|---|-----------------|---|
| Document List        | Folder Tree       |   |                 |   |
| Number of documents  | s display per pag | e |                 |   |
| 100                  |                   |   |                 | ~ |
| Send document link   |                   |   |                 |   |
| ✓ Popup email client |                   |   |                 |   |
| Copy to clipboard    |                   |   |                 |   |
| Show Description     |                   |   | 1.1.1.1.1.1.1.1 | _ |
| OFF                  |                   |   |                 |   |

### XI. Update Folder Thumbnail

1. Select a folder you want to change thumbnail, right-click to bring up the context menu, select "Update Thumbnail".

| + New ∨    | ΥU | pload |   | Index View View V      | <ul> <li>Cha</li> </ul> | inge Column | View Recy    | ycle Bin | 10         |
|------------|----|-------|---|------------------------|-------------------------|-------------|--------------|----------|------------|
| - <b>T</b> |    |       |   | <sup>†</sup> File Name | Size                    | Version     | Version Date |          | Version By |
| ~          | ☆  |       |   | Elephant               |                         |             | 2024 00 01 1 | -35:59   |            |
|            | ☆  |       |   | Panda                  |                         | Share To    | •            | 36:21    |            |
|            |    |       | • | Penguin                |                         | Update Thur | mbnail       | 36:15    |            |
|            | ☆  |       |   | Zebra                  |                         | More        | ,            | 36:27    |            |

2. The Update Thumbnail window will appear. Browse for JPG file with recommend resolutions of 500 x 500 pixels, then click "Upload" button.

| Update Thumbnail | Upload ×                           |
|------------------|------------------------------------|
| Browse           | 20 MB JPEG File Only (500 x 500px) |
| File Name:       | ×                                  |
|                  |                                    |

3. To view the folder thumbnail, from the document list toolbar, select View > Thumbnail.

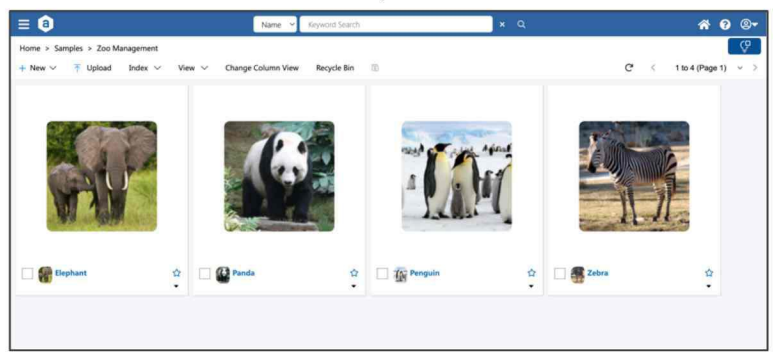

### XII. Delete Folder

1. Select a folder you want to change thumbnail, right-click to bring up the context menu, select More > Delete.

| New V | ΤU | pioad |   | Index View V | Chan | ige Column | view Recj    | ycle Bin | 101                    |          |
|-------|----|-------|---|--------------|------|------------|--------------|----------|------------------------|----------|
| ] 🔻   |    |       |   | File Name    | Size | Version    | Version Date |          | Version By             | Hash Tag |
|       | ☆  |       | • | Elephant     |      |            | 2024 00 01 1 | 5:35:59  |                        |          |
| ]     |    |       | • | Panda        | Sh   | are To     | ▶<br>baail   | 5:36:21  |                        |          |
| 1     |    |       | • | Penguin      | M    | ore        | briali       | :-26-1E  |                        |          |
| ]     |    |       | - | Zebra        | Cu   | t          | ,            | Dele     | te                     |          |
|       |    |       |   |              | Co   | ру         |              | Follo    | w<br>porary Permission |          |
|       |    |       |   |              |      |            |              | Borra    | aission                |          |

2. A confirmation message will appear, click "Yes" button to confirm.

## G. Follow

Follow is a feature which allows you to "monitor" a folder for new incoming documents and send alerts to users, trigger any workflows or AI Capture Service.

#### I. Create New Follow

 To create a new Follow, select a folder, right click to bring out the context menu. Select More > Follow.

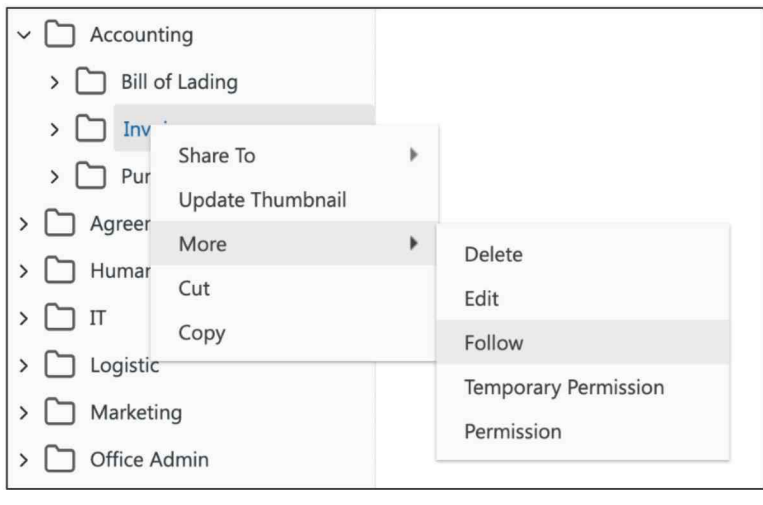

2. The Follow window will appear. Click the "Add" icon.

| Follow |              |      |
|--------|--------------|------|
|        |              |      |
|        | Created Date | Туре |
| Ð      |              |      |
|        |              |      |

3. Select the following options. This will send email to the document owner when a new document is added to the folder. Click "Update" button to save.

| New                     | Update | × |
|-------------------------|--------|---|
| This happen when        |        |   |
| a new document is added |        | ~ |
| right after             |        |   |
| when it just happen     |        | ~ |
| Action                  |        |   |
| Email Alert Owner       |        | ~ |

4. A new Follow rule is added.

| Follow |              |                         |                 |                   |          | <b>. X</b> |
|--------|--------------|-------------------------|-----------------|-------------------|----------|------------|
|        |              |                         |                 |                   |          |            |
|        | Created Date | Туре                    | Advance Setting | Template          | Members  |            |
| ۲      |              |                         |                 |                   |          |            |
| 1      | 2024-08-27   | a new document is added |                 | Email Alert Owner | Antelope |            |

5. From now on, when you add a new document to the folder, the document owner will receive an email notification.

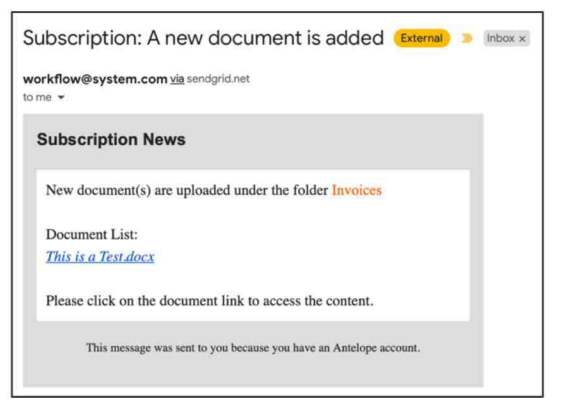

#### **II. Follow Events**

There are different events which can trigger a Follow action. The following table is a full description on what events you can configure for folder monitoring:

| This Happens When       |                                                                                  |
|-------------------------|----------------------------------------------------------------------------------|
| Options                 | Description                                                                      |
| A new document is added | When a new document is added to the folder.                                      |
| A document is updated   | When a document is updated with newer version, or the document index is updated. |
| A document is commented | When user comment on a document.                                                 |
| Advanced                | Works with below option "some index field(s) values are matched" only.           |

| Right After                               |                                                                                                    |
|-------------------------------------------|----------------------------------------------------------------------------------------------------|
| Options                                   | Description                                                                                         |
| some index field(s) values are<br>matched | Refer to Section IV.                                                                                |
| When it just happens                      | Right after user complete the action, for examples, add document, update index, update version etc. |
| The document is modified for 3 years.     | After the document is modified for three years (e.g. update index, update version)                  |
| The document is created for 5 years.      | After the document is uploaded for 5 years.                                                         |

| Action                                 |                                                                                                    |
|----------------------------------------|----------------------------------------------------------------------------------------------------|
| Options                                | Description                                                                                                    |
| Add to Group List                      | Add to "Notification" webpart. You are required to select which user group(s) to notify.                                                        |
| Add to My List                         | Add to "Notification" webpart.                                                                                                    |
| Add to User List                       | Add to "Notification" webpart. You are required to select which user account(s) to notify.                                                      |
| Email Alert Group                      | Send email notification to recipient(s). You are required to select which user group(s) to notify.                                              |
| Email Alert Owner                      | Send email notification to document owner.                                                                                                    |
| Email Alert User                       | Send email notification to recipient(s). You are required to select which user account(s) to notify.                                            |
| Start Workflow – Al Capture<br>Service | Document uploaded to the folder will auto run AI Capture.                                                                                       |
| Start Workflow – Expenses<br>Claim.rwt | Auto start the Expense Claim workflow when a new document is<br>added to the folder. The document will become an attachment to<br>the workflow. |

#### III. Tigger by Index Field

- 1. This option is to trigger a Follow action when a document matches a certain criterion, for example, when the index field of a contract "Contract Expiry Date" reaches a certain date, or 30 days before the expiry date.
- 2. Select "Advance" and "some index field(s) values are matched".

| New                                    | Update | × |
|----------------------------------------|--------|---|
| This happen when                       |        |   |
| Advance                                |        | ~ |
| right after                            |        |   |
| some index field(s) values are matched |        | ~ |
| Action                                 |        |   |
| Email Alert Owner                      |        | ~ |

3. The index field(s) options will appear.

|                                       | Update | × |
|---------------------------------------|--------|---|
| happen when                           |        |   |
| dvance                                |        | ~ |
| it after                              |        |   |
| ome index field(s) values are matched |        | ~ |
| on                                    |        |   |
| mail Alert Owner                      |        | ~ |
| l Template                            |        |   |
| ubscriptionCommentEmail               |        | ~ |
| ax Field<br>ubject Matter             |        | ~ |
| d Type                                |        |   |
| lumeric                               |        | ~ |
| erator                                |        |   |
|                                       |        | ~ |
| ex value                              |        |   |
|                                       |        |   |

Here is an example, if you want the system to notify the document owner when the contract date reaches 30 days before "2025-10-15", then you should set the Index Value "Now() – 30D"

|                      | > Agreements > Real Estate Pu | rchase Agreement.pdf                                                                           |      |     |   |
|----------------------|-------------------------------|------------------------------------------------------------------------------------------------|------|-----|---|
| 다 Edit Relation      | Share To Compare              | Index Reminder Redaction AI Genie                                                              |      |     |   |
| Index List           |                               | □ 📮 156% × ⊖ ⊕ 🖑 📫 Ver 1.0 / by Brandon                                                        | ~ (  | 2 🗇 | 愈 |
| File Name            | Real Estate Purchase Agreen   |                                                                                                |      |     |   |
| Size                 | 227 KB                        |                                                                                                |      |     |   |
| Version              | 1.0                           |                                                                                                |      |     |   |
| Version Date         | 2024-06-28 13:28:14           | Real Estate Purchase Agreement for New York                                                    |      |     |   |
| Hash Tag             |                               | THIS SALES ACREEMENT (the "Agreement") dated this 4th day of APPIL 2024 (                      | the  |     |   |
| Subject Matter       | Real Estate Purchase Agreem   | "Execution Date")                                                                              | the  |     |   |
| Agreement Type       | Property and Rental           | Execution Date y                                                                               |      |     |   |
| Date of Agreement    | 2024-04-04                    |                                                                                                |      |     |   |
| Contract Expiry Date | 2025-10-15                    | BETWEEN :                                                                                      |      |     |   |
|                      |                               |                                                                                                |      |     |   |
|                      |                               | Peter Chan                                                                                     |      |     |   |
|                      |                               | (the "Seller")                                                                                 |      |     |   |
|                      |                               |                                                                                                |      |     |   |
|                      |                               | OF THE FIRST                                                                                   | PAR  | Г   |   |
|                      |                               |                                                                                                |      |     |   |
|                      |                               | -AND-                                                                                          |      |     |   |
|                      |                               | Sonhia Chan                                                                                    |      |     |   |
|                      |                               | (the "Buyer")                                                                                  |      |     |   |
|                      |                               |                                                                                                |      |     |   |
|                      |                               | OF THE SECONE                                                                                  | PAR  | Г   |   |
|                      |                               |                                                                                                |      |     |   |
|                      |                               | BACKGROUND                                                                                     |      |     |   |
|                      |                               | The Seller wishes to sell a certain completed home and the Buyer wishes to purchase this compl | eted |     |   |
|                      |                               | home                                                                                           |      |     |   |

| Index Field          |   |
|----------------------|---|
| Contract Expiry Date | ~ |
| Field Type           |   |
| Datetime             | ~ |
| Operator             |   |
| =                    | ~ |
| Index value          |   |
| Now() - 30D          |   |
|                      |   |

# H. Permission

#### I. Assign Permission

1. To assign a permission, select the folder (or document), right click to bring up the context menu, select More > Permission.

| Agreements Human Resources | Share To | × |                      |
|----------------------------|----------|---|----------------------|
| С п                        | More     | • | Delete               |
| Logistic                   | Cut      |   | Edit                 |
| Management                 | Сору     |   | Follow               |
| Marketing                  |          |   | Temporary Permission |
| C Office Admin             |          |   | Permission           |
| ed Search                  |          | - |                      |

2. The Permission window will appear.

| Permission |              |            |                                          |                 |                     | <b>8</b>        | × |
|------------|--------------|------------|------------------------------------------|-----------------|---------------------|-----------------|---|
|            |              |            | User or Group                            | Functional Name | Permission Level    |                 |   |
|            | ۲            |            |                                          |                 |                     |                 |   |
|            | 榕            | 22         | Administration Group (\$Administrators)  |                 | Company\Full Access |                 |   |
|            | 容            | 22         | System Service Group (\$System Services) |                 | Company\Full Access |                 |   |
|            | 榕            | 22         | Accounting Department (Accounting)       |                 | Company\Read Only   |                 |   |
|            |              |            |                                          |                 |                     |                 |   |
|            |              |            |                                          |                 |                     |                 |   |
|            |              |            |                                          |                 |                     |                 |   |
|            |              |            |                                          |                 |                     |                 |   |
|            |              |            |                                          |                 |                     |                 |   |
|            |              |            |                                          |                 |                     |                 |   |
|            |              |            |                                          |                 |                     |                 |   |
|            |              |            |                                          |                 |                     |                 |   |
|            |              |            |                                          |                 |                     |                 |   |
|            | Agreement    | s          |                                          |                 |                     | teaste intrasit |   |
|            | Permission i | inherit fr | om parent folder                         |                 |                     | neak innent     |   |

3. Click the first empty row position to bring up the "Select user or group" window.

| Select user or group |      | ×      |
|----------------------|------|--------|
| Users ~              | Name |        |
| Antelope<br>admin    |      | Select |
| User1<br>user1       |      | Select |
| User2<br>user2       |      | Select |
| User3                |      | Select |
|                      |      |        |

4. Select the user account to add, for example "User1".

| Permission |    |                                          |                 |                     | × |
|------------|----|------------------------------------------|-----------------|---------------------|---|
|            |    | User or Group                            | Functional Name | Permission Level    |   |
| €          |    | User1                                    |                 |                     |   |
| 路          | 22 | Administration Group (\$Administrators)  |                 | Company\Full Access |   |
| 器          | 22 | System Service Group (\$System Services) |                 | Company\Full Access |   |
| 路          | 22 | Accounting Department (Accounting)       |                 | Company\Read Only   |   |
|            |    |                                          |                 |                     |   |
|            |    |                                          |                 |                     |   |
|            |    |                                          |                 |                     |   |

5. Select the "Permission Level", for example "Modify".

| Permission |           |                                          |                 |                                            | <b>8</b> | × |
|------------|-----------|------------------------------------------|-----------------|--------------------------------------------|----------|---|
|            |           | User or Group                            | Functional Name | Permission Level                           |          |   |
| €          |           | User1                                    |                 | Company\Modify                             |          |   |
| 磐          | -         | Administration Group (\$Administrators)  |                 | Company\Access Deny<br>Company\Full Access |          |   |
| 窓          | 22        | System Service Group (\$System Services) |                 | Company\Modify                             |          |   |
| 榕          | <u>88</u> | Accounting Department (Accounting)       |                 | Company\Share<br>Company\Workflow Man      | ager     |   |

6. Click the blue add icon to commit changes.

|   |         |   |    |                                          |                 |                     | <br> |
|---|---------|---|----|------------------------------------------|-----------------|---------------------|------|
|   |         |   |    | User or Group                            | Functional Name | Permission Level    |      |
|   | $\odot$ |   |    |                                          |                 |                     |      |
| 1 | Û       | 绺 | 1  | User1 (user1)                            |                 | Company\Modify      |      |
|   | 绺       |   | 22 | Administration Group (\$Administrators)  |                 | Company\Full Access |      |
|   | 幋       |   | 22 | System Service Group (\$System Services) |                 | Company\Full Access |      |
|   | 绺       |   | 22 | Accounting Department (Accounting)       |                 | Company\Read Only   |      |

7. Instead of user account, you can add User Group by selecting the User Group option.

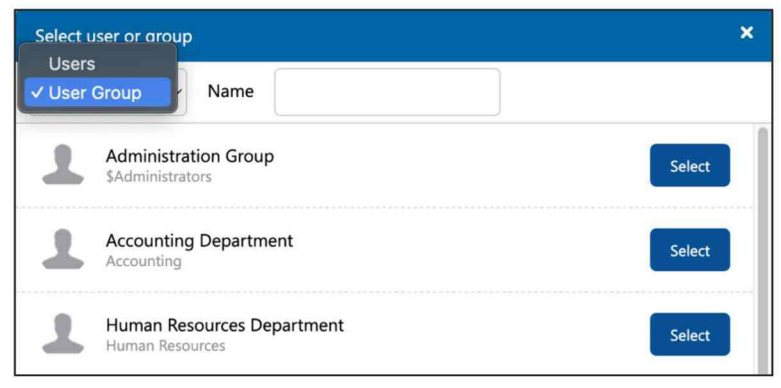

#### II. Break Inherit

1. All folder permissions are inherited from its parent folder. If you want to break the inheritance, click the blue "Break Inherit" button at the bottom of the Permission window.

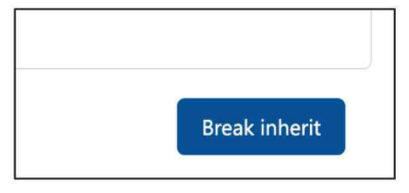

- 2. A confirmation message will appear, click Confirm button.
- 3. All permissions are now effective as standalone and will not inherit from its parent folder. You can remove any effective permission.

| Permissio |   |   |    |                                          |                 |                     | × |
|-----------|---|---|----|------------------------------------------|-----------------|---------------------|---|
|           |   |   |    | User or Group                            | Functional Name | Permission Level    |   |
|           | ۲ |   |    |                                          |                 |                     |   |
| 1         | Û | 绺 | 22 | Administration Group (\$Administrators)  |                 | Company\Full Access |   |
| 1         | ۵ | 绺 | -  | System Service Group (\$System Services) |                 | Company\Full Access |   |
| 1         | ۵ | 绺 | 22 | Accounting Department (Accounting)       |                 | Company\Read Only   |   |
|           | Û | 绺 | 1  | User1 (user1)                            |                 | Company\Modify      |   |
|           |   |   |    |                                          |                 |                     |   |

#### **III. Restore Inherit**

1. To restore the folder to inherit from its parent folder, click the "Restore Inherit" button.

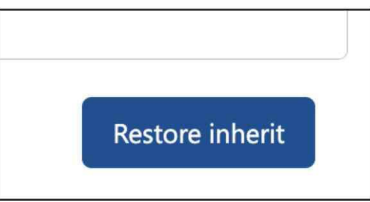

2. The folder will inherit its parent folder's original permission.

| · · · · · · · · · · · · · · · · · · ·                                                                                                    |                                          |                 |                     | • | × |
|----------------------------------------------------------------------------------------------------|------------------------------------------|-----------------|---------------------|---|---|
| ······································                                                                                                    | User or Group                            | Functional Name | Permission Level    |   |   |
| · · · · · · · · · · · · · · · · · · ·                                                                                                    |                                          |                 |                     |   |   |
| **         11           **         11           **         11           **         11           **         11           **         11           **         11           **         11 | Administration Group (\$Administrators)  |                 | Company\Full Access |   |   |
| ※         並           10         学         並           10         学         並                                                                                                    | System Service Group (\$System Services) |                 | Company\Full Access |   |   |
| 副         副         部         註           国         日         容         註                                                                                                    | Accounting Department (Accounting)       |                 | Company\Read Only   |   |   |
| 8 🗊 🕸 <u>11</u>                                                                                                    | Administration Group (\$Administrators)  |                 | Company\Full Access |   |   |
|                                                                                                    | System Service Group (\$System Services) |                 | Company\Full Access |   |   |
| 前 幣 <u>11</u>                                                                                                    | Accounting Department (Accounting)       |                 | Company\Read Only   |   |   |
| 🗈 🗇 😤 💄                                                                                                    | User1 (user1)                            |                 | Company\Modify      |   |   |

3. You should remove those existing permission which contradict or duplicate with the original one.

| missio | m        |     |     |                                          |                 |                     | <b>E</b> | × |
|--------|----------|-----|-----|------------------------------------------|-----------------|---------------------|----------|---|
|        |          |     |     | User or Group                            | Functional Name | Permission Level    |          |   |
|        | $\oplus$ |     |     |                                          |                 |                     |          |   |
|        | 쐄        |     | 22  | Administration Group (\$Administrators)  |                 | Company\Full Access |          |   |
|        | 榕        |     | 22  | System Service Group (\$System Services) |                 | Company\Full Access |          |   |
|        | 绺        |     | 22  | Accounting Department (Accounting)       |                 | Company\Read Only   |          |   |
|        | Û        | 熠   | 22. | Administration Group (\$Administrators)  |                 | Company\Full Access |          |   |
|        | ۵        | 쐉   | 22  | System Service Group (\$System Services) |                 | Company\Full Access |          |   |
| (1)    |          | 绺   | 22  | Accounting Department (Accounting)       |                 | Company\Read Only   |          |   |
| (3)    | Û        | :8: | 1   | User1 (user1)                            |                 | Company\Modify      |          |   |

## I. Temporary Permission

#### I. Assign Temporary Permission

1. You can assign a temporary permission for any user account to access the current folder.

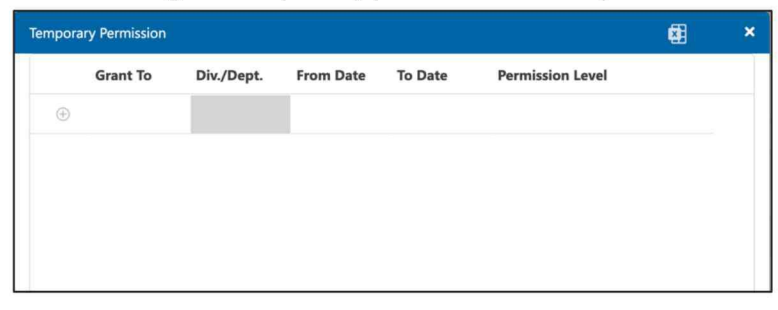

2. Select the user account, date range and permission level.

| Tempo | rary Permission |            |            |            |                   | × |
|-------|-----------------|------------|------------|------------|-------------------|---|
|       | Grant To        | Div./Dept. | From Date  | To Date    | Permission Level  |   |
| €     | User1           |            | 2024-08-28 | 2024-08-30 | Company\Read Only |   |
|       |                 |            |            |            |                   |   |
|       |                 |            |            |            |                   |   |
|       |                 |            |            |            |                   |   |
|       |                 |            |            |            |                   |   |

3. Click the blue add icon to commit changes.

| Tempora | ry Permission |            |            |            |                   | <b>*</b> | × |
|---------|---------------|------------|------------|------------|-------------------|----------|---|
|         | Grant To      | Div./Dept. | From Date  | To Date    | Permission Level  |          |   |
| ÷       |               |            |            |            |                   |          |   |
| ۵       | User1         |            | 2024-08-28 | 2024-08-30 | Company\Read Only |          |   |
|         |               |            |            |            |                   |          |   |

# J. Recycle Bin

### I. Recycle Bin View

1. The view the recycle bin, click the "Recycle Bin" icon from the folder tree.

| ≡ ⓐ                     | Name V Keyword Se   | arch         | ×Q                      |           | *                   | <b>?</b>     |
|-------------------------|---------------------|--------------|-------------------------|-----------|---------------------|--------------|
| Recycle Bin             |                     |              |                         |           |                     | Ŷ            |
| Folders                 | 10 III              |              |                         | G         | < 1 to 7 (Pag       | te 1)        |
| V P Quick Access        | Name                | Size Version | Owner / Display<br>Name | Delete By | Modified Date       | Folder Path  |
| My Check Out            | Bill of Lading      |              | 1.0 Antelope            | Antelope  | 2024-08-28 09:22:25 | Home\Sample: |
| My Favorites            | inv24003.pdf        | 140 KB       | 1.0 Antelope            | Antelope  | 2024-08-28 09:22:25 | Home\Sample: |
| My Clipboard            | PB268491.pdf        | 65 KB        | 1.0 Antelope            | Antelope  | 2024-08-28 09:22:25 | Home\Sample: |
| ② Recent Open Documents | PB268492.pdf        | 503 KB       | 2.0 Antelope            | Antelope  | 2024-08-28 09:22:25 | Home\Sample  |
| Personal Folder         | DC00000004.txt      | 0 KB         | 1.0 User2               | Antelope  | 2024-08-28 09:22:25 | Home\Sample  |
| ✓                       | PB268493.pdf        | 65 KB        | 1.0 User2               | Antelope  | 2024-08-28 09:22:25 | Home\Sample  |
| > D Personal Folders    | This is a Test.docx | 13 KB        | 1.0 Antelope            | Antelope  | 2024-08-27 17:37:21 | Home\Sample  |
| > Projects              |                     |              |                         |           |                     |              |
| > 🗀 Samples             |                     |              |                         |           |                     |              |
| Recycle Bin             |                     |              |                         |           |                     |              |
|                         |                     |              |                         |           |                     |              |

2. To purge all documents, click the recycle bin icon from the top of the list.

| Û | 8                |        |         |
|---|------------------|--------|---------|
|   | Name             | Size   | Version |
| C | ] Bill of Lading |        |         |
| P | JNV24003.pdf     | 140 KB |         |
| P | PB268491.pdf     | 65 KB  |         |
| P | PB268492.pdf     | 503 KB |         |

3. To purge selected document, select those documents and click "Purge Document" from the context menu.

| Name                |             | Size   | Version |
|---------------------|-------------|--------|---------|
| Bill of Lading      |             |        |         |
| INV24003.pdf        |             | 140 KB |         |
| PB268491.pdf        |             | 65 KB  |         |
| PB268492.pdf        |             | 503 KB |         |
| DC0000004.txt       | Bestern     | 0 КВ   |         |
| PB268493.pdf        | Restore     | 55 KB  |         |
| This is a Test.docx | Purge Docum | L3 KB  |         |

4. To restore the deleted documents, click "Restore" from the context menu. However, if the documents' parent folder is already removed, you cannot restore any content.

| Nam       | e             |    | Size          | Versi | on |
|-----------|---------------|----|---------------|-------|----|
| 🗀 Bill of | f Lading      |    |               |       |    |
| INV2      | 4003.pdf      |    | 140 KB        |       |    |
| PB26      | 8491.pdf      | Re | estore        |       |    |
| PB26      | 8492.pdf      | Pu | irge Document |       |    |
| 📑 DC00    | 000004.txt    |    | 0 KB          |       |    |
| PB26      | 8493.pdf      |    | 65 KB         |       |    |
| 🔽 This i  | s a Test.docx |    | 13 KB         |       |    |

#### II. Folder Recycle Bin

1. To view what document(s) are deleted in a specific folder, click "Recycle Bin" button from the document list.

| ≡ (8)                                  |                    | Name 💙   | Keyword Search                 |               | × ۵                 |            |          | <b>≈ 0</b> ⊗ <del>,</del> |
|----------------------------------------|--------------------|----------|--------------------------------|---------------|---------------------|------------|----------|---------------------------|
| Home > Samples > Accounting > Invoice: | s                  |          |                                |               |                     |            |          | Ţ                         |
| Folders                                | + New $\checkmark$ | T Upload | Index $\checkmark$ View $\vee$ | Change Column | View Recycle Bin    |            | G <      | 1 to 3 (Page 1) ~ >       |
| ✓ ♥ Quick Access                       |                    |          | File Name                      | Size Version  | Version Date        | Version By | Hash Tag | Invoice No.               |
| My Check Out                           |                    | ☆ 📩 🗸    | INV24001.pdf                   | 139 KB 1.0    | 2024-06-28 12:51:07 | Antelope   | #123     |                           |
| 🔄 My Favorites                         |                    | 12 📩 🔹   | INV24002.pdf                   | 140 KB 1.0    | 2024-06-28 12:51:08 | Antelope   |          |                           |
| My Clipboard                           |                    | 습 📩 -    | INV24003.pdf                   | 140 KB 1.0    | 2024-08-20 11:54:16 | Antelope   |          |                           |
| ② Recent Open Documents                |                    |          |                                |               |                     |            |          |                           |
| Personal Folder                        |                    |          |                                |               |                     |            |          |                           |
| ∽ 🕞 Home                               |                    |          |                                |               |                     |            |          |                           |
| > D Personal Folders                   |                    |          |                                |               |                     |            |          |                           |
| ~ 🗀 Projects                           |                    |          |                                |               |                     |            |          |                           |
| > 🕎 Project Alpha                      |                    |          |                                |               |                     |            |          |                           |
| ✓ □ Samples                            |                    |          |                                |               |                     |            |          |                           |
| ~ 🗋 Accounting                         |                    |          |                                |               |                     |            |          |                           |
| > 🗋 Invoices                           |                    |          |                                |               |                     |            |          |                           |
| > D Purchase Orders                    |                    |          |                                |               |                     |            |          |                           |
| > C Agreements                         |                    |          |                                |               |                     |            |          |                           |
|                                        |                    |          |                                |               |                     |            |          |                           |

2. This will show all document(s) which are deleted within the selected folder.

| ≡ ⓐ                                    |             | Name      | ~ | Keyword Search |      |       |         |     | ×Q                      |           |           | â          | 8      | @ <del>-</del> |
|----------------------------------------|-------------|-----------|---|----------------|------|-------|---------|-----|-------------------------|-----------|-----------|------------|--------|----------------|
| Home > Samples > Accounting > Invoices |             |           |   |                |      |       |         |     |                         |           |           |            |        | Ģ              |
| Folders                                | <b>Ö</b>    |           |   |                |      |       |         |     |                         | C         | <         | 1 to 1 (Pa | ige 1) | ~ >            |
| Personal Folder                        | Name        |           |   |                | Size |       | Version |     | Owner / Display<br>Name | Delete By | Modified  | Date       | Fol    | der Path       |
| > D Personal Folders                   | w This is a | lest.docx |   |                |      | 13 KB |         | 1.0 | Antelope                | Antelope  | 2024-08-2 | 7 17:37:21 | Hor    | ne\Samples     |
| Projects     Project Alpha             |             |           |   |                |      |       |         |     |                         |           |           |            |        |                |
| ∽ 🗋 Samples                            |             |           |   |                |      |       |         |     |                         |           |           |            |        |                |
| ~ 🗋 Accounting                         |             |           |   |                |      |       |         |     |                         |           |           |            |        |                |
| > 🗋 Invoices                           |             |           |   |                |      |       |         |     |                         |           |           |            |        |                |
| > D Purchase Orders                    |             |           |   |                |      |       |         |     |                         |           |           |            |        |                |
| > C Agreements                         |             |           |   |                |      |       |         |     |                         |           |           |            |        |                |

# K. Hyperlink

#### I. Create New Hyperlink

- 1. To create a new link, select a folder.
- 2. Select "New" context menu, then "New Hyperlink".

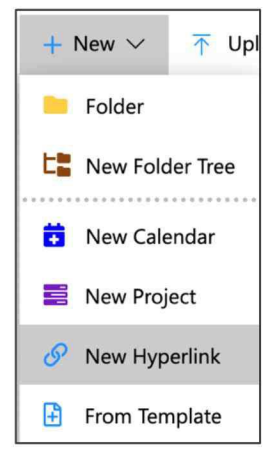

3. The New Hyperlink window will appear. Input the "Name" and "URL Address".

| New Hyperlink          | Create | × |
|------------------------|--------|---|
| URL Name               |        |   |
| Google                 |        |   |
| URL Address            |        |   |
| https://www.google.com |        |   |
|                        |        |   |

4. Click "Create" button to save.

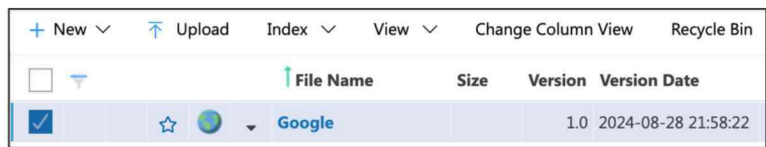

#### II. Edit Hyperlink

1. To edit a hyperlink, select "Edit" from the context menu.

|       | File Name |      | Size | Version | Version Date        |
|-------|-----------|------|------|---------|---------------------|
| ☆ 🌖 🗸 | Google    |      |      | 1.0     | 2024-08-28 21:58:22 |
|       |           | More | ,    | Edit    |                     |
|       |           |      |      | Delete  |                     |

2. Edit either the "Name" or "URL Address", then click "Update" button to commit changes.

#### III. Delete Hyperlink

1. To delete a hyperlink, select "Delete" from the context menu.

|     | Î File Name |        |      |   |                | Version Date        |
|-----|-------------|--------|------|---|----------------|---------------------|
| ☆ 🌖 | •           | Google | More | • | Edit<br>Delete | 2004-08-28 21:58:22 |

2. A pop-up message will ask for confirmation. Click "OK" to commit.

# L. Calendar

#### I. Create New Calendar

- 1. To create a new calendar, select a folder.
- 2. Select "New" context menu, then "New Calendar".

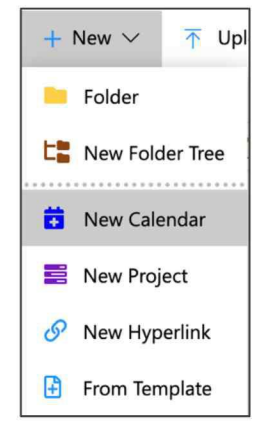

3. The New Calendar window will appear. Input the "Name".

| New Calendar  | Create | × |
|---------------|--------|---|
| Calendar Name |        |   |
| Sample        |        |   |
|               |        |   |

#### 4. Click "Create" button to save.

| + New $\sim$ | ↑ Upload | Index $\checkmark$ View $\checkmark$ | Change Column View Recycle Bin |
|--------------|----------|--------------------------------------|--------------------------------|
|              |          | Î File Name                          | Size Version Version Date      |
|              | ☆ 📃 ,    | Sample                               | 1.0 2024-08-28 22:28:26        |

### II. Create Activity

| <ol> <li>Click the calendar record to open the calend</li> </ol> | dar view. |
|------------------------------------------------------------------|-----------|
|------------------------------------------------------------------|-----------|

| DAY W  | EEK MONTH |         | August 2024 |          | <      | TODAY >  |
|--------|-----------|---------|-------------|----------|--------|----------|
| Sunday | Monday    | Tuesday | Wednesday   | Thursday | Friday | Saturday |
| 28     | 29        | .30     | 31          | 01       | 02     | 03       |
| 04     | 05        | 06      | 07          | 08       | 09     | 10       |
| 11     | 12        | 13      | 14          | 15       | 16     | 17       |

2. Double click one of the dates, the New Event window will appear. Fill-in the description and location, select the participants and date of the activity.

| 00:00 - 00:00     | NEW EVENT   |      |        |        |
|-------------------|-------------|------|--------|--------|
| Туре              | Task        |      |        | •      |
| Description       | New event   |      |        |        |
| Assign To         | admin       |      |        |        |
| Status            | Active 🔻    |      |        |        |
| Work              |             |      |        |        |
| Complete<br>Ratio |             |      |        |        |
| 🗹 Full day        | (€) 00:00 ▼ | 30 🕶 | July 🗸 | 2024 - |
|                   | ( 00:00 ▼   | 31 🕶 | July 🗸 | 2024 - |
|                   |             |      | CANCEL | SAVE   |

3. Click "Save" button to commit changes.

| DAY    | W  | EEK | MONTH  |                           | <         | TODAY >  |        |          |
|--------|----|-----|--------|---------------------------|-----------|----------|--------|----------|
| Sunday |    |     | Monday | Tuesday                   | Wednesday | Thursday | Friday | Saturday |
|        | 28 |     | 29     | 30<br>• 12:00 Project Mee | 31        | 01       | 02     | 03       |
|        | 04 |     | 05     | 06                        | 07        | 08       | 09     | 10       |

#### **III. Edit Activity**

- 1. To edit an existing activity, double click the activity record.
- 2. Modify the activity and click "Save" button to commit changes.

| 12:00 - 13:00 F | ROJECT MEETING               |
|-----------------|------------------------------|
| Туре            | Activity                     |
| Description     | Project Meeting              |
|                 |                              |
| Participants    | admin 🤣                      |
| Location        | Boardroom A                  |
| 🗌 Full day      | ③ 12:00 ▼ 30 ▼ July ▼ 2024 ▼ |
|                 | ③ 13:00 ▼ 30 ▼ July ▼ 2024 ▼ |
| DELETE          | CANCEL SAVE                  |

# **M. Document List**

#### I. Document List and Thumbnail View

- 1. The document list shows the name, properties and index fields.
- 2. To change into thumbnail view, from the document list toolbar, click View > Thumbnail.

| + New $\vee$ | T Upload | Index $\checkmark$ | View $\checkmark$ | Change | Column | View Recycle Bin    | D          |
|--------------|----------|--------------------|-------------------|--------|--------|---------------------|------------|
| □ 〒          |          | i File Nar         | List view         |        | rsion  | Version Date        | Version By |
|              |          |                    | Thumbnail         |        |        |                     |            |
|              | 습 💏      | INV24004.          | pdf               | 139 KB | 1.0    | 2024-08-31 12:10:28 | Antelope   |
|              | ☆ 📩 .    | INV24005.          | pdf               | 139 KB | 1.0    | 2024-08-31 12:10:53 | Antelope   |

- 3. The documents are shown in thumbnail.
- 4. To change back to document list view, from the document list toolbar, click View > List View.

| + New $\checkmark$ | ↑ Upload | Index $\checkmark$ | View $\checkmark$ | Change | Column | View Recycle Bin    | B          |
|--------------------|----------|--------------------|-------------------|--------|--------|---------------------|------------|
| □ ₹                |          | <b>†</b> File Nar  | List view         |        | rsion  | Version Date        | Version By |
|                    |          |                    | Thumbnail         |        |        |                     |            |
|                    | 습 👝 🔹    | INV24004           | .pdt              | 139 KB | 1.0    | 2024-08-31 12:10:28 | Antelope   |
|                    | ☆ 📩 🔹    | INV24005           | .pdf              | 139 KB | 1.0    | 2024-08-31 12:10:53 | Antelope   |

#### II. Column Filter

- 1. Apart from document full-text search and advanced search, you can also perform a quick searching using column filter.
- 2. From the document list, click the  $\overline{\phantom{a}}$  icon.

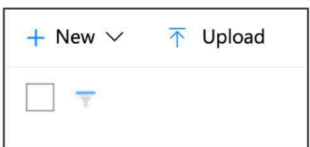

#### 3. The column filter will appear.

| + New $\sim$ | T Upload |   | Index 🗸 View 🖄 | <ul> <li>Chang</li> </ul> | ge Columr | View Recycle Bin    | B          |          |
|--------------|----------|---|----------------|---------------------------|-----------|---------------------|------------|----------|
| <b>T</b>     |          |   | Î File Name    | Size                      | Version   | Version Date        | Version By | Hash Tag |
|              | 습 💼      | • | INV24001.pdf   | 156 KB                    | 1.0       | 2024-08-31 12:32:14 | Antelope   |          |
|              | ☆ 📩      | • | INV24002.pdf   | 140 KB                    | 1.0       | 2024-08-31 12:32:14 | Antelope   |          |
|              | ☆ 💼      |   | INV24003.pdf   | 140 KB                    | 1.0       | 2024-08-31 12:32:14 | Antelope   |          |

4. Input the text which appears in the below document grid which you want to filter out.

| + New $\vee$ | T Upload | Index 🗸 View 🕅 | <ul> <li>Change</li> </ul> | e Column | Do                  |            |
|--------------|----------|----------------|----------------------------|----------|---------------------|------------|
| T            |          | File Name      | Size                       | Version  | Version Date        | Version By |
|              |          |                |                            |          | 32:14               |            |
|              | ☆ 📩      | INV24001.pdf   | 156 KB                     | 1.0      | 2024-08-31 12:32:14 | Antelope   |
|              | 습 📩      | INV24002.pdf   | 140 KB                     | 1.0      | 2024-08-31 12:32:14 | Antelope   |
|              | ☆ 📩      | INV24003.pdf   | 140 KB                     | 1.0      | 2024-08-31 12:32:14 | Antelope   |

5. The following data type cannot be searched by column filter: Hashtag, Details Line Items, Date Range (e.g. 2024-08-12 to 2024-08-30).

#### III. Export List

- 1. You can export the document list into .xlsx format.
- 2. From the document list toolbar, click Index > Export.

| + New $\checkmark$ | → Upload   | Index $\checkmark$ View $\checkmark$ | Change Column View Recycle Bin 🔞 |         |                     |            |  |  |
|--------------------|------------|--------------------------------------|----------------------------------|---------|---------------------|------------|--|--|
| <b>— —</b>         |            | Export                               | Size                             | Version | Version Date        | Version By |  |  |
|                    | ☆ 📩        | Import                               | 156 KB                           | 1.0     | 2024-08-31 12:32:14 | Antelope   |  |  |
|                    | ☆ <b>*</b> | INV24002.pdf                         | 140 KB                           | 1.0     | 2024-08-31 12:32:14 | Antelope   |  |  |
|                    | ☆ 📩        | INV24003.pdf                         | 140 KB                           | 1.0     | 2024-08-31 12:32:14 | Antelope   |  |  |

3. The document list is exported as "export.xlsx"

| В            |                                                                                                    |                                                                                                    |                                                                                                    |                                                                                                    |                                                                                                    |                                                                                                    |                                                                                                    |                                                                                                    | к                                                                                                    |                                                                                                    | м                                                                                                    | N                                                                                                    |                                                                                                    |
|--------------|----------------------------------------------------------------------------------------------------|----------------------------------------------------------------------------------------------------|----------------------------------------------------------------------------------------------------|----------------------------------------------------------------------------------------------------|----------------------------------------------------------------------------------------------------|----------------------------------------------------------------------------------------------------|----------------------------------------------------------------------------------------------------|----------------------------------------------------------------------------------------------------|----------------------------------------------------------------------------------------------------|----------------------------------------------------------------------------------------------------|----------------------------------------------------------------------------------------------------|----------------------------------------------------------------------------------------------------|----------------------------------------------------------------------------------------------------|
| File Name    | Size                                                                                                    | Version                                                                                                    | Version Date                                                                                                    | Version By                                                                                                    | Hash Tag                                                                                                    | Invoice No.                                                                                                    | Invoice Date                                                                                                    | PO No.                                                                                                    | Due Date                                                                                                    | Supplier Name                                                                                                    | Total Amount                                                                                                    | Line Items                                                                                                    | Ĩ                                                                                                    |
| INV24001.pdf | 156 KB                                                                                                    | 1.0                                                                                                    | 2024-08-31 12:32:14                                                                                                    | Antelope                                                                                                    |                                                                                                    |                                                                                                    |                                                                                                    |                                                                                                    |                                                                                                    |                                                                                                    | 0.0000                                                                                                    | Details                                                                                                    |                                                                                                    |
| INV24002.pdf | 140 KB                                                                                                    | 1.0                                                                                                    | 2024-08-31 12:32:14                                                                                                    | Antelope                                                                                                    |                                                                                                    |                                                                                                    |                                                                                                    |                                                                                                    |                                                                                                    |                                                                                                    | 0.0000                                                                                                    | Details                                                                                                    | 1                                                                                                    |
| INV24003.pdf | 140 KB                                                                                                    | 1.0                                                                                                    | 2024-08-31 12:32:14                                                                                                    | Antelope                                                                                                    |                                                                                                    |                                                                                                    |                                                                                                    |                                                                                                    |                                                                                                    |                                                                                                    | 0.0000                                                                                                    | Details                                                                                                    | 1                                                                                                    |
| INV24004.pdf | 139 KB                                                                                                    | 1.0                                                                                                    | 2024-08-31 12:32:15                                                                                                    | Antelope                                                                                                    |                                                                                                    |                                                                                                    |                                                                                                    |                                                                                                    |                                                                                                    |                                                                                                    | 0.0000                                                                                                    | Details                                                                                                    | 1                                                                                                    |
| INV24005.pdf | 139 KB                                                                                                    | 1.0                                                                                                    | 2024-08-31 12:32:15                                                                                                    | Antelope                                                                                                    |                                                                                                    |                                                                                                    |                                                                                                    |                                                                                                    |                                                                                                    |                                                                                                    | 0.0000                                                                                                    | Details                                                                                                    | 1                                                                                                    |
| INV24006.pdf | 139 KB                                                                                                    | 1.0                                                                                                    | 2024-08-31 12:32:15                                                                                                    | Antelope                                                                                                    |                                                                                                    |                                                                                                    |                                                                                                    |                                                                                                    |                                                                                                    |                                                                                                    | 0.0000                                                                                                    | Details                                                                                                    | 1                                                                                                    |
| INV24007.pdf | 140 KB                                                                                                    | 1.0                                                                                                    | 2024-08-31 12:32:15                                                                                                    | Antelope                                                                                                    |                                                                                                    |                                                                                                    |                                                                                                    |                                                                                                    |                                                                                                    |                                                                                                    | <b>0</b> .0000                                                                                                    | Details                                                                                                    | ļ                                                                                                    |
| INV24008.pdf | 139 KB                                                                                                    | 1.0                                                                                                    | 2024-08-31 12:32:15                                                                                                    | Antelope                                                                                                    |                                                                                                    |                                                                                                    |                                                                                                    |                                                                                                    |                                                                                                    |                                                                                                    | <b>5</b> .0000                                                                                                    | Details                                                                                                    | Ì                                                                                                    |
| INV24009.pdf | 139 KB                                                                                                    | 1.0                                                                                                    | 2024-08-31 12:32:15                                                                                                    | Antelope                                                                                                    |                                                                                                    |                                                                                                    |                                                                                                    |                                                                                                    |                                                                                                    |                                                                                                    | 0.0000                                                                                                    | Details                                                                                                    | T                                                                                                    |
| INV24010.pdf | 138 KB                                                                                                    | 1.0                                                                                                    | 2024-08-31 12:32:16                                                                                                    | Antelope                                                                                                    |                                                                                                    |                                                                                                    |                                                                                                    |                                                                                                    |                                                                                                    |                                                                                                    | 0.0000                                                                                                    | Details                                                                                                    | ļ                                                                                                    |
| INV24011.pdf | 138 KB                                                                                                    | 1.0                                                                                                    | 2024-08-31 12:32:16                                                                                                    | Antelope                                                                                                    |                                                                                                    |                                                                                                    |                                                                                                    |                                                                                                    |                                                                                                    |                                                                                                    | <b>0.0000</b>                                                                                                    | Details                                                                                                    | Ţ                                                                                                    |
|              | B           File Name           INV24001.pdf           INV24002.pdf           INV24003.pdf           INV24005.pdf           INV24005.pdf           INV24006.pdf           INV24009.pdf           INV24009.pdf           INV24009.pdf           INV24009.pdf           INV2400.pdf           INV2400.pdf           INV2400.pdf           INV2401.pdf | B         C           File Name         Size           INV24001.pdf         Size           INV24002.pdf         140 KB           INV24003.pdf         140 KB           INV24005.pdf         139 KB           INV24005.pdf         139 KB           INV24005.pdf         139 KB           INV24005.pdf         139 KB           INV24006.pdf         139 KB           INV24008.pdf         139 KB           INV24009.pdf         139 KB           INV24010.pdf         138 KB           INV24011.pdf         138 KB | B         C         D           File Name         Size         Version           INV24001.pdf         156 KB         To           INV24003.pdf         140 KB         To           INV24003.pdf         140 KB         To           INV24005.pdf         139 KB         To           INV24005.pdf         139 KB         To           INV24005.pdf         139 KB         To           INV24005.pdf         139 KB         To           INV24005.pdf         139 KB         To           INV24009.pdf         139 KB         To           INV24009.pdf         139 KB         To           INV24009.pdf         139 KB         To           INV24009.pdf         138 KB         To           INV24009.pdf         138 KB         To           INV24010.pdf         138 KB         To | B         C         D         E           File Name         Size         Version         Version Date           INV24001.pdf         56 KB         1.0         2024-06-31         12:32:14           INV24001.pdf         140 KB         1.0         2024-06-31         12:32:14           INV24002.pdf         140 KB         1.0         2024-06-31         12:32:15           INV24003.pdf         139 KB         1.0         2024-06-31         12:32:15           INV24005.pdf         139 KB         1.0         2024-06-31         12:32:15           INV24005.pdf         139 KB         1.0         2024-06-31         12:32:15           INV24007.pdf         139 KB         1.0         2024-06-31         12:32:15           INV24009.pdf         139 KB         1.0         2024-06-31         12:32:15           INV24009.pdf         139 KB         1.0         2024-06-31         12:32:15           INV24009.pdf         139 KB         1.0         2024-06-31         12:32:15           INV24010.pdf         138 KB         1.0         2024-06-31         12:32:15           INV24010.pdf         138 KB         1.0         2024-06-31         12:32:16 | B         C         D         E         F           File Name         Size         Version Date         Version Byt           INV24001.pdf         156 KB         1.0         2024-08-31 12:32:14         Antelope           INV24002.pdf         140 KB         1.0         2024-08-31 12:32:14         Antelope           INV24003.pdf         140 KB         1.0         2024-08-31 12:32:14         Antelope           INV24004.pdf         139 KB         1.0         2024-08-31 12:32:15         Antelope           INV24005.pdf         139 KB         1.0         2024-08-31 12:32:15         Antelope           INV24005.pdf         139 KB         1.0         2024-08-31 12:32:15         Antelope           INV24005.pdf         139 KB         1.0         2024-08-31 12:32:15         Antelope           INV24005.pdf         139 KB         1.0         2024-08-31 12:32:15         Antelope           INV24008.pdf         139 KB         1.0         2024-08-31 12:32:15         Antelope           INV24008.pdf         139 KB         1.0         2024-08-31 12:32:15         Antelope           INV24009.pdf         139 KB         1.0         2024-08-31 12:32:16         Antelope           INV24010.pdf         138 KB         1 | B         C         D         E         F         G           File Name         Size         Version Version Date         Version By         Hash Tag           INV24001.pdf         Size         Version Date         Version By         Hash Tag           INV24002.pdf         140 KB         1.0         2024-08-31 12:32:14         Antelope           INV24003.pdf         140 KB         1.0         2024-08-31 12:32:14         Antelope           INV24004.pdf         139 KB         1.0         2024-08-31 12:32:15         Antelope           INV24005.pdf         139 KB         1.0         2024-08-31 12:32:15         Antelope           INV24005.pdf         139 KB         1.0         2024-08-31 12:32:15         Antelope           INV24005.pdf         139 KB         1.0         2024-08-31 12:32:15         Antelope           INV24005.pdf         139 KB         1.0         2024-08-31 12:32:15         Antelope           INV24008.pdf         139 KB         1.0         2024-08-31 12:32:15         Antelope           INV24009.pdf         139 KB         1.0         2024-08-31 12:32:15         Antelope           INV24009.pdf         138 KB         1.0         2024-08-31 12:32:16         Antelope           INV24 | B         C         D         E         F         G         H           File Name         Size         Version Date         Version By         Hash Tag         Invoice No.           INV24001.pdf         166 KB         1.0         2024-08-31 12:32:14         Antelope         Invoice No.           INV24002.pdf         140 KB         1.0         2024-08-31 12:32:14         Antelope         Invoice No.           INV24003.pdf         140 KB         1.0         2024-08-31 12:32:14         Antelope         Inv24004.pdf           INV24003.pdf         140 KB         1.0         2024-08-31 12:32:15         Antelope         Inv24004.pdf         I39 KB         1.0         2024-08-31 12:32:15         Antelope         Inv24004.pdf         I39 KB         1.0         2024-08-31 12:32:15         Antelope         Inv24004.pdf         I39 KB         1.0         2024-08-31 12:32:15         Antelope         Inv24008.pdf         I39 KB         1.0         2024-08-31 12:32:15         Antelope         Inv24004.pdf         I39 KB         1.0         2024-08-31 12:32:15         Antelope         Inv24004.pdf         I39 KB         1.0         2024-08-31 12:32:15         Antelope         Inv24004.pdf         I39 KB         1.0         2024-08-31 12:32:16         Antelope         Inv24004.pdf         < | B         C         D         E         F         G         H         I           File Name         Size         Version Date         Version Date         Version By         Hash Tag         Invoice No.         Invoice Date           INV24001.pdf         156 KB         To.         2024-08-31 12:32:14         Antelope         Invoice No.         Invoice Date           INV24003.pdf         140 KB         To.         2024-08-31 12:32:14         Antelope         Inv24003.pdf         190 KB         To.         2024-08-31 12:32:14         Antelope         Inv24004.pdf         139 KB         To.         2024-08-31 12:32:15         Antelope         Inv24003.pdf         Inv3 KB         To.         2024-08-31 12:32:15         Antelope         Inv24004.pdf         139 KB         To.         2024-08-31 12:32:15         Antelope         Inv24004.pdf         Inv3 KB         To.         2024-08-31 12:32:15         Antelope         Inv24004.pdf         Inv24016.pdf         Inv24016.pdf | B         C         D         E         F         G         H         I         J           File Name         Size         Version Date         Version Date         Version By         Hash Tag         Invoice No.         Invoice Date         PO No.           INV24001.pdf         156 KB         To.         2024-08-31 12:32:14         Antelope         Invoice No.         Invoice Date         PO No.           INV24002.pdf         140 KB         To.         2024-08-31 12:32:14         Antelope         Invoice Date         PO No.           INV24003.pdf         140 KB         To.         2024-08-31 12:32:15         Antelope         Invoice Date         PO No.           INV24003.pdf         139 KB         To.         2024-08-31 12:32:15         Antelope         Invoice Date         PO No.           INV24005.pdf         139 KB         To.         2024-08-31 12:32:15         Antelope         Invoice Date         PO No.           INV24005.pdf         139 KB         To.         2024-08-31 12:32:15         Antelope         Invoice Date         PO No.           INV24006.pdf         139 KB         To.         2024-08-31 12:32:15         Antelope         Invoice Date         PO No.           INV24000.pdf         139 KB         To. | B         C         D         E         F         G         H         I         J         K           File Name         Size         Version Date         Version By         Hash Tag         Invoice No.         Invoice Date         PO No.         Due Date           INV24001.pdf         156 K8         To.         2024-08-31 12:32:14         Antelope         Invoice No.         Invoice Date         PO No.         Due Date           INV24001.pdf         140 K8         To.         2024-08-31 12:32:14         Antelope         Invoice Date         PO No.         Due Date           INV24003.pdf         140 K8         To.         2024-08-31 12:32:15         Antelope         Invoice Date         PO No.         Due Date           INV24004.pdf         139 K8         To.         2024-08-31 12:32:15         Antelope         Invoice Date         PO No.         Due Date           INV24005.pdf         139 K8         To.         2024-08-31 12:32:15         Antelope         Invoice Date         Invoice Date | B         C         D         E         F         G         H         I         J         K         L           File Name         Size         Version Date         Version Date         Version Date         Version Date         Version Date         Version Date         Version Date         Version Date         Version Date         Version Date         Version Date         Version Date         Version Date         Number Date         Due Date         Supplier Name           INV24002.pdf         156 K8         Ti.0         2024-08-31 12:32:14         Antelope | B         C         D         E         F         G         H         I         J         K         L         M           File Name         Size         Version Date         Version Date         Version Date         Version Date         Version Date         Version Date         Version Date         Version Date         No         Due Date         Supplier Name         Total Amount           INV24001.pdf         156 K8         7.0         2024-08-31 12:32:14         Antelope            0.0000         0.0000         0.0000         0.0000         0.0000         0.0000         0.0000         0.0000         0.0000         0.0000         0.0000         0.0000         0.0000         0.0000         0.0000         0.0000         0.0000         0.0000         0.0000         0.0000         0.0000         0.0000         0.0000         0.0000         0.0000         0.0000         0.0000         0.0000         0.0000         0.0000         0.0000         0.0000         0.0000         0.0000         0.0000         0.0000         0.0000         0.0000         0.0000         0.0000         0.0000         0.0000         0.0000         0.0000         0.0000         0.0000         0.0000         0.0000         0.0000 | B         C         D         E         F         G         H         I         J         K         L         M         N           File Name         Size         Version Version Date         Version Date         Version Date         Version Date         Version Date         Version Date         Version Date         No         Due Date         Suppler Name         Total Amount         Line Items           INV24001.pdf         136 K8         1.0         2024/08-31 12:32:14         Antelope         Invoice No.         Invoice Date         PO No.         Due Date         Suppler Name         Total Amount         Line Items           INV24001.pdf         140 K8         1.0         2024/08-31 12:32:15         Antelope         Invoice No.         Invoice Date         PO No.         Due Date         Suppler Name         Total Amount         Line Items           INV24001.pdf         139 K8         1.0         2024/08-31 12:32:15         Antelope         Invoice No.         Invoice Date         PO No.         Due Date         Suppler Name         Total Amount         Line Items           INV24005.pdf         139 K8         1.0         2024/08-31 12:32:15         Antelope         Invoice Date         Invoice Date         Invoice Date         Suppler Namount         Total Amount </td |

### IV. Import List

- 1. You can modify the "export.xlsx" and import to the document list for purpose of batch indexing.
- 2. Modify the data you wish to import, remember when you modify the cell value, you must follow the data type. For example, you cannot input numeric value in "Date" type, or input a date in "Numeric" type.

|        | А | В            | с      | D       | E                   | F          | G        | н           |              |         | к         |               | м              | N          |
|--------|---|--------------|--------|---------|---------------------|------------|----------|-------------|--------------|---------|-----------|---------------|----------------|------------|
| 1 ID   |   | File Name    | Size   | Version | Version Date        | Version By | Hash Tag | Invoice No. | Invoice Date | PO No.  | Due Date  | Supplier Name | Total Amount   | Line Items |
| 2 2737 | 7 | INV24001.pdf | 156 KB | 1.0     | 2024-08-31 12:32:14 | Antelope   | #ABC     | INV24001    | 12/8/2024    | PO12345 | 11/9/2024 | ABC Company   | 13560          | Details    |
| 3 2735 | 5 | INV24002.pdf | 140 KB | 1.0     | 2024-08-31 12:32:14 | Antelope   | #DEF     | INV24002    | 13/8/2024    | PO12346 | 12/9/2024 | DEF Company   | 12304          | Details    |
| 4 2736 | 5 | INV24003.pdf | 140 KB | 1.0     | 2024-08-31 12:32:14 | Antelope   |          |             |              |         |           |               | 0.0000         | Details    |
| 5 2739 | 9 | INV24004.pdf | 139 KB | 1.0     | 2024-08-31 12:32:15 | Antelope   |          |             |              |         |           |               | 0.0000         | Details    |
| 2738   | 8 | INV24005.pdf | 139 KB | 1.0     | 2024-08-31 12:32:15 | Antelope   |          |             |              |         |           |               | 0.0000         | Details    |
| 7 2740 | 0 | INV24006.pdf | 139 KB | 1.0     | 2024-08-31 12:32:15 | Antelope   |          |             |              |         |           |               | 0.0000         | Details    |
| 8 2743 | 3 | INV24007.pdf | 140 KB | 1.0     | 2024-08-31 12:32:15 | Antelope   |          |             |              |         |           |               | <b>5</b> .0000 | Details    |

3. From the document list toolbar, select Index > Import.

| + New $\vee$ | ↑ Upload | Index $\checkmark$ View $\checkmark$ | Change Colum | n View Recycle Bin  | 5          |
|--------------|----------|--------------------------------------|--------------|---------------------|------------|
| -            |          | Export                               | Size Version | Version Date        | Version By |
|              | 값 📩      | Import                               | 156 KB 1.0   | 2024-08-31 12:32:14 | Antelope   |
|              | ☆ 📩      | <ul> <li>INV24002.pdf</li> </ul>     | 140 KB 1.0   | 2024-08-31 12:32:14 | Antelope   |

#### 4. The document list is indexed automatically.

| + New $\sim$ | T Uploa | ad         | Index $\checkmark$ View $\sim$ | Change | e Column View Recycle Bir | 8          |          |             |              |         |
|--------------|---------|------------|--------------------------------|--------|---------------------------|------------|----------|-------------|--------------|---------|
| -            |         |            | File Name                      | Size   | Version Version Date      | Version By | Hash Tag | Invoice No. | Invoice Date | PO No.  |
|              | ☆ 💼     | -          | INV24001.pdf                   | 156 KB | 1.0 2024-08-31 12:32:14   | Antelope   | #ABC     | INV24001    | 2024-08-12   | PO12345 |
|              | ☆ 💼     | <b>.</b> - | INV24002.pdf                   | 140 KB | 1.0 2024-08-31 12:32:14   | Antelope   | #DEF     | INV24002    | 2024-08-13   | PO12346 |
|              | 습 💼     | -          | INV24003.pdf                   | 140 KB | 1.0 2024-08-31 12:32:14   | Antelope   |          |             |              |         |
|              | ☆ 💼     | -          | INV24004.pdf                   | 139 KB | 1.0 2024-08-31 12:32:15   | Antelope   |          |             |              |         |

#### V. Change Column View

 You can change the sequence of column or hide any column of the specific folder by "Change Column View". From the document list toolbar, click the "Change Column View" button.

| + New $\vee$ | $\overline{\uparrow}$ Upload Index $\lor$ View $\lor$ | Change Column View Recycle Bin | 6                               |
|--------------|-------------------------------------------------------|--------------------------------|---------------------------------|
| -            | <sup>†</sup> File Name                                | Size Version Version Date      | Version By Hash Tag Invoice No. |
|              | 合 📄 🚽 INV24001.pdf                                    | 156 KB 1.0 2024-08-31 12:32:14 | Antelope #ABC INV24001          |
|              | ☆ 💼 🚽 INV24002.pdf                                    | 140 KB 1.0 2024-08-31 12:32:14 | Antelope #DEF INV24002          |
|              | ☆ 📄 🚽 INV24003.pdf                                    | 140 KB 1.0 2024-08-31 12:32:14 | Antelope                        |

2. Select those columns on the right-hand side that you don't want to display in document list, and click the < icon.

| Reset             | Save                                                                                                    | *                                                                                                    |
|-------------------|----------------------------------------------------------------------------------------------------|----------------------------------------------------------------------------------------------------|
|                   |                                                                                                    |                                                                                                    |
|                   |                                                                                                    | ~                                                                                                    |
| Selected Columns: |                                                                                                    |                                                                                                    |
| Column Name       |                                                                                                    |                                                                                                    |
| File Name         |                                                                                                    |                                                                                                    |
| = Size            |                                                                                                    |                                                                                                    |
| = Version         |                                                                                                    |                                                                                                    |
| Version Date      |                                                                                                    |                                                                                                    |
| = Version By      |                                                                                                    |                                                                                                    |
| = Invoice No.     |                                                                                                    |                                                                                                    |
| = Invoice Date    |                                                                                                    |                                                                                                    |
| PO No.            |                                                                                                    |                                                                                                    |
| Supplier Name     |                                                                                                    |                                                                                                    |
| < Due Date        |                                                                                                    |                                                                                                    |
| = Total Amount    |                                                                                                    |                                                                                                    |
|                   | Columns:       Column Name       File Name       Size       Version       Version By       Invoice No.       Invoice Date       PO No.       Supplier Name       Que Date       Total Amount | Reset     Save       Selected Columns:     Column Name       File Name     File Name       Size     Version       Version Date     Version By       Invoice No.     Invoice No.       Invoice Date     PO No.       Supplier Name     Due Date       Due Date     Total Amount. |

3. Drag and drop the column up and down to re-order their position.

| = Invoice No.   |  |
|-----------------|--|
| = Invoice Date  |  |
| = Supplier Name |  |
| = PO No.        |  |
| = Due Date      |  |
| = Total Amount  |  |

- 4. Click the blue "Save" button to commit changes.
- 5. The document list columns will re-order for the selected folder of your own user account according to your setting.

| + New $\vee$ |      | Index $\checkmark$ View $\checkmark$ | Change Column | View Recycle Bin       | 6          |             |              |               |         |
|--------------|------|--------------------------------------|---------------|------------------------|------------|-------------|--------------|---------------|---------|
| <b>— —</b>   |      | File Name                            | Size Version  | Version Date           | Version By | Invoice No. | Invoice Date | Supplier Name | PO No.  |
|              | ☆ 📩  | INV24001.pdf                         | 156 KB 1      | .0 2024-08-31 12:32:14 | Antelope   | INV24001    | 2024-08-12   | ABC Company   | PO12345 |
|              | 습 💼  | INV24002.pdf                         | 140 KB 1      | .0 2024-08-31 12:32:14 | Antelope   | INV24002    | 2024-08-13   | DEF Company   | PO12346 |
|              | 12 m | INV24003.pdf                         | 140 KB 1      | .0 2024-08-31 12:32:14 | Antelope   |             |              |               |         |
|              | ☆ 📩  | INV24004.pdf                         | 139 KB 1      | .0 2024-08-31 12:32:15 | Antelope   |             |              |               |         |
|              | ☆ 💼  | INV24005.pdf                         | 139 KB 1      | .0 2024-08-31 12:32:15 | Antelope   |             |              |               |         |

6. If you want to reset your adjustment to factory setting, click the blue "Reset" button.

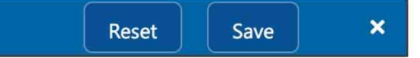

7. Pay attention that since you have customized the folder display setting, in case your system administrator has added a new index field, your folder document list will not reflect this new setting until you make another "Reset" or "Configuration" of your column view.

| ange Column View                      |                   | Reset | * |
|---------------------------------------|-------------------|-------|---|
| elect a Document Profile or Webpart:  |                   |       |   |
| Document Profile List View - Invoices |                   |       | ~ |
| vailable Columns:                     | Selected Columns: |       |   |
| Column Name                           | Column Name       |       |   |
| — Hash Tag                            | File Name         |       |   |
| = Line Items                          | = Size            |       |   |
| New Field                             | = Version         |       |   |
|                                       | = Version Date    |       |   |
|                                       | = Version By      |       |   |
|                                       | = Invoice No.     |       |   |
|                                       | = Invoice Date    |       |   |
|                                       | = Supplier Name   |       |   |
|                                       | > = PO No.        |       |   |
|                                       | Solution Due Date |       |   |
|                                       | = Total Amount    |       |   |

### N. Document

#### I. Upload Document

1. To upload a document, drag and drop the file(s) from your desktop to the document list.

| <b>T</b>                                 |               | te          | Version By | Invoice N |
|------------------------------------------|---------------|-------------|------------|-----------|
| © 329513.pdf 100% of 0.1MB <u>Cancel</u> |               | 13:04:36    | Antelope   |           |
| -                                        |               | 13:04:36    | Antelope   |           |
| © 329514.pdf 100% of 0.1MB <u>Cancel</u> |               | 12:32:14    | Antelope   | INV24001  |
| Ø 329515.pdf <u>Cancel</u>               |               | 12:32:14    | Antelope   | INV24002  |
| Ø 329516.pdf Cancel                      |               | 12:32:14    | Antelope   |           |
| Ø 329517.pdf <u>Cancel</u>               |               | 12:32:15    | Antelope   |           |
| Ø 329518.pdf Cancel                      |               | 12:32:15    | Antelope   |           |
| Ø 329519.pdf <u>Cancel</u>               |               | 12:32:15    | Antelope   |           |
| Ø 329520.pdf Cancel                      |               | 12:32:15    | Antelope   |           |
|                                          |               | 12:32:15    | Antelope   |           |
| Upload Completed: 4 of 12 Files          | Cancel Al     | 12:32:15    | Antelope   |           |
| → _ INV24010.pdf 138 KB                  | 1.0 2024-08-3 | 31 12:32:16 | Antelope   |           |

- 2. The upper limit of upload size per document is 2.0GB.
- 3. In case something wrong during the upload process, please make sure your source documents are not being locked by other applications. If the situation keeps existing,

| + New $\vee$ | T Upload                                                                         | Index $\checkmark$ View $\sim$                                                                                                    | <ul> <li>Change Column View</li> </ul>                                           | Recycle Bin | 0          |
|--------------|----------------------------------------------------------------------------------|----------------------------------------------------------------------------------------------------|----------------------------------------------------------------------------------|-------------|------------|
| □ ₹          | 329510.pdf<br>329511.pdf<br>329512.pdf<br>329513.pdf<br>329514.pdf<br>329515.pdf | 0.1MB No access for<br>0.1MB No access for<br>0.1MB No access for<br>0.1MB No access for<br>0.1MB No access for<br>0.1MB No access for<br>0.1MB No access for | the object<br>the object<br>the object<br>the object<br>the object<br>the object | ie ie       | Version By |
|              | Upload Com                                                                       | pleted: 0 of 7 Files                                                                                                    | Close                                                                            |             |            |

please contact your system administrator or service provider.

#### **II. Preview Document**

1. To preview a document, click the document name.

| + New $\vee$ | T Uplo | bad   | Index $\checkmark$ View $\checkmark$ | Chang  | je Column Vie | ew Recycle Bin      | D          |             |
|--------------|--------|-------|--------------------------------------|--------|---------------|---------------------|------------|-------------|
| <b>— —</b>   |        |       | File Name                            | Size   | Version       | Version Date        | Version By | Invoice No. |
|              |        | POF - | INV24001.pdf                         | 156 KB | 1.0           | 2024-08-31 12:32:14 | Antelope   | INV24001    |
|              |        | er -  | INV24002.pdf                         | 140 KB | 1.0           | 2024-08-31 12:32:14 | Antelope   | INV24002    |
|              |        | POF V | INV24003.pdf                         | 140 KB | 1.0           | 2024-08-31 12:32:14 | Antelope   |             |
|              |        | Por 🗸 | INV24004.pdf                         | 139 KB | 1.0           | 2024-08-31 12:32:15 | Antelope   |             |
|              |        | POF   | INV24005.pdf                         | 139 KB | 1.0           | 2024-08-31 12:32:15 | Antelope   |             |

2. Click Preview button.

| INV24001.pdf |                      |          | × |
|--------------|----------------------|----------|---|
| Preview      | Check Out & Download | Download |   |

3. The document viewer will pop-up for previewing.

|                                                                                                    | Home > Samp | ples > Ac | counting > In   | voices > INV | 24001.pdf |          |           |          |                                             |                    |        |                                                              |                                  |      |                |          |       |   |    |     | × |
|----------------------------------------------------------------------------------------------------|-------------|-----------|-----------------|--------------|-----------|----------|-----------|----------|---------------------------------------------|--------------------|--------|--------------------------------------------------------------|----------------------------------|------|----------------|----------|-------|---|----|-----|---|
|                                                                                                    | Edit Rela   | ation     | Share To        | Compare      | Index     | Reminder | Redaction | AI Genie |                                             |                    |        |                                                              |                                  |      |                |          |       |   |    |     |   |
|                                                                                                    | 2           | 34% ~     | $\Theta \oplus$ | Ð            | 7         |          |           |          |                                             |                    |        |                                                              |                                  | 1    | /er 1.0 / by A | Intelope |       | C | λ¢ | r q | 3 |
| BILL TO<br>ABC COMPANY LIMITED<br>Flat A, 10/F, SampleCorp Innovation Tower,<br>Causeway Bay,<br>Hong Kong |             |           |                 |              |           |          |           |          | Invoice  <br>Invoice  <br>PO No.<br>Due Dat | No.<br>Date<br>te: |        | INV24<br>10 <sup>th</sup> Ju<br>PO123<br>10 <sup>th</sup> Ju | 001<br>ne 2024<br>016<br>ly 2024 | 010  | Œ              | _        |       |   |    |     |   |
|                                                                                                    | N           | NO.       |                 | PART         | ICULA     | RS       | Q         | TY (PCS  | )                                           | UNIT P             | RICE   | DIS                                                          | COUN                             | NT % | A              | MOUN     | Т     |   |    |     |   |
|                                                                                                    |             | 1         | Product         | Item A       |           |          |           | 2        |                                             |                    | 100.00 |                                                              |                                  | 0.00 |                | 2        | 00.00 |   |    |     |   |
|                                                                                                    |             | 2         | Product         | Item B       |           |          |           | 1        |                                             |                    | 100.00 |                                                              |                                  | 0.00 |                | 1        | 00.00 |   |    |     |   |

4. To show the index field column, click the hamburger icon  $\equiv$  from the top left-hand side.

| Home > Samples > Accounting > Invoices > | Home > Samples > Accounting > Invoices > INV24001.pdf |                                      |                        |            |                             |          |    |           |   |  |  |  |
|------------------------------------------|-------------------------------------------------------|--------------------------------------|------------------------|------------|-----------------------------|----------|----|-----------|---|--|--|--|
| 🗘 Edit Relation Share To Compa           | e Index Reminder                                      | Redaction AI Genie                   |                        |            |                             |          |    |           |   |  |  |  |
| Index List                               |                                                       | 176% - ⊖ ⊕ 🛛 🖑 🖽                     |                        |            | Ver 1.0 / by Ant            | telope ~ | Q  | Ø         | 1 |  |  |  |
| File Name INV24001.pdf                   |                                                       |                                      |                        |            |                             |          |    |           |   |  |  |  |
| Size 156 KB                              |                                                       |                                      |                        |            |                             |          |    |           |   |  |  |  |
| Version 1.0                              | A                                                     |                                      |                        |            |                             |          |    |           |   |  |  |  |
| Version Date 2024-08-31 12:32:14         | 8085                                                  | SampleCorp                           |                        |            |                             |          |    | 101/01/05 |   |  |  |  |
| Version By Antelope                      |                                                       |                                      |                        |            |                             | INVOICE  | 8  |           |   |  |  |  |
| Invoice No. INV24001                     |                                                       |                                      |                        |            |                             |          |    |           |   |  |  |  |
| Invoice Date 2024-08-12                  | ABC                                                   | COMPANY LIMITED                      | Invoice No. : INV24001 |            |                             |          |    |           |   |  |  |  |
| Supplier Name ABC Company                | Flat A                                                | , 10/F, SampleCorp Innovation Tower, |                        | Invoice    | Date : 10 <sup>th</sup> Jur | ne 2024  |    |           |   |  |  |  |
| PO No. PO12345                           | Cause                                                 | : PO123                              | : PO123016             |            |                             |          |    |           |   |  |  |  |
| Due Date 2024-09-11                      | Hong Kong Due Date: : 10th July 2024                  |                                      |                        |            |                             |          |    |           |   |  |  |  |
| Total Amount 13560.0000                  |                                                       |                                      |                        |            |                             |          |    |           |   |  |  |  |
| Line Items Details                       |                                                       |                                      |                        |            |                             |          | _  |           |   |  |  |  |
|                                          | NO.                                                   | PARTICULARS                          | QTY (PCS)              | UNIT PRICE | DISCOUNT %                  | AMOUNT   |    |           |   |  |  |  |
|                                          | 1                                                     | Product Item A                       | 2                      | 100.00     | 0.00                        | 200      | 00 |           |   |  |  |  |
|                                          | 2                                                     | Product Item B                       | 1                      | 100.00     | 0.00                        | 100      | 00 |           |   |  |  |  |

5. The following document type can be previewed on screen by default:

| Document Type   | Document Extension                 |  |  |  |  |
|-----------------|------------------------------------|--|--|--|--|
| Word Processing | DOC, DOCX, RTF, TXT                |  |  |  |  |
| PowerPoint      | РРТ, РРТХ                          |  |  |  |  |
| Excel           | XLS, XLSX                          |  |  |  |  |
| Image           | BMP, GIF, JPG, PNG, TIF, TIFF, PSD |  |  |  |  |
| Video           | MP4                                |  |  |  |  |

6. Note: The maximum size for document preview is 20 Mb.

### III. Index Field

1. To index a document, from the document viewer toolbar, select Index > Edit.

| Ξ                      | Home > Samples > Accounting > Invoices > INV24001.pdf |          |               |         |            |          |     |          |      |        |     |  |  |
|------------------------|-------------------------------------------------------|----------|---------------|---------|------------|----------|-----|----------|------|--------|-----|--|--|
| ☆                      | Edit                                                  | Relation | Share To      | Compare | Index      | Reminder | Red | action   |      | AI Ger | nie |  |  |
| Index                  | Index List                                            |          |               | Edit    |            | % ~      | Θ   | $\oplus$ |      | Ð      | C1  |  |  |
| File Name INV24001.pdf |                                                       |          |               |         |            |          |     |          |      |        |     |  |  |
| Size                   |                                                       |          | 156 KB        |         |            |          |     |          |      |        |     |  |  |
| Version 1.0            |                                                       |          | 1.0           |         |            | A        |     |          |      |        |     |  |  |
| Version Date 20        |                                                       |          | 2024-08-31 12 | 2:32:14 | SampleCorp |          |     |          |      |        |     |  |  |
| Version By             |                                                       |          | Antelope      |         |            |          |     | - 10     | mova | mon-   |     |  |  |

#### 2. Edit the document index.

| Index List    |               | 6      | × |  |  |  |  |
|---------------|---------------|--------|---|--|--|--|--|
| File Name     | INV24001.pdf  |        |   |  |  |  |  |
| Size          | 156 KB        |        |   |  |  |  |  |
| Version       | 1.0           |        |   |  |  |  |  |
| Version Date  | 2024-08-31 12 | :32:14 |   |  |  |  |  |
| Version By    | Antelope      |        |   |  |  |  |  |
| Invoice No.   | INV24001      |        |   |  |  |  |  |
| Invoice Date  | 2024-08-12    |        |   |  |  |  |  |
| Supplier Name | ABC Company   |        |   |  |  |  |  |
| PO No.        | PO12345       |        |   |  |  |  |  |
| Due Date      | 2024-09-11    |        |   |  |  |  |  |
| Total Amount  | 13560.0000    |        |   |  |  |  |  |
| Line Items    | Details       |        |   |  |  |  |  |

3. For line item, click the "Details" hyperlink to pop-up the line-item window.

| Value De | tail |          |                  |     |            |      | × 😰          |
|----------|------|----------|------------------|-----|------------|------|--------------|
|          |      | Item No. | Item Description | Qty | Unit Price | IGST | Total Amount |
| $\oplus$ |      |          |                  |     |            |      |              |
| 6        | Ŵ    | 2        | Product Item B   | 1   | 100        | 0    | 100          |
| 6        | Û    | 1        | Product Item A   | 2   | 100        | 0    | 200          |
|          |      |          |                  |     |            |      |              |

- 4. Click the blue save button to commit changes.
- 5. You can also index a batch of documents by selecting Index > Edit from the document list toolbar.
| + New ~      | 🗸 🕂 Upload    | Index $\checkmark$ View $\checkmark$ | Chang  | ge Columr | View Recycle Bin    | 8          | c           | , < 1 to 11  | 1 (Page 1) 🗸 > |
|--------------|---------------|--------------------------------------|--------|-----------|---------------------|------------|-------------|--------------|----------------|
| -            |               | Edit                                 | Size   | Version   | Version Date        | Version By | Invoice No. | Invoice Date | Supplier Name  |
|              | ☆ 📩           | Export                               | 156 KB | 1.0       | 2024-08-31 12:32:14 | Antelope   | INV24001    | 2024-08-12   | ABC Company    |
| $\checkmark$ | ☆ 📩           | . Import                             | 140 KB | 1.0       | 2024-08-31 12:32:14 | Antelope   | INV24002    | 2024-08-13   | DEF Company    |
| $\checkmark$ | ☆ 📩           | INV24003.pdf                         | 140 KB | 1.0       | 2024-08-31 12:32:14 | Antelope   |             |              |                |
| $\checkmark$ | ☆ 📩           | - INV24004.pdf                       | 139 KB | 1.0       | 2024-08-31 12:32:15 | Antelope   |             |              |                |
| $\checkmark$ | ☆ 💼           | - INV24005.pdf                       | 139 KB | 1.0       | 2024-08-31 12:32:15 | Antelope   |             |              |                |
|              |               | INV24006.pdf                         | 139 KB | 1.0       | 2024-08-31 12:32:15 | Antelope   |             |              |                |
|              | ☆ <b>•</b> •• | INV24007.pdf                         | 140 KB | 1.0       | 2024-08-31 12:32:15 | Antelope   |             |              |                |
|              | ☆ 📩           | INV24008.pdf                         | 139 KB | 1.0       | 2024-08-31 12:32:15 | Antelope   |             |              |                |

6. Edit the index and click the blue save button to commit changes.

| + New $\sim$ | T Upload | Index $\checkmark$ View $\checkmark$ | Chang  | je Columr | View Recycle Bin    | 8          | G           | < 1 to 11    | (Page 1)      |
|--------------|----------|--------------------------------------|--------|-----------|---------------------|------------|-------------|--------------|---------------|
|              |          | File Name                            | Size   | Version   | Version Date        | Version By | Invoice No. | Invoice Date | Supplier Name |
|              | ☆ 📩      | INV24001.pdf                         | 156 KB | 1.0       | 2024-08-31 12:32:14 | Antelope   | INV24001    | 2024-08-12   | ABC Company   |
|              | 습 📩      | INV24002.pdf                         | 140 KB | 1.0       | 2024-08-31 12:32:14 | Antelope   | INV24002    | 2024-08-13   | DEF Company   |
|              | ☆ 📩      | INV24003.pdf                         | 140 KB | 1.0       | 2024-08-31 12:32:14 | Antelope   | INV24003    | ]            |               |
|              | 습 📩      | INV24004.pdf                         | 139 KB | 1.0       | 2024-08-31 12:32:15 | Antelope   |             |              |               |
|              | 습 📩      | INV24005.pdf                         | 139 KB | 1.0       | 2024-08-31 12:32:15 | Antelope   |             |              |               |
|              | ☆ 📩      | INV24006.pdf                         | 139 KB | 1.0       | 2024-08-31 12:32:15 | Antelope   |             |              |               |
|              | ☆ 📩      | INV24007.pdf                         | 140 KB | 1.0       | 2024-08-31 12:32:15 | Antelope   |             |              |               |

#### **IV. Check-Out and Edit**

 To check-out a document for annotation, from the document viewer toolbar, select Edit > Check Out & Edit.

| =       | Home > Samples > Accounting > Invoices > INV240 |            |        |          |                                            | 24001.pdf  |           |           |          |          |  |
|---------|-------------------------------------------------|------------|--------|----------|--------------------------------------------|------------|-----------|-----------|----------|----------|--|
| ☆       | Edit                                            | Relation   | Sha    | re To    | Compare                                    | Index      | Reminder  | Redaction | AI Genie |          |  |
| Index   | Check                                           | Out & Edit |        |          |                                            |            | 176       | %~ ⊝ ⊕    |          | <b>t</b> |  |
| File Na | File Na Check Out & Download 01.pdf             |            |        |          |                                            |            |           |           |          |          |  |
| Size    | Down                                            | oad        |        |          |                                            |            |           |           |          |          |  |
| Versio  | Mark Final Version<br>Add to My Clipboard       |            |        | <b>A</b> |                                            |            |           |           |          |          |  |
| Versio  |                                                 |            |        | 8-31 12  | 2:32:14                                    | SampleCorp |           |           |          |          |  |
| Versio  |                                                 |            |        |          |                                            |            |           |           |          |          |  |
| Invoice | No.                                             |            | INV24  | 001      |                                            |            |           |           |          |          |  |
| Invoice | Date                                            |            | 2024-0 | 08-12    |                                            | BILL TO    |           |           |          |          |  |
| Supplie | Supplier Name ABC Co                            |            | ompany |          | Flat A. 10/F. SampleCorp Innovation Tower. |            |           |           | n Tower, |          |  |
| PO No.  | O No. PO12345                                   |            | 845    |          |                                            | Causewa    | iy Bay,   | 1         | ,        |          |  |
| Due Da  | ate                                             |            | 2024-0 | 09-11    |                                            |            | Hong Kong |           |          |          |  |
| Total A | mount                                           |            | 13560  | .0000    |                                            |            |           |           |          |          |  |

2. The document is checked out and prevent other users from editing. A lock icon will appear beside the document and will show who has checked out the document.

| + New $\vee$ | T Upload        | Index $\checkmark$ View $\checkmark$ | Chang  | je Column | View Recycle Bin    | D          |
|--------------|-----------------|--------------------------------------|--------|-----------|---------------------|------------|
|              |                 | File Name                            | Size   | Version   | Version Date        | Version By |
|              | ☆ <b>P</b> ar   | INV24001.pdf                         | 156 KB | 1.0       | 2024-08-31 12:32:14 | Antelope   |
| check        | out by Antelope | INV24002.pdf                         | 140 KB | 1.0       | 2024-08-31 12:32:14 | Antelope   |
|              |                 | INV24003.pdf                         | 140 KB | 1.0       | 2024-08-31 12:32:14 | Antelope   |

3. Upon check out, the annotation toolbar will be enabled.

| Home > Samples > Accounting > Invoices > INV24001.pdf                                                                                               |   |   |   |   |
|----------------------------------------------------------------------------------------------------|---|---|---|---|
| Edit Relation Share To Compare Index Reminder Redaction Al Genie                                                                                    |   |   |   |   |
| 📄 🔁 234% 🗸 💬 🕀 🚯 🛄 View Annotate Shapes Redact Insert Edit Fill and Sign Append File 🍏                                                              | C | Q | þ | ø |
| BILL TO         ABC COMPANY LIMITED         Flat A, 10/F, SampleCorp Innovation Tower,         Invoice Date         Causeway Bay,         Hong Kong | E |   |   |   |

### V. Document Viewer Annotation

1. All electronic documents upload to Antelope 6 will have a PDF file rendered for online preview and annotation purpose. The annotation tool contains the following features that you can perform on the document preview version.

| lcon     | Feature    | Description / Sample                                                                                                    |
|----------|------------|----------------------------------------------------------------------------------------------------|
|          | Highlight  | BILL TO ABC COMPANY LIMITED                                                                                                    |
| <u>A</u> | Underline  | BILL TO<br>ABC COMPANY LIMITED                                                                                                    |
| <u>^</u> | Strike Out | BILL TO<br>ABC COMPANY LIMITED                                                                                                    |
| <b>A</b> | Squiggly   | BILL TO<br>ABC COMPANY LIMITED                                                                                                    |
| Ę        | Note       | Samplecorp       Search comments         BILL TO       Page 1         ABC COMPANY LIMITED       Flat A, 10/F, SampleCorp Innovation Tower,         Causeway Bay,       Hong Kong |

| Τ | Free Text           | BILL TO<br>ABC COMPANY LIMITED |
|---|---------------------|--------------------------------|
|   | Rectangle           | BILL TO<br>ABC COMPANY LIMITED |
| Q | Free Hand           | BILL TO<br>ABC COMPANY LIMITED |
| R | Free Hand Highlight | BILL TO<br>ABC COMPANY LIMITED |
| ⊂ | Redo / Undo         |                                |
|   | Eraser              | Erase the annotation objects   |

## b. Shapes

| lcon | Feature             | Description / Sample                                                         |
|------|---------------------|------------------------------------------------------------------------------|
| Z    | Free Hand           | BILL TO<br>ABC COMPANY LIMITED                                               |
| R    | Free Hand Highlight | BILL TO<br>ABC COMPANY LIMITED                                               |
|      | Rectangle           | BILL TO<br>ABC COMPANY LIMITED                                               |
| 0    | Ellipse             | BILL TO<br>ABC COMPANY LIMITED                                               |
| ۵    | Polygon             | BILL TO<br>ABC COMPANY LIMITED                                               |
|      | Cloud               | BILL TO<br>ABC COMPANY LIMITED<br>Flat A, 10/F, SampleCorp Innovation Tower, |
| /    | Line                | BILL TO<br>ABC COMPANY LIMITED                                               |
| ~    | Polyline            | BILL TO<br>ABC COMPANY LIMITED                                               |
| >    | Arrow               | BILL TO ABC COMPANY LIMITED                                                  |

#### c. Redact

| lcon | Feature            | Description / Sample                                                 |
|------|--------------------|----------------------------------------------------------------------|
|      | Mark for Redaction | BILL TO<br>Marked as Hidden                                          |
| ×    | Redact entire page | All redaction will be marked permenant and saved as another version. |
| IIX  | Redaction Panel    |                                                                      |

d. Insert

| lcon       | Feature                      | Description / Sample                                                                                                    |
|------------|------------------------------|----------------------------------------------------------------------------------------------------|
| <u>Lri</u> | Signature by Drawing         | Create New Signature X<br>Draw Type Upload<br>Sign here<br>Clear                                                                                                    |
| <u>Lri</u> | Signature by Type            | Create New Signature X<br>Draw Type Upload<br>Jennifer Tam<br>© • • Clear                                                                                                    |
| <u>Lri</u> | Signature by Upload<br>image | Create New Signature       X         Draw       Type       Upload         Drag & Drop your image here       Or         Or       Choose a signature                                                                                                    |
|            | Stamp (Standard)             | APPROVED       AS IS         COMPLETED       CONFIDENTIAL         DEPARTMENTAL       DRAFT         EXPERIMENTAL       EXPIRED         FINAL       FOR COMMENT         FOR PUBLIC RELEASE       INFORMATION ONLY         NOT APPROVED       NOT FOR PUBLIC RELEASE         PRELIMINARY RESULTS       SOLD |

|   | Stamp (Custom)  | Create New Stamp X                                   |
|---|-----------------|------------------------------------------------------|
|   |                 | Draft<br>Antelope:1 31/08/2024 2:44 PM               |
|   |                 | Stamp text                                           |
|   |                 | Draft                                                |
|   |                 | Font style                                           |
|   |                 |                                                      |
|   |                 |                                                      |
|   |                 | Background color                                     |
|   |                 |                                                      |
|   |                 | Timestamp text                                       |
|   |                 | Date format ()                                       |
|   |                 | DD/MM/YYYY h:mm A                                    |
|   | Image           | Either JPG or PNG format.                            |
| 0 | File Attachment | Attach any electronic file, double click to download |
|   |                 | ABC COMPANY LIMITED                                  |
| ₽ | Call Out        | BILL TO Insert text here                             |

### e. Edit

| lcon | Feature   | Description / Sample |
|------|-----------|----------------------|
| t,   | Crop Page |                      |

## f. Fill and Sign

| lcon      | Feature   | Description / Sample          |
|-----------|-----------|-------------------------------|
| <u>li</u> | Signature | Please refer to section V (d) |
| Т         | Free Text | Please refer to section V (a) |
| ×         | Cross     | Paste a cross on a form.      |
| ~         | Tick      | Paste a tick on a form.       |
|           | Dot       | Paste a dot on a form.        |
|           | Stamp     | Please refer to section V (d) |

| Here and the second second sec | Calendar | BILL TO                        |
|----------------------------------------------------------------------------------------------------|----------|--------------------------------|
|                                                                                                    |          | ADC COMPANY LIMITED 2024-00-01 |

#### g. Other Features

| lcon      | Feature | Description / Sample                                                                                                    |
|-----------|---------|----------------------------------------------------------------------------------------------------|
|           | Panel   | View page thumbnails, outlines and signature list.                                                                                                |
|           | Control | <ul> <li>View document as continuous page / page<br/>by page.</li> <li>Page rotation</li> <li>Page layout as single page / double page</li> </ul> |
| 234% ~    | Zooming | <ul> <li>Page zoom by percentage</li> <li>Zoom to width, zoom to height</li> <li>Marquee Zoom</li> </ul>                                          |
| <b>\$</b> | Menu    | <ul><li>Full screen</li><li>Download PDF with / without annotation</li></ul>                                                                      |
| Q         | Search  | Search within the PDF file.                                                                                                    |

Note: For other documents like Microsoft<sup>®</sup> Office, CAD drawing, any annotation applied are only placed on the document preview version, it will not alert any of the original document.

#### VI. Check-In and Unlock Document

1. After you check-out a document for editing, you are required to check-in for saving. From the document viewer toolbar, select Edit > Check In.

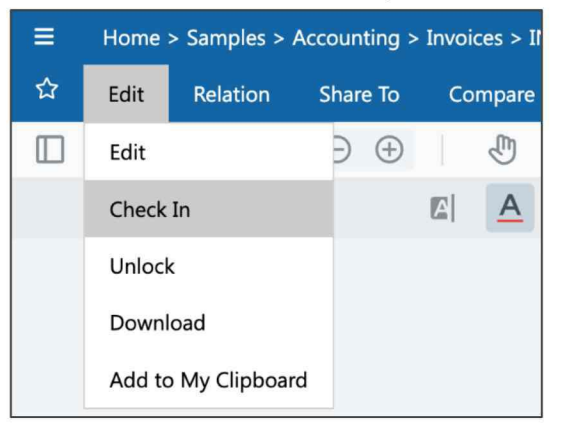

2. The document is now saved as a new version.

| E Home > Samples > Accounting > Invoices > INV24001.pdf < |                     |                                                        |                                      |   |         |                            |         |   |   |
|-----------------------------------------------------------|---------------------|--------------------------------------------------------|--------------------------------------|---|---------|----------------------------|---------|---|---|
| 습 Edit Relation                                           | Share To Compare    | Index Reminde                                          | r Redaction AI Genie                 |   |         |                            |         |   |   |
| Index List                                                |                     |                                                        | 150%~ 💬 🕀 🛄                          |   |         | *Ver 2.0 / by Antelo       | ipe ~ Q | Q | ŝ |
| File Name                                                 | INV24001.pdf        |                                                        |                                      |   |         |                            |         |   |   |
| Size                                                      | 152 KB              |                                                        |                                      |   |         |                            |         |   |   |
| Version                                                   | 2.0                 | 800                                                    | ampleCorn                            |   |         |                            |         |   |   |
| Version Date                                              | 2024-08-31 15:05:46 | Sample Sample INV                                      |                                      |   |         |                            |         |   |   |
| Version By                                                | Antelope            |                                                        |                                      |   |         |                            |         |   |   |
| Invoice No.                                               | INV24001            | BILL TO<br>ABC (                                       | OMPANY LIMITED                       |   | Invoice | No. : INV24                | 001     |   |   |
| Invoice Date                                              | 2024-08-12          | Flat A                                                 | , 10/F, SampleCorp Innovation Tower, |   | Invoice | Date : 10 <sup>th</sup> Ju | ne 2024 |   |   |
| Supplier Name                                             | ABC Company         | Cause                                                  | way Bay,                             |   | PO No.  | : PO123                    | 016     |   |   |
| PO No.                                                    | PO12345             | Hong                                                   | Kong                                 |   | Due Da  | te: : 10 <sup></sup> Ju    | IY 2024 |   |   |
| Due Date                                                  | 2024-09-11          |                                                        |                                      |   |         |                            |         |   |   |
| Total Amount                                              | 13560.0000          | NO. PARTICULARS QTY (PCS) UNIT PRICE DISCOUNT % AMOUNT |                                      |   |         | AMOUNT                     |         |   |   |
| Line Items                                                | Details (2)         |                                                        | Desident lange A                     | 2 | 100.00  | 0.00                       | 200.00  |   |   |
|                                                           |                     | 1                                                      | Product tem A                        | 2 | 100.00  | 0.00                       | 200.00  |   |   |

3. If you want to discard any changes, select Unlock instead.

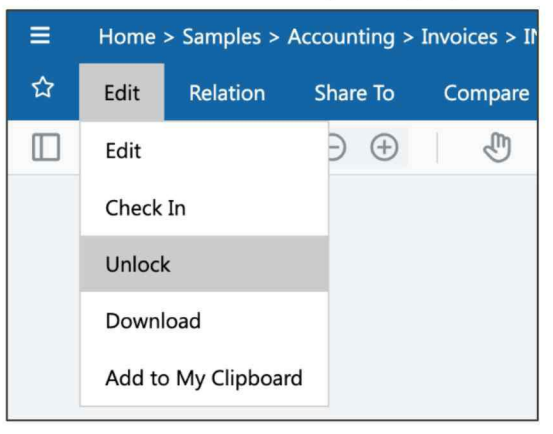

#### VII. Document Version

- 1. A document will have version increment either by one of the following actions:
  - a. A new document is uploaded and overwrite the original one.
  - b. Annotation is applied on the document preview.
  - c. The document is check-out for content editing and check-in again.
  - d. A scanned document is uploaded and converted into searchable PDF.
- 2. To view document version history, select the document, right click to bring up the context menu.

| + New $\vee$ | ↑ Upload | Index $\checkmark$ View $\checkmark$ | Change Column View                                                                           | Recycle Bi      | n 🖻 C                          | < 1 to 1 (Pa  | age 1) 🗸 >  |
|--------------|----------|--------------------------------------|----------------------------------------------------------------------------------------------|-----------------|--------------------------------|---------------|-------------|
| □ 〒          |          | Î File Name                          | Size Version Versi                                                                           | on Date         | Version By                     | Hash Tag      | Invoice No. |
|              | ☆ 📩 、    | , INV24001.pdf                       | Preview<br>Edit<br>Add to My Clipboard<br>Relation<br>Route Document<br>Share To<br>Reminder | * 15:09:17<br>* | 7 Jennifer Tam                 | #ABC #Invoice | INV24001    |
|              |          |                                      | Compare<br>History<br>More<br>Cut<br>Copy                                                    | Versi<br>Circu  | ion History<br>ulation History |               |             |

### 3. The version history window will appear.

| Version Hi | istory |   |   |              |              |         |                     | × |
|------------|--------|---|---|--------------|--------------|---------|---------------------|---|
| •          |        |   |   | File Name    | Version By   | Version | Version Date        |   |
|            | 0      | D |   | INV24001.pdf | Jennifer Tam | 3.0     | 2024-08-31 15:09:18 |   |
| ۲          | 쑈      | Ð | 创 | INV24001.pdf | Antelope     | 2.0     | 2024-08-31 15:05:46 |   |
| ۲          | 샹      | D | 圃 | INV24001.pdf | Antelope     | 1.0     | 2024-08-31 12:32:15 |   |
|            |        |   |   |              |              |         |                     |   |
|            |        |   |   |              |              |         |                     |   |

4. Depends on your access permission, you can remove older version of documents by clicking the recycle bine icon.  $\hat{\blacksquare}$ 

| ersion Hi | istory |   |   |                |              |         |                     | × |
|-----------|--------|---|---|----------------|--------------|---------|---------------------|---|
| •         |        |   |   | File Name      | Version By   | Version | Version Date        |   |
|           | ۲      | > |   | 📄 INV24001.pdf | Jennifer Tam | 3.0     | 2024-08-31 15:09:18 |   |
| ۲         | 쑈      | Ð | ⑪ | INV24001.pdf   | Antelope     | 2.0     | 2024-08-31 15:05:46 |   |

5. You can also restore the older version of document as the latest one by clicking the restore icon. <sup>(5)</sup>

| Version H | rsion History |   |   |                |              |         |                     |  |
|-----------|---------------|---|---|----------------|--------------|---------|---------------------|--|
| •         |               |   |   | File Name      | Version By   | Version | Version Date        |  |
|           | ۲             | > |   | 📄 INV24001.pdf | Jennifer Tam | 4.0     | 2024-08-31 15:32:39 |  |
| ۲         | 公             | Ð | ⑪ | 📄 INV24001.pdf | Jennifer Tam | 3.0     | 2024-08-31 15:09:18 |  |
| ۲         | 쇼             | D | ۵ | INV24001.pdf   | Antelope     | 2.0     | 2024-08-31 15:05:46 |  |
|           |               |   |   |                |              |         |                     |  |

### **VIII. Mark and Revert Final Version**

1. To mark a document as final version from further editing, from the document viewer toolbar, select Edit > Mark Final Version.

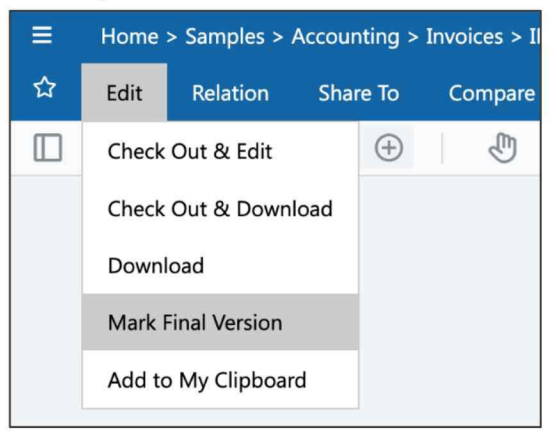

2. You can also mark as final version by bring up the context menu, select Edit > Mark Final Version.

| + New $\vee$ | ↑ Upload | Index $\checkmark$ View $\checkmark$ | Change Column View  | w Recycle Bi | n D               | C < |
|--------------|----------|--------------------------------------|---------------------|--------------|-------------------|-----|
| <u>_</u>     |          | File Name                            | Size Version Ver    | rsion Date   | Version By        | Has |
|              | ☆ 📩      | • INV24001.pdf                       | Preview             | 5:32:3       | 9 Jennifer Tam    | #AE |
|              |          |                                      | Edit                | • Che        | eck Out & Edit    |     |
|              |          |                                      | Add to My Clipboard | Che          | eck Out & Downloa | ad  |
|              |          |                                      | Relation            | ▶ Do         | wnload            |     |
|              |          |                                      | Route Document      | Che          | eck Out           |     |
|              |          |                                      | Share To            | Ma           | rk Final Version  |     |
|              |          |                                      | Reminder            | Up           | date Thumbnail    |     |
|              |          |                                      | Compare             | Ade          | d Attachment      |     |
|              |          |                                      | History             | •            |                   |     |

3. Once a document is marked as final version, the document is sealed from further editing.

| + New $\vee$   | T Upload | Index $\checkmark$ View $\checkmark$ | Change Column View | v Recycle Bin       | B C          |
|----------------|----------|--------------------------------------|--------------------|---------------------|--------------|
| - <del>-</del> |          | File Name                            | Size Version       | Version Date        | Version By   |
|                | ☆ 📩 🗸    | INV24001.pdf                         | 152 KB 4.0 (Final) | 2024-08-31 15:32:39 | Jennifer Tam |

4. User with only manage rights or the document owner can revert the final version back to edit mode.

| + New $\vee$ | → Upload | Index 🗸 Vie  | ew 🗸 Chang     | ge Column View | Recycle Bin          | B C          |
|--------------|----------|--------------|----------------|----------------|----------------------|--------------|
| □ 🔻          |          | File Name    | Size           | Version        | Version Date         | Version By   |
| $\checkmark$ | ☆ 📩 -    | INV24001.pdf | 152 KB         | 4 0 (Final)    | 2024-08-31 15:32:39  | Jennifer Tam |
|              |          |              | Preview        |                |                      |              |
|              |          |              | Edit           | +              | Download             |              |
|              |          |              | Add to My Clip | poard          | Revert Final Version | 1            |
|              |          |              | Relation       | )              |                      |              |

## **IX. Minor Version Update**

1. To enable minor version of document, select a folder, right click to bring up the context menu, then select "Edit".

| > 🗋 Accounting      |                  |   |                      |
|---------------------|------------------|---|----------------------|
| > C Agreements      | Share To         |   |                      |
| > 🗋 Human Resources | Update Thumbnail |   |                      |
| > 🗀 п               | More             | • | Delete               |
| > 🗋 Logistic        | Cut              |   | Edit                 |
| > 🗋 Management      | Сору             |   | Follow               |
| > 🗋 Marketing       |                  |   | Temporary Permission |
| > D Office Admin    |                  |   | Permission           |
| > 🗋 Sales           |                  |   |                      |

2. Enable minor version, then click the blue "Update" button to save changes.

| Edit                                    | Update | × |
|-----------------------------------------|--------|---|
| General Advance                         |        |   |
| Rule                                    |        |   |
|                                         |        | ~ |
| Filter Owner                            |        |   |
| OFF                                     |        |   |
| Minor Version                           |        |   |
|                                         |        |   |
|                                         |        |   |
| Max. Major Version                      |        |   |
| Max. Major Version                      |        |   |
| Max. Major Version 0 Max. Minor Version |        |   |

3. Once minor version is enabled, document upload to the folder will start from Version 0.1.

| + New $\sim$ |       | Index $\checkmark$ View $\vee$ Change Column View | / Recy | cle Bin | 0                   |
|--------------|-------|---------------------------------------------------|--------|---------|---------------------|
| □ ▼          |       | File Name                                         | Size   | Version | Version Date        |
| $\checkmark$ | 습 🚾 🗸 | Non-disclosure agreement.docx                     | 85 KB  | 0.1     | 2024-09-01 01:28:31 |
|              | ☆ 📩 🗸 | Non-disclosure agreement.pdf                      | 76 KB  | 1.0     | 2024-06-21 15:07:06 |
|              | 습 📩 🗸 | Real Estate Purchase Agreement.pdf                | 227 KB | 1.0     | 2024-06-28 13:28:14 |

4. Whenever there are any changes, the version number will increment by 0.1.

| Version His | itory |   |   |                               |              |         |                     |
|-------------|-------|---|---|-------------------------------|--------------|---------|---------------------|
| F           |       |   |   | File Name                     | Version By   | Version | Version Date        |
|             | ۲     | > |   | Non-disclosure agreement.docx | Jennifer Tam | 0.2     | 2024-09-01 01:29:43 |
| ۲           | 盎     | Ð | Û | Non-disclosure agreement.docx | Jennifer Tam | 0.1     | 2024-09-01 01:28:32 |

Note: User accounts without "manage" permission on the folder are not able to see the minor version of any documents, except the document owner himself/herself.

## X. Publish Version

1. To public a minor version of document as major version, select the document, right click to bring up the context menu, then select "Edit > Publish".

| + New $\sim$ | ↑ Upload | Index $ \lor $ View $ \lor $ Change Col               | umn View Recycle Bin | 6                 |              |
|--------------|----------|-------------------------------------------------------|----------------------|-------------------|--------------|
|              |          | Î File Name                                           | Size Versior         | Version Date      | Version By   |
| $\checkmark$ | ☆ 🖤      | Non-disclosure agreement.docx                         | Preview              | 24-09-01 01:29:43 | Jennifer Tam |
|              | ☆ 📩      | <ul> <li>Non-disclosure agreement.pdf</li> </ul>      | Edit                 | * Chack Out 9 E   | dit          |
|              | 12 PCF   | <ul> <li>Real Estate Purchase Agreement.pd</li> </ul> | Add to My Clipboard  | Download          | uit i        |
|              | ☆ 💼      | Residential Lease Agreement.pdf                       | Relation             | Check Out         | ,            |
|              | 습 📷      | Sample Purchase Agreement of HR                       | Route Document       | Publish           | 1            |
|              | 습 w      | Sample Purchase Agreement.docx                        | Share To             | Mark Final Ver    | sion Tam     |
|              |          |                                                       | Reminder             | Convert To PD     | F            |

2. Once the document is published, the version number will become 1.0.

| + New $\vee$ | T Upload | Index $\checkmark$ View $\checkmark$ Change Column View | Recycle Bir | n ©                     |              |
|--------------|----------|---------------------------------------------------------|-------------|-------------------------|--------------|
| □ ▼          |          | <sup>†</sup> File Name                                  | Size Versi  | ion Version Date        | Version By   |
| $\checkmark$ | ☆ w -    | Non-disclosure agreement.docx                           | 85 KB       | 1.0 2024-09-01 01:29:43 | Jennifer Tam |
|              | 습 📩 🔹    | Non-disclosure agreement.pdf                            | 76 KB       | 1.0 2024-06-21 15:07:06 | Antelope     |

3. For any further modification, the document version will increment by 0.1.

| + New $\vee$ | ↑ Uple | oad | Inde | ex ∨    | View     | $\sim$ | Change Column Viev | v Recy | cle Bin | 8                   |              |
|--------------|--------|-----|------|---------|----------|--------|--------------------|--------|---------|---------------------|--------------|
| □ 〒          |        |     | T    | File Na | ime      |        |                    | Size   | Version | Version Date        | Version By   |
|              |        | v . | - N  | on-disc | losure a | green  | nent.docx          | 85 KB  | 1.1     | 2024-09-01 01:33:34 | Jennifer Tam |
|              |        | PCF | N    | on-disc | losure a | green  | nent.pdf           | 76 KB  | 1.0     | 2024-06-21 15:07:06 | Antelope     |

#### 4. Until the document is published to major version.

| + New $\sim$ | T Upload | I | ndex $\checkmark$ | View $\!\!\!\!\!\!\!\!\!\!\!\!\!\!\!\!\!\!\!\!\!\!\!\!\!\!\!\!\!\!\!\!\!\!$ | Change Column View | Recy  | cle Bin | D                   |              |
|--------------|----------|---|-------------------|-----------------------------------------------------------------------------|--------------------|-------|---------|---------------------|--------------|
|              |          |   | File Nar          | ne                                                                          |                    | Size  | Version | Version Date        | Version By   |
| $\checkmark$ | ☆ 🖤      | • | Non-discl         | osure agreem                                                                | ent.docx           | 85 KB | 2.0     | 2024-09-01 01:33:34 | Jennifer Tam |
|              | ☆ 💼      | • | Non-discle        | osure agreem                                                                | ent.pdf            | 76 KB | 1.0     | 2024-06-21 15:07:06 | Antelope     |

#### XI. Update Thumbnail

- 1. By default, some document types such as PDF, Microsoft Office documents and images can render with thumbnail view. In case some special document types which cannot be rendered and would like to have a thumbnail, you can upload a thumbnail image.
- Select the document from the document list, right click the bring up the context menu. Select Edit > Update Thumbnail.

| + New $\vee$ | → Upload | Index $\checkmark$ View $\checkmark$ | Change Column Viev  | v Red                | cycle Bin        | 6            |  |
|--------------|----------|--------------------------------------|---------------------|----------------------|------------------|--------------|--|
|              |          | Î File Name                          | Size Version        | Version              | n Date           | Version By   |  |
|              | ☆ 📩      | INV24001.pdf                         | Preview             | )(                   | 8-31 15:32:39    | Jennifer Tam |  |
|              |          |                                      | Edit                | •                    | Check Out & Edit |              |  |
|              |          |                                      | Add to My Clipboard | Check Out & Download |                  | k Download   |  |
|              |          |                                      | Relation            | •                    | Download         |              |  |
|              |          |                                      | Route Document      |                      | Check Out        |              |  |
|              |          |                                      | Share To            | •                    | Mark Final V     | ersion       |  |
|              |          |                                      | Reminder            |                      | Update Thu       | mbnail       |  |
|              |          |                                      | Compare             |                      | Add Attachr      | nent         |  |
|              |          |                                      | History             | - F -                |                  |              |  |

3. The Update Thumbnail window will appear. Browse for JPG file with recommend resolutions of 500 x 500 pixels, then click "Upload" button.

| Update Thumbnail | Upload ×                           |
|------------------|------------------------------------|
| Browse           | 20 MB JPEG File Only (500 x 500px) |
| File Name:       | ×                                  |
|                  |                                    |

4. Click the blue Upload button to commit changes.

## XII. Copy Document

1. To copy a document, select the document from the document list, right click to bring up the context menu, select Copy.

| + New $\vee$   | ↑ Upload | Index $\checkmark$ View | ✓ Change Column                                                                                         | View Recycle Bin 🔋            |  |
|----------------|----------|-------------------------|----------------------------------------------------------------------------------------------------|-------------------------------|--|
| - <del>-</del> |          | File Name               | Size Version                                                                                            | Version Date Version By       |  |
|                | ☆ 📑 🗸    | INV24001.pdf            | Preview<br>Edit<br>Add to My Clipboard<br>Relation<br>Route Document<br>Share To<br>Reminder<br>Compare | 4-08-31 15:32:39 Jennifer Tam |  |
|                |          |                         | More<br>Cut<br>Copy                                                                                     | ><br>>                        |  |

2. Select the destination folder you want to paste, right click to bring up the context menu, select Paste.

| → C Samples         |                  |   |  |  |  |  |  |  |  |  |
|---------------------|------------------|---|--|--|--|--|--|--|--|--|
| ~ 🗀 Accounting      |                  |   |  |  |  |  |  |  |  |  |
| > invoice (2024)    | Paste Link       |   |  |  |  |  |  |  |  |  |
| Invoices            | Share To         |   |  |  |  |  |  |  |  |  |
| > D Purchase Orders | Update Thumbnail |   |  |  |  |  |  |  |  |  |
| > C Agreements      | More             | F |  |  |  |  |  |  |  |  |
| > 🗋 Human Resources | Cut              |   |  |  |  |  |  |  |  |  |
| > 🗀 п               | Сору             |   |  |  |  |  |  |  |  |  |
| > 🗋 Logistic        | Paste            |   |  |  |  |  |  |  |  |  |
| > C Management      |                  |   |  |  |  |  |  |  |  |  |

3. Both the document and index are pasted in the destination folder. Be notice that only the latest version will be copied and pasted.

| ≡ ⓐ                                                                                                    | Na               | ame V Keyword Search                 |                    | × Q                              |  |
|----------------------------------------------------------------------------------------------------|------------------|--------------------------------------|--------------------|----------------------------------|--|
| Home > Samples > Accounting > Invoic                                                                                  | e (2024)         |                                      |                    |                                  |  |
| Folders                                                                                                    | + New ∨ ↑ Upload | Index $\checkmark$ View $\checkmark$ | Change Column Viev | v Recycle Bin                    |  |
| > D QC Profile A (Cojack)                                                                                             | □ -              | File Name                            | Size Version       | Version Date Version By          |  |
| CC Profile B (Eric Chan)  CC Profile C (Kelvin)  CC Profile D (Wilson)  CC Profile D (Wilson)  CC Profile E (Patrick) | □ ☆ → ○          | <ul> <li>INV24001.pdf</li> </ul>     | 152 KB 1.0         | 2024-08-31 15:57:39 Jennifer Tam |  |
| <ul> <li>Samples</li> <li>Accounting</li> </ul>                                                                       |                  |                                      |                    |                                  |  |
| > D Invoice (2024)                                                                                                    |                  |                                      |                    |                                  |  |
| <ul> <li>Invoices</li> <li>Purchase Orders</li> </ul>                                                                 |                  |                                      |                    |                                  |  |

### XIII. Copy and Paste Index

 You can only copy the document index and paste onto another document profile only. For example, in the following case, the invoice in "Invoice (2024)" folder is well indexed, while the latter one contains only the document name.

| ≡ ⓐ                                   | Name 👻 Keyword Sea                                             | h                              |                          | 🐔 😯 🙁 <del>-</del>                   |
|---------------------------------------|----------------------------------------------------------------|--------------------------------|--------------------------|--------------------------------------|
| Home > Samples > Accounting > Invoice | (2024)                                                         |                                |                          | Ç                                    |
| Folders                               | + New $\checkmark$ $\checkmark$ Upload Index $\checkmark$ View | Change Column View Recycle Bin | 10                       | C <sup>4</sup> < 1 to 1 (Page 1) ~ > |
| > D QC Profile A (Cojack)             | Tile Name                                                      | ize Version Version Date       | Version By Hash Tag      | Invoice No. Invoice Date             |
| > C QC Profile B (Eric Chan)          | 🗌 🏠 🎥 🗸 INV24001.pdf                                           | 152 KB 1.0 2024-08-31 15:57:39 | Jennifer Tam #Invoice #2 | 024 INV24001 2024-08-12              |
| QC Profile C (Kelvin)                 |                                                                |                                |                          |                                      |
| > C QC Profile E (Patrick)            |                                                                |                                |                          |                                      |
| ~ 🗋 Samples                           |                                                                |                                |                          |                                      |
| ~ 🗋 Accounting                        |                                                                |                                |                          |                                      |
| > [] Invoice (2024)                   |                                                                |                                |                          |                                      |
| Invoices     Purchase Orders          |                                                                |                                |                          |                                      |

| ≡ 🗿                                    | Nam                                             | e V Keyword Search                   | ×                              |                     | A 🛛 🔍                                 |
|----------------------------------------|-------------------------------------------------|--------------------------------------|--------------------------------|---------------------|---------------------------------------|
| Home > Samples > Accounting > Invoices |                                                 |                                      |                                |                     | Ţ                                     |
| Folders                                | + New $\checkmark$ $\overline{\uparrow}$ Upload | Index $\checkmark$ View $\checkmark$ | Change Column View Recycle Bin | 10                  | C <sup>II</sup> < 1 to 1 (Page 1) → > |
| > D QC Profile A (Cojack)              | □ ▼                                             | File Name Size                       | Version Version Date           | Version By Hash Tag | Invoice No. Invoice Date              |
| > C QC Profile B (Eric Chan)           | 🗆 🗠 📩 🗸                                         | 329512.pdf 123 K                     | B 1.0 2024-08-31 16:00:23      | Jennifer Tam        |                                       |
| QC Profile C (Kelvin)                  |                                                 |                                      |                                |                     |                                       |
| QC Profile E (Patrick)                 |                                                 |                                      |                                |                     |                                       |
| ~ 🗋 Samples                            |                                                 |                                      |                                |                     |                                       |
| ~ 🗋 Accounting                         |                                                 |                                      |                                |                     |                                       |
| > 🗋 Invoice (2024)                     |                                                 |                                      |                                |                     |                                       |
| C Invoices                             |                                                 |                                      |                                |                     |                                       |
| > D Purchase Orders                    |                                                 |                                      |                                |                     |                                       |

### 2. Copy the source document.

| ≡ ⓐ                                                                                                    |                             | Name V Keyword S        | iearch                                                                                                    | ×                | ۹            |                | 7           | r 0 .        |
|----------------------------------------------------------------------------------------------------|-----------------------------|-------------------------|----------------------------------------------------------------------------------------------------|------------------|--------------|----------------|-------------|--------------|
| Home > Samples > Accounting > Invoic                                                                                                    | ce (2024)                   |                         |                                                                                                    |                  |              |                |             | Ŷ            |
| Folders                                                                                                    | + New $\checkmark$ T Upload | Index $\checkmark$ View | w $ arsigma$ Change Column                                                                                                    | View Recycle Bin | 1            | G              | < 1 to 1 (  | Page 1) 🗸 🗦  |
| > D QC Profile A (Cojack)                                                                                                    | □ 〒                         | File Name               | Size Version                                                                                                    | Version Date     | Version By   | Hash Tag       | Invoice No. | Invoice Date |
| <ul> <li>&gt; QC Profile B (Eric Chan)</li> <li>&gt; QC Profile C (Kelvin)</li> <li>&gt; QC Profile C (Kelvin)</li> <li>&gt; QC Profile E (Patrick)</li> <li>&gt; Samples</li> <li>&gt; Accounting</li> <li>&gt; Invoice (2024)</li> <li>Invoices</li> <li>&gt; Purchase Orders</li> <li>&gt; Agreements</li> <li>&gt; Human Resources</li> <li>&gt; Π</li> </ul> | 🖬 🌣 📩                       | ↓ INV24001.pdf          | Preview<br>Edit<br>Add to My Clipboa<br>Relation<br>Route Document<br>Share To<br>Reminder<br>Compare<br>History<br>More<br>Cut<br>Copy | nn               | Jennifer Tam | #Invoice #2024 | INV24001    | 2024-08-12   |

3. Select the destination document, right click the bring up the context menu, select More > Paste Index.

| ≡ ⓐ                                                                                                    | Name                                                                    | earch                                                                                                    | ×q                                                                                                    |          | <b>ŕ</b>      | <b>?</b>     |
|----------------------------------------------------------------------------------------------------|-------------------------------------------------------------------------|----------------------------------------------------------------------------------------------------|----------------------------------------------------------------------------------------------------|----------|---------------|--------------|
| Home > Samples > Accounting > Invoices                                                                                                    | 5                                                                       |                                                                                                    |                                                                                                    |          |               | Ç            |
| Folders                                                                                                    | + New $\checkmark$ $\overline{\uparrow}$ Upload Index $\checkmark$ View | ✓ Change Column View R                                                                                                    | tecycle Bin                                                                                               | G        | < 1 to 1 (Pag | ge 1) 🗸 🗦    |
| > D QC Profile A (Cojack)                                                                                                    | File Name                                                               | Size Version Version D                                                                                                    | ate Version By                                                                                            | Hash Tag | Invoice No.   | Invoice Date |
| <ul> <li>&gt; C Profile B (Eric Chan)</li> <li>&gt; C Profile C (Kelvin)</li> <li>&gt; C Profile D (Wilson)</li> <li>&gt; C Profile D (Wilson)</li> <li>&gt; C Profile E (Patrick)</li> <li>&gt; Samples</li> <li>&gt; Accounting</li> <li>&gt; Invoice (2024)</li> <li>Invoices</li> <li>&gt; Purchase Orders</li> </ul> | 🗹 🏠 🖕 329512.pdf                                                        | Preview<br>Edit<br>Add to My Clipboard<br>Relation<br>Route Document<br>Share To<br>Reminder<br>Compare<br>History<br>Free State State S | 1 16:00:23 Jennifer Tam                                                                                   |          |               |              |
| <ul> <li>Agreements</li> <li>Human Resources</li> <li>IT</li> <li>Logistic</li> <li>Management</li> <li>Marketing</li> <li>Office Admin</li> <li>Sales</li> </ul>                                                                                                    |                                                                         | More<br>Cut<br>Copy                                                                                                    | Document Properties<br>Follow<br>Temporary Permission<br>Paste Index<br>Delete<br>Permission<br>Audit Log |          |               |              |

4. The destination document is now indexed with the original one.

| ≡ (a)                                                  | Na                 | me 🗸 Keyword Search                           | ×Q                                   |              | <b>≈ 0</b> ®•         |
|--------------------------------------------------------|--------------------|-----------------------------------------------|--------------------------------------|--------------|-----------------------|
| Home > Samples > Accounting > Invoice                  | es                 |                                               |                                      |              | Ģ                     |
| Folders                                                | + New 🗸 🕴 T Upload | Index $\checkmark$ View $\checkmark$ Change C | Column View Recycle Bin              | G <          | 1 to 1 (Page 1) ~ >   |
| > D QC Profile A (Cojack)                              |                    | File Name Size Versio                         | n Version Date Version By            | Hash Tag Inv | oice No. Invoice Date |
| > D QC Profile B (Eric Chan)                           | 🔽 🕁 🍰 .            | 329512.pdf 123 KB                             | 1.0 2024-08-31 16:00:23 Jennifer Tam | INV          | 24001 2024-08-12      |
| > D QC Profile C (Kelvin)                              |                    |                                               |                                      |              |                       |
| > D QC Profile D (Wilson)                              |                    |                                               |                                      |              |                       |
| > QC Profile E (Patrick)                               |                    |                                               |                                      |              |                       |
| ✓ □ Samples                                            |                    |                                               |                                      |              |                       |
| <ul> <li>Accounting</li> <li>Invoice (2024)</li> </ul> |                    |                                               |                                      |              |                       |
|                                                        |                    |                                               |                                      |              |                       |
| > D Purchase Orders                                    |                    |                                               |                                      |              |                       |

### XIV.Delete Document

1. To delete a document, right click to bring up the context menu, select More > Delete.

| T File Name      | e Size Version                                                                                                    | Version Date                               | Version By                                                 | Hash Tag       | Invoice No. | Invoice Date |
|------------------|----------------------------------------------------------------------------------------------------|--------------------------------------------|------------------------------------------------------------|----------------|-------------|--------------|
| ✓ ☆ → INV24001.p | df Preview<br>Edit<br>Add to My Clipbo<br>Relation<br>Route Document<br>Share To<br>Reminder<br>Compare<br>History | 81 15:57                                   | :39 Jennifer Tam                                           | #Invoice #2024 | INV24001    | 2024-08-12   |
|                  | More<br>Cut<br>Copy                                                                                                | Docu     Follo     Temp     Delet     Perm | iment Properties<br>w<br>porary Permission<br>te<br>ission |                |             |              |
|                  |                                                                                                    | Audit                                      | t Log                                                      |                |             |              |

2. A confirmation message will ask you for deleting. Choose Yes. The document will be put into Recycle Bin.

#### **XV. Move Document**

- 1. To move a document, drag and drop the document(s) from one folder to another. Bear in mind that you cannot drag either folder or document to the root (e.g. Home).
- 2. If the document profile between the source and destination folders are difference, some document index may not be able to inherit.

### XVI. Add Attachment

1. To add an attachment, select the document, right-click to bring up the context menu, and then select Edit > Add Attachment.

|              |   |   | 1            |                                            |                                                              |         |                                                                         |                                                     |   |
|--------------|---|---|--------------|--------------------------------------------|--------------------------------------------------------------|---------|-------------------------------------------------------------------------|-----------------------------------------------------|---|
| · · ·        |   |   | File Name    | Size                                       | Version                                                      | Version | Date                                                                    | Version By                                          |   |
| $\checkmark$ | ☆ | - | INV24001.pdf | Previ                                      | ew                                                           |         | -31 15:57:39                                                            | Jennifer Tam                                        | # |
|              |   |   |              | Edit                                       |                                                              |         | Check Out                                                               | t & Edit                                            |   |
|              |   |   |              | Add Relat<br>Route<br>Share<br>Remi<br>Com | to My Clipboard<br>ion<br>e Document<br>e To<br>nder<br>pare | •       | Check Ou<br>Download<br>Check Ou<br>Mark Fina<br>Update Th<br>Add Attac | t & Download<br>t<br>I Version<br>numbnail<br>hment |   |
|              |   |   |              | More<br>Cut<br>Copy                        | ,<br>,                                                       |         |                                                                         |                                                     |   |

2. Browse the file to upload.

| Upload Docun   | nent                          | Upload                         | × |
|----------------|-------------------------------|--------------------------------|---|
| Brov           | vse                           | (20 MB Only)                   |   |
| File Name:     | PO-150034.pdf                 |                                | × |
| Larger file(s) | can be uploaded through MS Of | fice Plug-in or Drag and Drop. |   |

3. A clip icon will appear in the document. You can add multiple attachments to a single document.

| + New $\vee$ | • | ΤU | pload |   | Index  | $\sim$ | View | $\sim$ | Change Colu | imn | View Recycle Bin    | Do           |
|--------------|---|----|-------|---|--------|--------|------|--------|-------------|-----|---------------------|--------------|
| □ 〒          |   |    |       |   | 1 File | Nam    | e    | Size   | Version     |     | Version Date        | Version By   |
|              | Ø | ☆  | POF   | - | INV2   | 4001.p | df   | 152 KI | В           | 1.0 | 2024-08-31 15:57:39 | Jennifer Tam |

## XVII. View Attachment

1. To view the attachment, open the document for preview.

| Ξ        | Home >  | Samples > | Accounting >  | Invoice (2024) | ) > INV2400 | )1.pdf   |             |                  |           |            |                          |                   | < | > | ø | ×   |
|----------|---------|-----------|---------------|----------------|-------------|----------|-------------|------------------|-----------|------------|--------------------------|-------------------|---|---|---|-----|
|          | Edit    | Relation  | Share To      | Compare        | Index       | Reminder | Reda        | iction AI Genie  |           |            |                          |                   |   |   |   |     |
| Index    | List    |           |               |                | Attachme    | ent 📑    | PO-15       | 0034.pdf         |           |            |                          |                   |   |   |   |     |
| File Na  | me      |           | INV24001.pdf  |                |             | 15       | 0%~         | ⊖ ⊕ ⊕ □          |           |            | Ver 1.0                  | / by Jennifer Tam | ~ | Q | ø | 愈   |
| Size     |         |           | 152 KB        |                |             |          |             |                  |           |            |                          |                   |   |   |   |     |
| Version  | 1       |           | 1.0           |                |             |          |             |                  |           |            |                          |                   |   |   |   | - 1 |
| Version  | Date    |           | 2024-08-31 1  | 5:57:39        |             |          | A           |                  |           |            |                          |                   |   |   |   | - 1 |
| Version  | ву      |           | Jennifer Tam  |                |             | 2        | <b>O</b> R8 | ampleCorp        |           |            |                          | INVOICE           |   |   |   | - 1 |
| Hash Ta  | ag      |           | #Invoice #202 | 4              |             |          |             |                  |           |            |                          | INVOICE           |   |   |   | - 1 |
| Invoice  | No.     |           | INV24001      |                |             |          | BILL TO     | ):               |           |            |                          |                   |   |   |   | - 1 |
| Invoice  | Date    |           | 2024-08-12    |                |             |          | ABC C       | COMPANY LIMITED  |           | Invoice    | No. : INV24              | 4001<br>ma 2024   |   |   |   | - 1 |
| PO No.   |         |           | PO12345       |                |             |          | Cause       | vay Bay,         |           | PO No.     | : PO12                   | 3016              |   |   |   | - 1 |
| Due Da   | ate     |           | 2024-09-11    |                |             |          | Hong        | Kong             |           | Due Dat    | e: : 10 <sup>th</sup> Ju | ly 2024           |   |   |   | - 1 |
| Supplie  | er Name |           | ABC Company   | 6              |             |          |             |                  |           |            |                          |                   |   |   |   | - 1 |
| Total A  | mount   |           | 0.0000        |                |             |          | 110         | DI DITICUTI I DO | OTH (BCO) |            | DISCOURTS                |                   | 1 |   |   | - 1 |
| Line Ite | ms      |           | Details       |                |             |          | NO.         | PARTICULARS      | QTY (PCS) | UNIT PRICE | DISCOUNT %               | AMOUNT            |   |   |   | - 1 |
| New Fie  | eld     |           |               |                |             |          | 1           | Product Item A   | 2         | 100.00     | 0.00                     | 200.00            |   |   |   | - 1 |
|          |         |           |               |                |             |          | 2           | Product Item B   | 1         | 100.00     | 0.00                     | 100.00            |   |   |   |     |

2. The attachment is display above the annotation toolbar.

| Attachment | PO-15  | 0034. | pdf      |   |    |  |
|------------|--------|-------|----------|---|----|--|
|            | 150% ~ | Θ     | $\oplus$ | Ð | С1 |  |

3. Click the attachment name to open for preview.

| <b>≡</b> + | Home > | Samples > | Accounting > I | Invoice (2024) | > INV2400 | 1.pdf > PO- | 150034A.p | odf      |            |         |                      |     |               |                           |   |   |   |     |
|------------|--------|-----------|----------------|----------------|-----------|-------------|-----------|----------|------------|---------|----------------------|-----|---------------|---------------------------|---|---|---|-----|
|            |        |           | Share To       |                | Index     |             |           |          |            |         |                      |     |               |                           |   |   |   |     |
| Index Li   | st     |           |                | ×              |           | 1           | 150% ~    | ⊖ ⊕      | Ð          | П       |                      |     | ١             | /er 1.0 / by Jennifer Tam | ~ | Q | þ | ¢   |
| File Nam   | ie     |           | PO-150034.pd   | f              |           |             |           |          |            |         |                      |     |               |                           |   |   |   |     |
| Size       |        |           | 476 KB         |                |           |             |           |          |            |         |                      |     |               |                           |   |   |   |     |
| Version    |        |           | 1.0            |                |           |             | A         | Cam      | aloCo      | m       |                      |     |               |                           |   |   |   |     |
| Version D  | Date   |           | 2024-08-31 16  | :13:17         |           |             | de p      | Sam      | innova     | tion    |                      |     | PI            | JRCHASE ORDER             |   |   |   |     |
| Version B  | зy     |           |                |                |           |             |           |          |            |         |                      |     |               |                           |   |   |   |     |
| Hash Tag   | 1      |           |                |                |           |             | Custor    | ner Name |            |         | Payment:             |     | PO No.        | PO-150036                 |   |   |   |     |
|            |        |           |                |                |           |             | TAI CI    | IAN JEW  | ELLERY     |         | 30 DAYS              |     | PO Date       | 2015-07-03                |   |   |   |     |
|            |        |           |                |                |           |             |           |          |            |         |                      |     | Quotation No. | QUO-0027                  |   |   |   |     |
|            |        |           |                |                |           |             |           |          |            |         |                      |     | Currency      | HKD                       |   |   |   |     |
|            |        |           |                |                |           |             |           |          |            |         |                      |     |               |                           |   |   |   |     |
|            |        |           |                |                |           |             |           |          |            | -       |                      |     |               |                           |   |   |   |     |
|            |        |           |                |                |           |             | Item      | #        |            | Des     | scription            | Qty | Price         | Extended Price            |   |   |   |     |
|            |        |           |                |                |           |             | 1522      | 2 Les    | Grands Ch  | enes N  | 1edoc CB 2011 3-Pack | 1   | \$540.00      | \$540.00                  |   |   |   |     |
|            |        |           |                |                |           |             | 1510      | ) Feud   | lo Maccari | Saia S  | Sicilla 2011 6-Pack  | 2   | \$1,308.00    | \$2,616.00                |   |   |   | - 1 |
|            |        |           |                |                |           |             | 1503      | Beau     | irenard Ra | steau V | Village 2011 3-Pack  | 1   | \$534.00      | \$534.00                  |   |   |   |     |
|            |        |           |                |                |           |             | 1489      | D'A      | renberg Th | ne Lau  | ghing Magple 2010    | 1   | \$1,128.00    | \$2,256.00                |   |   |   |     |
|            |        |           |                |                |           |             |           |          |            |         |                      |     | Grand Total   | \$5,946.00                |   |   |   |     |
|            |        |           |                |                |           |             |           |          |            |         |                      |     |               |                           |   |   |   |     |

Note: You can only share and rename attachment.

### XVIII.Add to My Clipboard

1. To add a document to clipboard, select the document, right click to bring up the context menu, then select "Add to My Clipboard".

| + New $\checkmark$ $\overline{\uparrow}$ Upload | Index $\checkmark$ View | ✓ Change Column    | View Recycle Bin    | Do           |
|-------------------------------------------------|-------------------------|--------------------|---------------------|--------------|
|                                                 | Î File Name             | Size Version       | Version Date        | Version By   |
| 🗸 🖉 🕁 📩 🗸                                       | INV24001.pdf            | 152 KR 1.0         | 2024-08-31 15:57:39 | Jennifer Tam |
|                                                 |                         | Preview            |                     |              |
|                                                 |                         | Edit               | <b>&gt;</b>         |              |
|                                                 |                         | Add to My Clipboar | d                   |              |
|                                                 |                         | Relation           | *                   |              |
|                                                 |                         | Route Document     |                     |              |
|                                                 |                         | Share To           | *                   |              |

#### 2. You can add multiple documents to clipboard.

| ≡ 🕄                         |                 |   | N | ame 🖌 Keyword Sea      | irch   |         | ×                   |              |                          | *               | ? ® <del>-</del> |
|-----------------------------|-----------------|---|---|------------------------|--------|---------|---------------------|--------------|--------------------------|-----------------|------------------|
| Quick Access > My Clipboard |                 |   |   |                        |        |         |                     |              |                          |                 | Ŷ                |
| Folders                     | 1               |   |   |                        |        |         |                     |              | G <                      | 1 to 2 (Page 1  | ) ~ >            |
| ✓                           |                 |   |   | <sup>†</sup> File Name | Size   | Version | Version Date        | Version By   | Folder Path              |                 |                  |
| My Check Out                |                 | Ø | - | INV24001.pdf           | 152 KB | 1.0     | 2024-08-31 15:57:39 | Jennifer Tam | Home\Samples\Accountin   | g\Invoice (2024 | )                |
| My Favorites                |                 |   | 2 | Sample.pptx            | 687 KB | 1.0     | 2024-08-31 12:34:55 | Antelope     | Home\QC Profile A (Cojac | k)              |                  |
| My Clipboard                |                 |   |   |                        |        |         |                     |              |                          |                 |                  |
| Recent Open Documents       |                 |   |   |                        |        |         |                     |              |                          |                 |                  |
| Personal Folder             | Personal Folder |   |   |                        |        |         |                     |              |                          |                 |                  |

Note: My Clipboard only stores documents temporarily, like search history. It will be cleared once you refresh your page or log out.

## **O.** Document Relation

## I. Copy Link

To link up two documents, you can use the document link features. For example, if you want to establish a link which "connect" a purchase order to an invoice, select "Relation > Copy Link" from the context menu.

| + New $\vee$ | T Upload | Index $\checkmark$ View $\checkmark$ | Change Column View Red                 | cycle Bin 🛛 🗟             |             |
|--------------|----------|--------------------------------------|----------------------------------------|---------------------------|-------------|
|              |          | File Name                            | Size Version                           | Version Date              | Version By  |
|              |          | PO-150001.pdf                        | Preview                                | -07-08 11:35:14           | Antelope    |
|              |          | PO-150003.pdf                        | Edit<br>Add to My Clipboard            | -07-08 11:35:14           | Antelope    |
|              |          |                                      | Relation                               | Copy Link                 |             |
|              |          |                                      | Route Document<br>Share To<br>Reminder | Linked Relati Group Docur | ons<br>ment |
|              |          |                                      | Compare                                | *                         |             |

2. Select the destination document, right click to bring up the context menu, then select "Relation > Paste Link".

| + New $\vee$ | T Upload    | Index 🗸 View   | ∨ c    | hange Column View                                    | Recycle          | Bin 🕑                              | (              |
|--------------|-------------|----------------|--------|------------------------------------------------------|------------------|------------------------------------|----------------|
| □ ₹          |             | File Name      | Size   | Version Versio                                       | on Date          | Version By                         | Hash Tag       |
| ✓            | ti <b>≥</b> | ✓ INV24001.pdf | 152 KR | 1 0 2024-0<br>Preview<br>Edit<br>Add to My Clipboard | 08-31 15:57<br>⊧ | 39 Jennifer Tam                    | #Invoice #2024 |
|              |             |                |        | Relation<br>Route Document                           | •                | Copy Link<br>Paste Link            |                |
|              |             |                |        | Share To<br>Reminder<br>Compare                      | ><br>>           | Linked Relations<br>Group Document |                |

3. A virtual link is established.

| + New $\sim$ |   | Tυ | pload | 1 | Index  | $\sim$ | View | $\sim$ ( | Change Colu | ımn | View      | Recycle Bin | D            |
|--------------|---|----|-------|---|--------|--------|------|----------|-------------|-----|-----------|-------------|--------------|
|              |   |    |       |   | 1 File | e Name | e    | Size     | Version     |     | Version I | Date        | Version By   |
|              | 0 | 습  | POF   | • | INV2   | 4001.p | df   | 152 KE   | 3           | 1.0 | 2024-08-  | 31 15:57:39 | Jennifer Tam |

#### II. Link Relation

1. To view the link relation, select the destination document, right click to bring up the context menu, then select "Relation > Linked Relations".

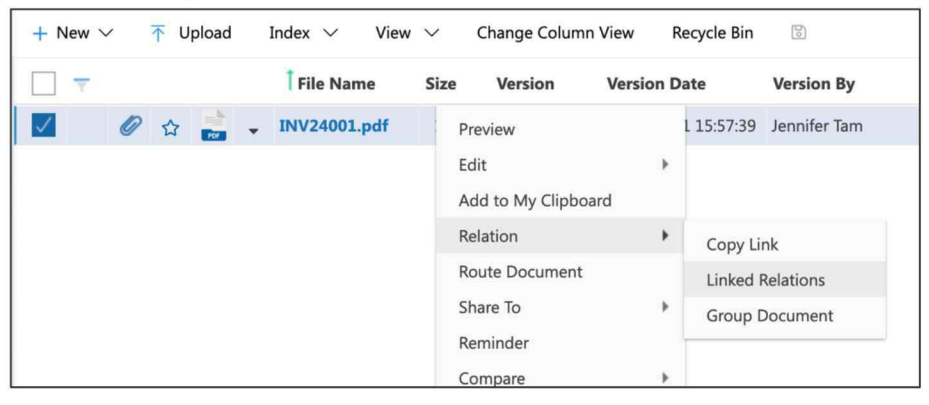

2. The Linked Relations window display all virtual linkage to the document. You can preview, shared and delete the linkage.

| Linke     | d Rela | tions |               |                     |           |             | <b>X</b> | × |
|-----------|--------|-------|---------------|---------------------|-----------|-------------|----------|---|
|           |        |       |               |                     | File Name | Folder Path |          |   |
| • û r 🛛 💦 |        | D     | PO-150001.pdf | Home\Samples\Accoun | ting\Pur  |             |          |   |
|           |        |       |               |                     |           |             |          |   |
|           |        |       |               |                     |           |             |          |   |

#### III. Group Document

1. You can group multiple document type into a single PDF file by Group Document. This feature only support DOC, DOCX, XLS, XLSX, PPT, PPTX, RTF and PDF format.

2. Select the documents you want to group together, right click the bring up the context menu, select "Relations > Group Document".

| Group Document                                                                                    | >       | × |
|---------------------------------------------------------------------------------------------------|---------|---|
| The following files will be grouped as a new PDF File(support Word, Excel, PowerPoint & PDF only) |         |   |
| Word.rtf<br>Version 1.0<br>2024-08-31 13:50:25                                                    | ×       |   |
| 2023年月度保留销售总结报告.xlsx.<br>Version 1.0<br>2024-08-31 12:33:49                                       | ×       |   |
| NV24001.pdf<br>Version 1.0<br>2024-08-31 16:01:31                                                 | ×       |   |
| PowerPoint.ppt<br>Version 1.0<br>2024-08-31 13:50:26                                              | ×       |   |
| Word.doc Add More Ge                                                                              | enerate |   |

3. Rearrange the document sequence to group, then click the blue "Generate" button.

| File Name       | Size | Version | Version Date        | Hash Tag | Version By |  |
|-----------------|------|---------|---------------------|----------|------------|--|
| Accounting      |      |         | 2024-06-28 13:58:40 |          |            |  |
| Agreements      |      |         | 2024-08-28 21:28:30 |          |            |  |
| Human Resources |      |         | 2024-06-28 13:58:57 |          |            |  |
| π               |      |         | 2024-06-28 13:59:05 |          |            |  |
| Logistic        |      |         | 2024-07-08 11:38:13 |          |            |  |
| Management      |      |         | 2024-08-28 09:10:12 |          |            |  |
| Marketing       |      |         | 2024-07-08 11:38:00 |          |            |  |
| Office Admin    |      |         | 2024-06-28 13:59:18 |          |            |  |
| Salec           |      |         | 2024-07-08 11:38:19 |          |            |  |

4. Select the destination folder and input a document name, click the "tick" button to save.

5. Once the document is generated, you can preview the document with thumbnail enabled. All "component documents" are displayed as virtual linkage.

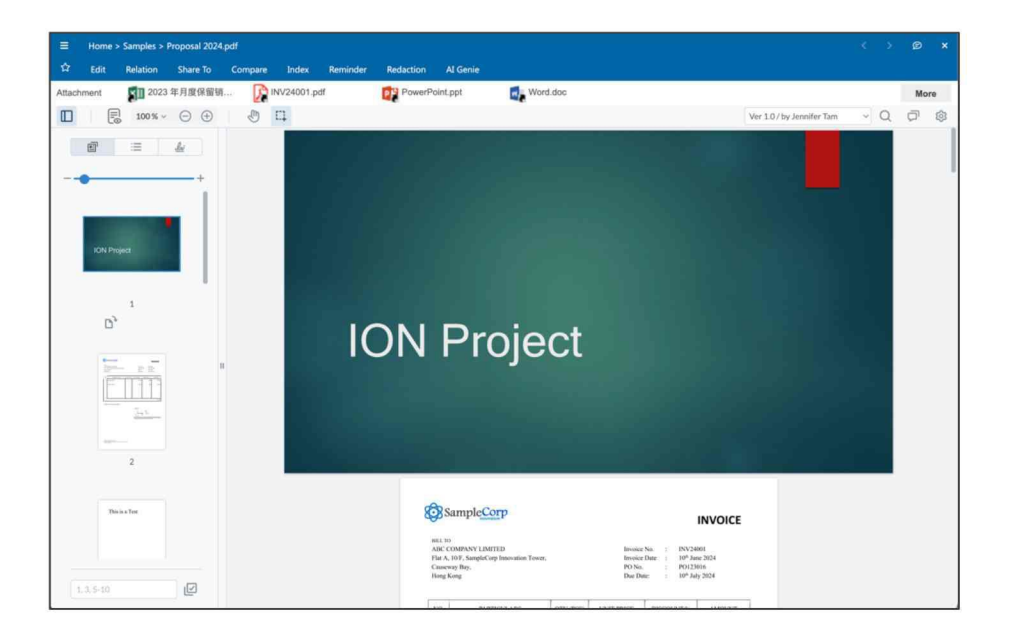

6. You can further modify the group document by adding or removing the components.

| $\checkmark$ | 0 | 습 | and the second | • | Proposal 2024.pdf | 1 MB | 1 0 2024-08-31 17.00                               | r02 | Jennifer Tam                                           |
|--------------|---|---|----------------|---|-------------------|------|----------------------------------------------------|-----|--------------------------------------------------------|
|              |   |   |                |   |                   |      | Preview<br>Edit<br>Add to My Clipboard             | ×   |                                                        |
|              |   |   |                |   |                   |      | Relation<br>Route Document<br>Share To<br>Reminder | •   | Copy Link<br>Linked Relations<br>Modify Group Document |

7. In this case, we removed the Excel spreadsheet, RTF file and the PDF. Finally click the blue "Re-Generate" button.

| Group Document         |                                                                             | ×       |
|------------------------|-----------------------------------------------------------------------------|---------|
| The following files wi | ll be grouped as a new PDF File(support Word, Excel, PowerPoint & PDF only) |         |
| P≝                     | PowerPoint.ppt<br>Version 1.0<br>2024-08-31 13:50:26                        | ×       |
| w                      | Word.doc<br>Version 1.0<br>2024-08-31 13:50:26                              | ×       |
|                        |                                                                             |         |
|                        |                                                                             |         |
|                        |                                                                             |         |
|                        | Add More Re-G                                                               | enerate |

## P. Route Document

### I. Create New Routing

1. You can route a document for single-step approval or review without setting up a workflow diagram. Select "Route Document" from the context menu.

| $+$ New $\vee$ |     | Index 🗸 View | ∨ Cł    | nange Column   | View Recycle Bin    | B            |
|----------------|-----|--------------|---------|----------------|---------------------|--------------|
|                |     | File Name    | Size    | Version        | Version Date        | Version By   |
| $\checkmark$   | ☆ 📩 | INV24001.pdf | 152 KB  | 1.0            | 2024-08-31 15:57:39 | Jennifer Tam |
|                |     |              | Previe  | W              |                     |              |
|                |     |              | Edit    |                | ×                   |              |
|                |     |              | Add to  | o My Clipboard | l.                  |              |
|                |     |              | Relatio | on             |                     |              |
|                |     |              | Route   | Document       |                     |              |
|                |     |              | Share   | То             | <b>.</b>            |              |

2. The Route Document window will appear. Select the priority with either Low, Normal, High or Top.

| Document Workflow |               |   |          |        | Next |   | × |
|-------------------|---------------|---|----------|--------|------|---|---|
| Workflow Template | Adhoc routing | ~ | Priority | Normal |      | ~ |   |
| To :              |               |   |          |        |      |   |   |

3. Select the recipient(s) either by user account or user group.

| Document Workflow |                    |          |        | Next | ×  |
|-------------------|--------------------|----------|--------|------|----|
| Workflow Template | Adhoc routing ~    | Priority | Normal | ~    | .] |
| To :              | Jennifer Tam;User1 |          |        |      |    |

4. Input both the Subject and Body. The subject will appear in both email and Workflow Inbox, while the Body will appear in email notification.

| Document Workflow | Next                                                                            | × |
|-------------------|---------------------------------------------------------------------------------|---|
| Workflow Template | Adhoc routing ~ Priority Normal ~                                               |   |
| To :              | Jennifer Tam;User1                                                              |   |
| Subject :         | Please review the Invoice                                                       |   |
| Body :            | I will send the invoice to ABC Company this Tuesday, please review and approve. |   |

5. Select the Due Date and Cancel After Date. If your recipients do not response to your request, the system will keep sending email reminder every midnight until it reaches the "Cancel After" date.

| Due before :   | 2024-09-03 |  |
|----------------|------------|--|
| Cancel after : | 2024-09-06 |  |

#### 6. There are several types of action for routing.

| Туре         | Description                               | Action Buttons   |
|--------------|-------------------------------------------|------------------|
| Collaborate  | When the recipient receives this request, | Reply, Completed |
|              | they can make changes on the              |                  |
|              | documents or place annotation, send       |                  |
|              | back to the originator to and fro. Until  |                  |
|              | the originator confirmed completed.       |                  |
| Approve      | Approve or reject the document.           | Approve, Reject  |
| Review       | Ask for review only                       | Reviewed         |
| Notification | Ask for read notification.                | Read             |

7. The scope will take effect when there are more than one recipient.

| Scope | Description                                                        |
|-------|--------------------------------------------------------------------|
| All   | All recipients must reply or approve (in case the type is approval |
|       | request).                                                          |
| Major | Over or equal to 50% of recipients reply or approve.               |
| Any   | Any one of the recipients reply or approve.                        |

| Туре :  | Notification | ~ |
|---------|--------------|---|
| Scope : | Any          | ~ |

8. In case you want the recipient to receive the document as attachment in the email notification, please check on this option. Bear in mind if the document size is over a certain limit, the recipient email server may not be able to receive.

| Include original : |  |
|--------------------|--|
|--------------------|--|

# Q. Sharing

#### I. Share to Internal

1. To share a document link to internal user, select "Share To > Internal".

| + New $\vee$ | ↑ Upload | Index $ \smallsetminus $ | View $ \smallsetminus $           | Change                      | e Column ' | View   | Recycle Bin     | bo         |
|--------------|----------|--------------------------|-----------------------------------|-----------------------------|------------|--------|-----------------|------------|
| □ ▼          |          | <b>File Nan</b>          | ne                                | Size                        | Version    | Vers   | ion Date        | Version By |
|              | ☆ 📩      | - INV24003               | (2).ndf                           | 127 20                      | 10         | 2024   | -09-10 23:03:47 | Wing       |
|              |          |                          | Edit<br>Add to<br>Relati<br>Route | o My Clipb<br>on<br>Documen | oard       | )<br>} |                 |            |
|              |          |                          | Share                             | То                          |            | *      | Internal        |            |
|              |          |                          | Remir                             | lder                        |            |        | Share to Guest  | t.         |
|              |          |                          | Comp                              | are                         |            |        |                 |            |
|              |          |                          | Histor                            | У                           |            | •      |                 |            |

2. Your default email client will bring up with the document link being pasted in the email body, for example:

https://apac.antelopecloud.net/demo/main.aspx?sId=MPMBJNACIPIJPINGKKLXXXX

3. Bear in mind user account without access permission cannot access the document content even with the document link.

#### II. Share to Guest

1. To share a document link to guest, select "Share To > Share to Guest".

| - T          |   |   |   | Tile   | Name                |     |                | Size  | Ve |
|--------------|---|---|---|--------|---------------------|-----|----------------|-------|----|
|              | ☆ | w | • | EP-004 | 12                  |     |                | 13 KB |    |
| $\checkmark$ | ☆ | w | - | EP-00  | Proviou             |     |                | 13 KB |    |
|              | ☆ | w | * | EP-00  | Fleview             |     |                | 13 KB |    |
|              | ☆ | w | • | EP-00  | Add to My Clipboard |     |                | 13 KB |    |
|              |   |   |   |        | Relation            |     |                |       |    |
|              |   |   |   |        | Route Document      |     |                |       |    |
|              |   |   |   |        | Share To            | +   | Internal       |       |    |
|              |   |   |   |        | Reminder            |     | Share to Guest |       |    |
|              |   |   |   |        | Compare             | •   |                |       |    |
|              |   |   |   |        | History             | ÷   |                |       |    |
|              |   |   |   |        | More                | - F |                |       |    |
|              |   |   |   |        | Cut                 |     |                |       |    |
|              |   |   |   |        | Сору                |     |                |       |    |

 The Share to Guest window will appear. Input a 12-digits password, the password should contain at least 1 upper letter, 1 lower letter and 1 numeric letter. Select the date range. Finally click the "Generate Link & Send" button.

| Share to Guest |                 |                              | ×                                             |
|----------------|-----------------|------------------------------|-----------------------------------------------|
| Password       |                 |                              |                                               |
|                | At least 12 cha | racters with at least 1 uppe | r letter, 1 lower letter and 1 numeric letter |
| Link Valid     | 2024-09-10      | To 2024-09-15                |                                               |
| File Link      |                 |                              |                                               |
|                |                 |                              |                                               |
|                |                 |                              |                                               |
|                |                 |                              |                                               |
|                |                 |                              |                                               |
|                |                 |                              | Generate Link & Send                          |

3. Once the document link is generated, you can copy the link by clicking the  $\overset{\checkmark}{=}$  icon.

| Share to Guest |                 |                                                       | ×                    |
|----------------|-----------------|-------------------------------------------------------|----------------------|
| Password       |                 |                                                       |                      |
|                | At least 12 cha | aracters with at least 1 upper letter, 1 lower letter | and 1 numeric letter |
| Link Valid     | 2024-09-10      | To 2024-09-16                                         |                      |
| File Link      | S               |                                                       |                      |
|                |                 |                                                       |                      |
|                |                 |                                                       |                      |
|                |                 |                                                       |                      |
|                |                 | Remove Link                                           | I                    |

4. To remove the shared link, click the blue "Remove Link" button.

Noted: Unlike Share to Internal, the external share link to guest only shares the "current version" of document. In case there is a newer version of document published, you are required to generate a new share link again.

5. Once your recipient receives the email, they can download the document.

| Document Download Link                                                                                                 |                                                                                                    |  |  |  |  |  |
|----------------------------------------------------------------------------------------------------|----------------------------------------------------------------------------------------------------|--|--|--|--|--|
| w                                                                                                    | wing.mak@antelope.asia <wing.mak@antelope.asia><br/>To: jennifer@antelope.asia</wing.mak@antelope.asia> |  |  |  |  |  |
| Dear Jer                                                                                                    | nnifer,                                                                                                 |  |  |  |  |  |
| Download link as below. Thanks.<br>https://apac.antelopecloud.net/internalqc/getfile/PPILAADOGAEIAJLHOMDBMGAKJNKEIMKI/ |                                                                                                    |  |  |  |  |  |
| Best reg<br>Wing                                                                                                    | ards,                                                                                                   |  |  |  |  |  |

## III. My Shared Links to External

1. While you may share different documents to different guests, you can centralize manage all your share links through "My Shared Links to Guest"

| A 0 🧐                    | 9- |
|--------------------------|----|
| My Account               |    |
| My Shared Links to Guest |    |
| My Reminder Record       | 3  |
| My Workflow Delegation   |    |

2. You can copy or remove the shared link at any time.

| My Shared Links to Guest |   |               |                                         |                |                 |              |             | <b>(B</b> ) | × |
|--------------------------|---|---------------|-----------------------------------------|----------------|-----------------|--------------|-------------|-------------|---|
| Þ                        |   | File Name     | Folder Path                             | Shared Version | Link Created On | Set Password | Period From | Period To   |   |
| Ø                        | Û | PO-150001.pdf | Home\Samples\Accounting\Purchase Orders | 1.0            | 2024-08-31      | •            |             |             |   |
| Ø                        | Û | INV24001.pdf  | Home\Samples\Accounting\Invoice (2024)  | 1.0            | 2024-08-31      | 0            | 2024-08-31  | 2024-09-06  |   |

## **R.** Reminder

- I. Create New Reminder
  - 1. To create reminder schedule, select "Reminder" from the context menu.

| + New $\vee$ |     | Index $\checkmark$ View | ~ C    | hange Column View | w Recycle Bin | Do           |
|--------------|-----|-------------------------|--------|-------------------|---------------|--------------|
| -            |     | File Name               | Size   | Version Ve        | rsion Date    | Version By   |
| $\checkmark$ | ☆ 📩 | INV24001.pdf            | 152 KB | Preview           | :39           | Jennifer Tam |
|              |     |                         |        | Edit              | ÷.            |              |
|              |     |                         |        | Add to My Clipb   | oard          |              |
|              |     |                         |        | Relation          | × .           |              |
|              |     |                         |        | Route Documen     | t             |              |
|              |     |                         |        | Share To          | <u></u>       |              |
|              |     |                         |        | Reminder          |               |              |
|              |     |                         |        | Compare           | •             |              |

2. The Reminder window will appear.

| Reminder |           |                 |                       |               |
|----------|-----------|-----------------|-----------------------|---------------|
| ×        | Initiator | Follow-up Party | Other Related Parties | Reminder Date |
| ÷        |           |                 |                       |               |

3. Select the user account for follow-up (To) and other related parties (cc), reminder date and follow-up action.

| Reminder |           |                    |                          |               |                      |        |  |  |  |  |
|----------|-----------|--------------------|--------------------------|---------------|----------------------|--------|--|--|--|--|
| •        | Initiator | Follow-up<br>Party | Other Related<br>Parties | Reminder Date | Follow-up Action     | Status |  |  |  |  |
| Ð        |           | Wing               | User1                    | 2024-09-13    |                      |        |  |  |  |  |
|          |           |                    |                          |               | Send to ABC customer |        |  |  |  |  |

- 4. Click add icon to commit changes.
- 5. A new reminder record for the document is created. Both Wing and User1 will receive an email reminder on the selected date.

| Reminder                            |                                                                                                    |                    |                          |                  |                            |                |                |                |  |
|-------------------------------------|----------------------------------------------------------------------------------------------------|--------------------|--------------------------|------------------|----------------------------|----------------|----------------|----------------|--|
| F                                   | Initiator                                                                                                    | Follow-up<br>Party | Other Related<br>Parties | Reminder Date    | Follow-up Action           | Status         | Last Edited On | Last Edited By |  |
| ÷                                   |                                                                                                    |                    |                          |                  |                            |                |                |                |  |
| 6 🛍 V                               | Wing                                                                                                    | Wing               | User1                    | 2024-09-13       | Send to ABC customer       | Upcoming       | 2024-09-10     | Wing           |  |
| Workfi<br>To: w<br>Please be inform | workflow@system.com <workflow@system.com>         To:       wing.mak@antelope.asia         Please be informed that a reminder is newly created for an eDMS document as follows.</workflow@system.com> |                    |                          |                  |                            |                |                |                |  |
| File Name                           |                                                                                                    | INV07              | 720_001.pdf: ht          | tps://apac.antel | opecloud.net/internalqc/De | ocView.aspx?sI | <u>d=3598</u>  |                |  |
| Initiator                           |                                                                                                    | Wing               |                          |                  |                            |                |                |                |  |
| Follow-up Par                       | ty                                                                                                    | Wing               |                          |                  |                            |                |                |                |  |
| Other Related                       | Other Related Parties User1                                                                                                    |                    |                          |                  |                            |                |                |                |  |
| Reminder Date                       | <b>Reminder Date</b> 2024-09-13                                                                                                    |                    |                          |                  |                            |                |                |                |  |
| Follow-up Act                       | Follow-up Action Send to ABC customer                                                                                                    |                    |                          |                  |                            |                |                |                |  |
| System No.                          |                                                                                                    | [syster            | nNo]                     |                  |                            |                |                |                |  |

### II. My Reminder Record

1. While you may set different reminders, you can centralize manage all your reminder schedules through "My Reminder Record".

| A 9 🧕                    | - |
|--------------------------|---|
| My Account               |   |
| My Shared Links to Guest |   |
| My Reminder Record       | 9 |
| My Workflow Delegation   |   |

2. Within the "My Reminder Record" window, you can change the schedule details including recipients, reminder date and follow up actions.

| My Reminder Record |   |                 |                 |             |                    |                          |               |                      |          |                |                |
|--------------------|---|-----------------|-----------------|-------------|--------------------|--------------------------|---------------|----------------------|----------|----------------|----------------|
| ×                  |   | File Name       | Folder Path     | 1 Initiator | Follow-up<br>Party | Other Related<br>Parties | Reminder Date | e Follow-up Action   | Status   | Last Edited On | Last Edited By |
| 8                  | Ô | INV0720_001.pdf | Home\Accounting | g Wing      | Wing               | User1                    | 2024-09-13    | Send to ABC customer | Upcoming | 2024-09-10     | Wing           |

3. To delete the reminder, click the recycle bin icon.

## S. Compare

- I. Text Compare
  - 1. To compare two documents in plain text mode, select "Compare > Text Compare".

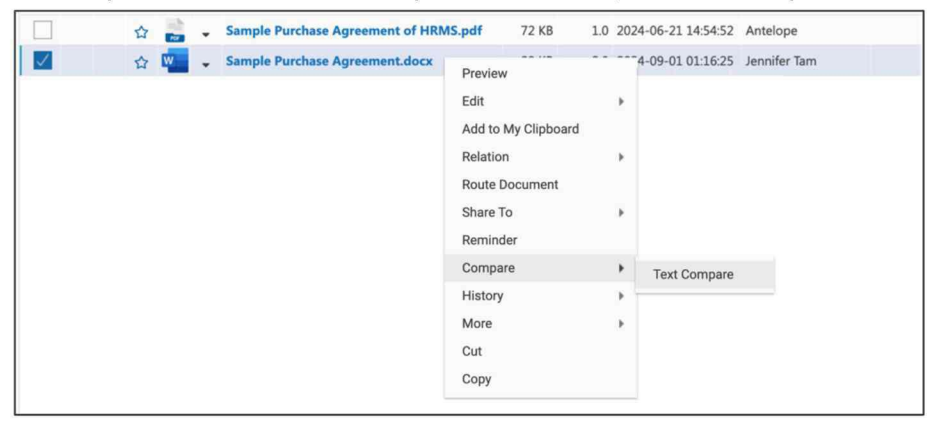

2. A two-sided document viewer will appear.

| Sample Purchase Agreement.docx(2.0)                                                 | ✓ Sample Purchase Agreement.docx(2.0) ✓                                                    |
|-------------------------------------------------------------------------------------|--------------------------------------------------------------------------------------------|
| 0                                                                                   | 1                                                                                          |
| SAMPLE PURCHASING AGREEEMNT                                                         | 3 SAMPLE PURCHASING AGREEEMNT                                                              |
| This Purchasing Agreement ("Agreement") is entered into by and between Company A,   | re 5 This Purchasing Agreement ("Agreement") is entered into by and between Company A, re  |
| WHEREAS, ABC Company desires to purchase a Human Resource Management System (HRMS   | ) f 7 WHEREAS, ABC Company desires to purchase a Human Resource Management System (HRMS) f |
| WHEREAS, DEF Company is willing to provide the HRMS to Company A, subject to the    | ter 9 WHEREAS, DEF Company is willing to provide the HRMS to Company A, subject to the ter |
| NOW, THEREFORE, in consideration of the mutual covenants and promises contained h   | ere 1 NOW, THEREFORE, in consideration of the mutual covenants and promises contained here |
| 1. Date of Agreement:                                                               | 3 1. Date of Agreement:                                                                    |
| This Agreement is effective as of 11th October 2024.                                | 5 This Agreement is effective as of 11th October 2024.                                     |
| 2. Scope of Work:                                                                   | 7 2. Scope of Work:                                                                        |
| DEF Company shall provide ABC Company with a fully functional Human Resource Manage | gem 9 DEF Company shall provide ABC Company with a fully functional Human Resource Managem |
| 3. Price and Payment Terms:                                                         | 3. Price and Payment Terms:                                                                |
| a. The total purchase price for the HRMS is agreed upon as \$400,000.00.            | a. The total purchase price for the HRMS is agreed upon as \$400,000.00.                   |
| b. ABC Company shall make the first payment of \$100,000.00 on the date of 12th N   | b. ABC Company shall make the first payment of \$100,000.00 on the date of 12th Nove       |
| c. The remaining balance shall be paid by ABC Company to DEF Company in 10 equal    | in $7$ c. The remaining balance shall be paid by ABC Company to DEF Company in 10 equal in |
| d. All payments shall be made in HONG KONG DOLLARS to the bank account specified    | by $9$ d. All payments shall be made in HONG KONG DOLLARS to the bank account specified by |
| 4. Delivery and Installation:                                                       | 4. Delivery and Installation:                                                              |

3. Select different versions on both sides.

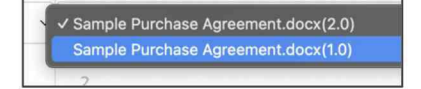

4. The documents will highlight for any difference between the two versions.

| le Purchase Agreement.docx(2.0)                                                           | Sample Purchase Agreement.docx(1.0)                                                        |  |  |  |
|-------------------------------------------------------------------------------------------|--------------------------------------------------------------------------------------------|--|--|--|
| 2<br>3 SAMPLE PURCHASING AGREEENNT                                                        | 3 SAMPLE PURCHASING AGREEDWT                                                               |  |  |  |
| 5 This Purchasing Agreement ("Agreement") is entered into by and between Company A        | 5 This Purchasing Agreement ("Agreement") is entered into by and between Company A,        |  |  |  |
| WHEREAS, ABC Company desires to purchase a Human Resource Management System (HR)          | WHEREAS, Company A desires to purchase a Human Resource Management System (HRMS)           |  |  |  |
| 9 WHEREAS, DEF Company is willing to provide the HRMS to Company A, subject to the        | 9 WHEREAS, Company B is willing to provide the HRMS to Company A, subject to the to        |  |  |  |
| 1 NOW, THEREFORE, in consideration of the mutual covenants and promises contained<br>2    | 11 NOW, THEREFORE, in consideration of the mutual covenants and promises contained<br>12   |  |  |  |
| 3 1. Date of Agreement:                                                                   | 13 1. Date of Agreement:                                                                   |  |  |  |
| 5 This Agreement is effective as of 11th October 2024.                                    | 15 This Agreement is effective as of 11th October 2023.                                    |  |  |  |
| 7 2. Scope of Work:                                                                       | 17 2. Scope of Work:<br>18                                                                 |  |  |  |
| 9 DEF Company shall provide ABC Company with a fully functional Human Resource Man<br>8   | 19 Company B shall provide Company & with a fully functional Human Resource Managem<br>20  |  |  |  |
| <ol> <li>Price and Payment Terms:</li> </ol>                                              | 21 3. Price and Payment Terms:<br>22                                                       |  |  |  |
| a. The total purchase price for the HRMS is agreed upon as \$400,000.00.                  | $^{23}$ a. The total purchase price for the HRMS is agreed upon as \$400,000.00. $^{24}$   |  |  |  |
| 5 b. ABC Company shall make the first payment of \$100,000.00 on the date of 12th<br>6    | 25 b. Company A shall make the first payment of \$100,000.00 on the date of 12th Nor<br>26 |  |  |  |
| 7 c. The remaining balance shall be paid by ABC Company to DEF Company in 10 equa         | 27 c. The remaining balance shall be paid by Company A to Company B in 10 equal in<br>28   |  |  |  |
| $^9$ d. All payments shall be made in HONG KONG DOLLARS to the bank account specific $^8$ | 29 d. All payments shall be made in HONG KONG DOLLARS to the bank account specifie<br>30   |  |  |  |
| 4. Delivery and Installation:                                                             | 31 4. Delivery and Installation:                                                           |  |  |  |

## T. Document Audit Log

### I. Document Audit Log

1. To view a document audit log, select the document, right click to bring up the context menu, then select "More > Audit Log".

| <ul> <li>Non-disclosure agreement.docx</li> <li>Non-disclosure agreement.pdf</li> <li>Real Estate Purchase Agreement.pdf</li> <li>Residential Lease Agreement.pdf</li> <li>Sample Purchase Agreement of I</li> <li>Sample Purchase Agreement.docx</li> </ul> | Preview<br>Edit Add to My Clipboard<br>Relation Route Document<br>Share To Reminder<br>Compare History | 2024-09-01 01:33:34       Jennifer Tam         2024-06-21 15:07:06       Antelope         2024-06-28 13:28:14       Antelope         2024-06-28 13:28:21       Antelope         2024-06-21 14:54:52       Antelope         2024-06-21 14:54:52       Antelope         2024-09-01 01:16:25       Jennifer Tam |
|----------------------------------------------------------------------------------------------------|----------------------------------------------------------------------------------------------------|----------------------------------------------------------------------------------------------------|
|                                                                                                    | More Cut<br>Copy                                                                                       | Document Properties<br>Follow<br>Temporary Permission<br>Delete<br>Permission<br>Audit Log                                                                                                    |

2. The document audit log window will appear.

| Log   | type                   |                     |                          |               |                |             |  |
|-------|------------------------|---------------------|--------------------------|---------------|----------------|-------------|--|
| Docu  |                        | Log Date            | Owner                    | IP address    | Original Value | New Value   |  |
|       | ument - Publish        | 2024-09-01 01:34:39 | Jennifer Tam             | 172.31.5.29   | Version=1.1    | Version=2.0 |  |
| Previ | riew - Update          | 2024-09-01 01:33:41 | Document Service Account | ::1           |                |             |  |
| Thur  | mbnail - Update        | 2024-09-01 01:33:40 | Document Service Account | ::1           |                |             |  |
| Thur  | mbnail - Update        | 2024-09-01 01:33:40 | Document Service Account | ::1           |                |             |  |
| Docu  | ument - Access Content | 2024-09-01 01:33:37 | Indexing Service Account | EC2AMAZ-JM0   | 6. ·           | Version=1.1 |  |
| Docu  | ument - Access Content | 2024-09-01 01:33:35 | Document Service Account | :1            |                | Version=1.1 |  |
| Docu  | ument - Check In       | 2024-09-01 01:33:35 | Jennifer Tam             | 172.31.5.29   | Version=1.1    | Version=1.1 |  |
| Docu  | ument - Check Out      | 2024-09-01 01:33:34 | Jennifer Tam             | 172.31.5.29   | Version=1.0    |             |  |
| Docu  | ument - Publish        | 2024-09-01 01:32:43 | Jennifer Tam             | 172.31.5.29   | Version=0.2    | Version=1.0 |  |
| Previ | view - Update          | 2024-09-01 01:29:51 | Document Service Account | ::1           |                |             |  |
| Thur  | mbnail - Update        | 2024-09-01 01:29:50 | Document Service Account | ::1           |                |             |  |
| Thur  | mbnail - Update        | 2024-09-01 01:29:49 | Document Service Account | ::1           |                |             |  |
| Docu  | ument - Access Content | 2024-09-01 01:29:45 | Indexing Service Account | EC2AMAZ-JM0   | N              | Version=0.2 |  |
| Docu  | ument - Access Content | 2024-09-01 01:29:45 | Document Service Account | ::1           |                | Version=0.2 |  |
| Docu  | ument - Check In       | 2024-09-01 01:29:43 | Jennifer Tam             | 172.31.31.146 | Version=0.2    | Version=0.2 |  |
| Docu  | ument - Check Out      | 2024-09-01 01:29:43 | Jennifer Tam             | 172.31.31.146 | Version=0.1    |             |  |
| Previ | riew - Update          | 2024-09-01 01:28:40 | Document Service Account | ::1           |                |             |  |
| Thur  | mbnail - Update        | 2024-09-01 01:28:39 | Document Service Account | ::1           |                |             |  |
| Thun  | mbnail - Update        | 2024-09-01 01:28:38 | Document Service Account | ::1           |                |             |  |
| Docu  | ument - Access Content | 2024-09-01 01:28:35 | Indexing Service Account | EC2AMAZ-JM0   | 6              | Version=0.1 |  |
| Docu  | ument - Access Content | 2024-09-01 01:28:34 | Document Service Account | ::1           |                | Version=0.1 |  |
|       | ument - Create         | 2024-09-01 01:28:32 | Jennifer Tam             | 172.31.31.146 |                |             |  |

- 3. The audit log contains information including log type, log date, document owner, IP address, original value and new value.
- 4. To search the document audit log, click the search icon to bring up the search panel on the left-hand side.

| Audit Log |           |               |          |            |       |                           |                           |                          |                          |             | ×   |
|-----------|-----------|---------------|----------|------------|-------|---------------------------|---------------------------|--------------------------|--------------------------|-------------|-----|
| Search    |           | Search        | Export   | Export All | Excel | ~ Q                       | Log type                  | Log Date                 | Owner                    | IP address  | Ori |
| Fieldn    | name      |               | Criteria |            |       |                           | Document - Publish        | 2024-09-01 01:34:39      | Jennifer Tam             | 172.31.5.29 | Ver |
| Log ty    | ype       | equal         |          |            |       | and                       | Preview - Update          | 2024-09-01 01:33:41      | Document Service Account | ::1         |     |
| Log Da    | Date      | greater or eq | ual      |            |       | and                       | Thumbnail - Update        | 2024-09-01 01:33:40      | Document Service Account | ::1         |     |
| Log Da    | Date      | less or equal |          |            |       | and                       | Thumbnail - Update        | 2024-09-01 01:33:40      | Document Service Account | ::1         |     |
| Owner     | er        | contain       |          |            | and   | Document - Access Content | 2024-09-01 01:33:37       | Indexing Service Account | EC2AMAZ-JM               | 10,         |     |
| IP add    | dress     |               |          |            | and   | Document - Access Content | 2024-09-01 01:33:35       | Document Service Account | ::1                      |             |     |
| Origina   | nal Value | contain       |          |            |       | and                       | Document - Check In       | 2024-09-01 01:33:35      | Jennifer Tam             | 172.31.5.29 | Ver |
| New V     | Value     | contain       |          |            |       | and                       | Document - Check Out      | 2024-09-01 01:33:34      | Jennifer Tam             | 172.31.5.29 | Ver |
| Add       |           |               |          |            |       |                           | Document - Publish        | 2024-09-01 01:32:43      | Jennifer Tam             | 172.31.5.29 | Ver |
|           |           |               |          |            |       |                           | Preview - Update          | 2024-09-01 01:29:51      | Document Service Account | ::1         |     |
|           |           |               |          |            |       |                           | Thumbnail - Update        | 2024-09-01 01:29:50      | Document Service Account | ::1         |     |
|           |           |               |          |            |       |                           | Thumbnail - Update        | 2024-09-01 01:29:49      | Document Service Account | ::1         |     |
|           |           |               |          |            |       |                           | Document - Access Content | 2024-09-01 01:29:45      | Indexing Service Account | EC2AMAZ-JM  | 10, |

5. Search the audit log by defining different search criteria, for example, Log Type = "Preview – Update", then click the "Search" button.

| rch            | Search Export Export All Ex | cel 🗸 Q | Log type         | Log Date            | Owner                    | IP address | 0 |
|----------------|-----------------------------|---------|------------------|---------------------|--------------------------|------------|---|
| Fieldname      | Criteria                    |         | Preview - Update | 2024-09-01 01:33:41 | Document Service Account | ::1        |   |
| Log type       | equal Preview - Update      | and     | Preview - Update | 2024-09-01 01:29:51 | Document Service Account | :1         |   |
| Log Date       | greater or equal            | and     | Preview - Update | 2024-09-01 01:28:40 | Document Service Account | ::1        |   |
| Log Date       | less or equal               | and     |                  |                     |                          |            |   |
| Owner          | contain                     | and     |                  |                     |                          |            |   |
| IP address     | contain                     | and     |                  |                     |                          |            |   |
| Original Value | contain                     | and     |                  |                     |                          |            |   |
| New Value      | contain                     | and     |                  |                     |                          |            |   |
| .dd            |                             |         |                  |                     |                          |            |   |

6. You can export the search result in either Excel spreadsheet or PDF file.

Antelope International Limited

Flat G, 16/F, Seabright Plaza, 9-23 Shell Street North Point, Hong Kong

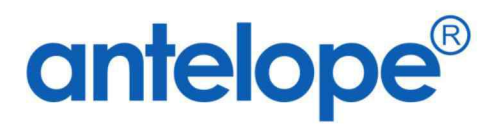

Visit us on at https://www.antelopeglobal.com